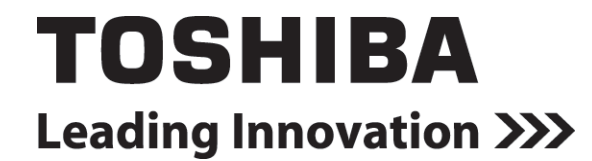

UNINTERRUPTIBLE POWER SYSTEM (UPS)

# **1600XP SERIES** INSTALLATION AND OPERATION MANUAL SINGLE PHASE - 3.6/6/8/10/14/18/22 KVA

Part # 60616-003 March 2010

Manufactured in the USA

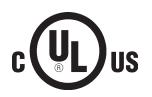

© Copyright 2010 TOSHIBA International Corporation All rights reserved. UNINTERRUPTIBLE POWER SYSTEM (UPS)

# **1600XP SERIES**

### INSTALLATION AND OPERATION MANUAL SINGLE PHASE - 3.6/6/8/10/14/18/22 KVA

Part # 60616-003 March 2010

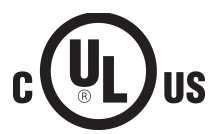

### **Product Use and Warranty Restrictions**

The Toshiba products listed in this document are intended for usage in general electronics applications (computer, personal equipment, office equipment, measuring equipment, industrial robotics, domestic appliances, etc.). These Toshiba products are neither intended nor warranted for usage in equipment that requires extraordinarily high quality and/or reliability or where a malfunction or failure may cause loss of human life or bodily injury (Unintended Usage). Unintended Usage includes atomic energy control instruments, airplane or spaceship instruments, transportation instruments, traffic signal instruments, combustion control instruments, surgical operating room or life-support equipment, all types of safety devices, etc. Unintended Usage of Toshiba products listed in this document shall be made at the customer's own risk.

### NOTICE

### PLEASE INFORM TOSHIBA INTERNATIONAL CORPORATION OR AUTHORIZED REPRESENTATIVE IN CASE OF INCONSISTENCIES, OMISSIONS, OR QUESTIONS.

The instructions contained in this manual are not intended to cover all of the details or variations in equipment, or to provide for every possible contingency concerning installation, operation, or maintenance. Should further information be required or if problems arise which are not covered sufficiently, contact your Toshiba sales office.

The contents of this instruction manual shall not become a part of or modify any prior or existing agreement, commitment, or relationship. The sales contract contains the entire obligation of Toshiba International Corporation UPS Division. The warranty contained in the contract between the parties is the sole warranty of Toshiba International Corporation UPS Division and any statements contained herein DO NOT create new warranties or modify the existing warranty.

Any electrical or mechanical modifications to this equipment without prior written consent of Toshiba International Corporation will void all warranties and may void the UL/CUL listing. Unauthorized modifications can also result in personal injury, loss of life, or destruction of the equipment.

### QUALIFIED PERSONNEL ONLY

Qualified Personnel are those who have the skills and knowledge relating to the construction, installation, operation, and maintenance of the electrical equipment and have received safety training on the hazards involved (Refer to the latest edition of NFPA 70E for additional safety requirements).

### UNINTERRUPTIBLE POWER SYSTEM (UPS)

Please complete the following information and retain for your records.

Unless otherwise specified, the warranty period for the UPS or UPS part is 36 months from the shipment date (see Toshiba International Corporation bill of lading).

Unless otherwise specified, the warranty period for a UPS battery is 24 months from the shipment date (see Toshiba International Corporation bill of lading).

### Purpose

This manual provides information on how to safely install your Toshiba International Corporation power electronics product. This manual includes a section of general safety instructions that describes the warning labels and symbols that are used throughout the manual. Read the manual completely before installing, operating, or performing maintenance on this equipment.

This manual and the accompanying drawings should be considered a permanent part of the equipment and should be readily available for reference and review. Dimensions shown in the manual are in metric and/or the English customary equivalent.

Toshiba International Corporation reserves the right, without prior notice, to update information, make product changes, or discontinue any product or service identified in this publication.

Toshiba is a registered trademark of the Toshiba Corporation. All other product or trade references appearing in this manual are registered trademarks of their respective owners.

Toshiba International Corporation shall not be liable for direct, indirect, special, or consequential damages resulting from the use of the information contained within this manual.

This manual is copyrighted. No part of this manual may be photocopied or reproduced in any form without the prior written consent of Toshiba International Corporation.

© Copyright 2010 Toshiba International Corporation All rights reserved. Printed in the U.S.A.

### **Toshiba Customer Support Center**

Contact the Toshiba Customer Support Center for assistance with application information or for any problems that you may experience with your Uninterruptible Power System (UPS).

#### **Toshiba Customer Support Center**

8 a.m. to 5 p.m. (CST) - Monday through Friday USA Toll Free (877) 867-8773 Tel (713) 466-0277 Fax (713) 466-8773

You may also contact Toshiba by writing to:

### Toshiba International Corporation

13131 West Little York Road Houston, Texas 77041-9990 Attn: UPS Product Manager

For further information on Toshiba products and services, please visit our website at:

www.toshiba.com/ind

### **Table of Contents**

| General Safety Instructions                     | 1        |
|-------------------------------------------------|----------|
| Symbols                                         | 1        |
| Signal Words                                    | 2        |
| Regulatory Compliance Statement                 | 2        |
| IMPORTANT SAFETY INSTRUCTIONS                   | 3        |
| QUALIFIED PERSONNEL ONLY                        | 3        |
| INSTRUCTIONS IMPORTANTES CONCERNANT LA SÉCURITÉ | 4        |
| Product Description                             | 5        |
| Application and Use                             | 5        |
| Output Rating                                   | 5        |
| Power Backup                                    | 5        |
| Power Conditioning                              | 5        |
| Inspection/Storage/Disposal                     | 6        |
| Inspection                                      | 6        |
| Storage                                         | 6        |
|                                                 | 0        |
| Installation Precautions                        | 7        |
| Conductor Routing and Grounding                 | 9        |
| Operating Precautions                           | 9        |
| Equipment Warning Labels                        | 10       |
| UPS Connections                                 | 13       |
| Terminal Block                                  | 13       |
| Wire Size and Tightening Torque                 | 14       |
| Communication Interfaces                        | 16       |
| UPS LAN Shutdown Signal Operation               | 17       |
| RS-232C                                         | 18       |
| RemotEye III Network Card                       | 18       |
| UPS Specifications                              | 19       |
| Operating the UPS                               | 25       |
| Initial Startup                                 | 25       |
| Battery Backup Time and Discharge Process       | 26       |
| Starting/Stopping the UPS                       | 21<br>20 |
|                                                 | 20       |
| Op Line (Dup operation)                         | 29       |
| OII-LINE (RUII Operation)                       | 29<br>20 |
| Battery Backup (On batteries)                   | 29<br>30 |
|                                                 |          |

| EPO (Emergency Power Off) Function                  | .30 |
|-----------------------------------------------------|-----|
| Audible Alarm Functions                             | .31 |
| Display and Keys                                    | .32 |
| Front Panel Layout                                  | .32 |
| Display Manual Controls                             | .32 |
| LCD Touchscreen Lavout                              | .33 |
| Operating Keys                                      | .34 |
| Light Emitting Diodes (LED)                         | .35 |
| Touchscreen Menu Tree                               | .36 |
| Front Panel Layout                                  | .36 |
| Screen Tab: Main                                    | .37 |
| Kevpad Controls                                     | .38 |
| Screen: Security Passwords & Keypad                 | .39 |
| Screen Tab: Monitor                                 | .40 |
| Screen Tab: Settings                                | 42  |
| Settings Parameters                                 | .46 |
| Records                                             | .52 |
| System Fault Messages                               | .53 |
| System Warning Messages                             | .54 |
| System Mode Messages                                | .56 |
| System Status Messages                              | .56 |
| UPS Protection System                               | .58 |
| System Protection Features                          | .58 |
| System Protection Functions                         | .58 |
| Preventive Maintenance/Parts Replacement            | .59 |
| Preventive Maintenance                              | .59 |
| Cleaning the Touchscreen                            | .59 |
| Parts Replacement                                   | .60 |
| Optional Receptacle Panel Installation Instructions | .60 |
| Optional MB (Maintenance Bypass) Units              | .62 |
| External Layouts/Dimensions/Shipping Weights        | .64 |
| Dimensional Data                                    | .64 |
| Electrical Conduit Knock-out Data                   | .64 |
| Unit and Shipping Weights                           | .64 |
| Index                                               | .67 |

### **General Safety Instructions**

DO NOT attempt to transport, install, operate, maintain or dispose of this equipment until you have read and understood all of the product safety information provided in this manual.

### Symbols

The symbols listed below are used throughout this manual. When symbols are used in this manual they will include important safety information that must be carefully followed.

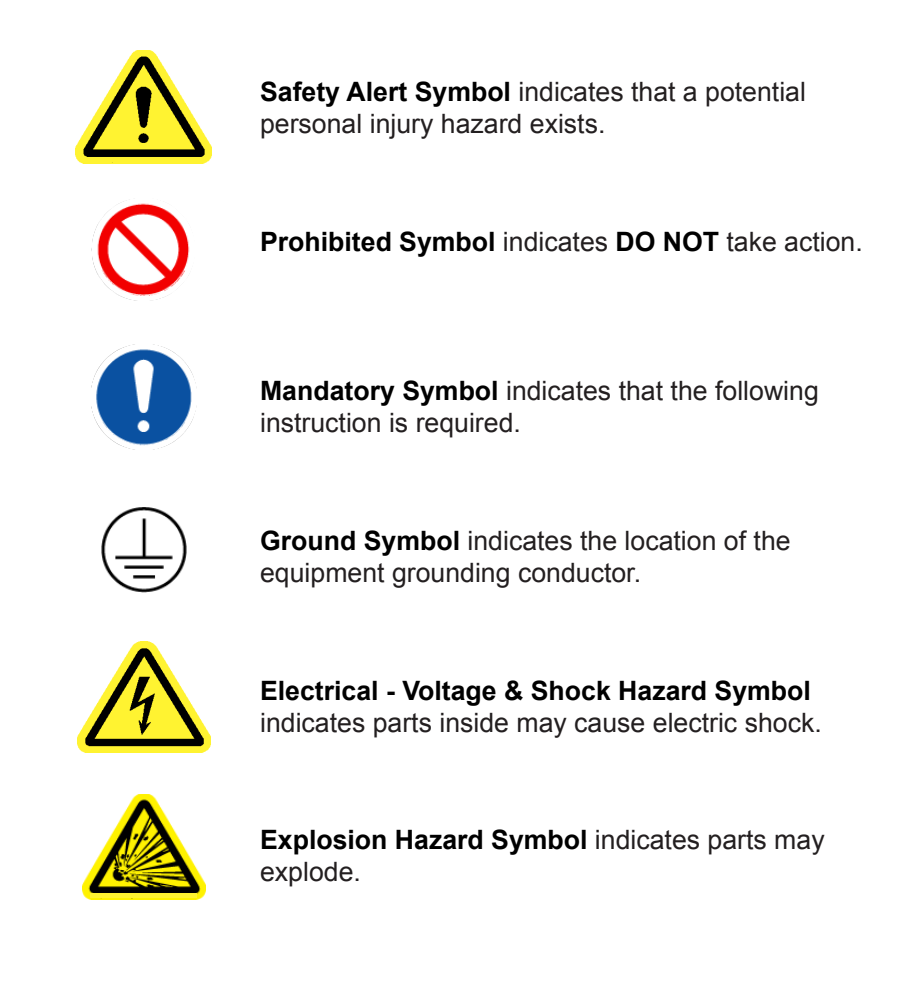

### Signal Words

The signal words listed below are used throughout this manual. When the words DANGER, WARNING, CAUTION and NOTICE are used in this manual they will include important safety information that must be carefully followed.

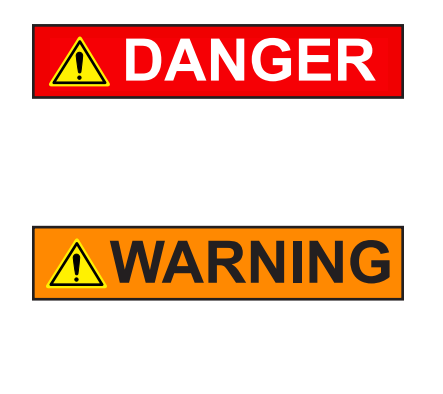

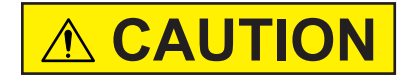

The word **DANGER** in capital letters preceded by the safety alert symbol indicates that an **imminently hazardous** situation exists, and if not avoided will result in loss of life or serious injury to personnel.

The word **WARNING** in capital letters preceded by the safety alert symbol indicates that a **potentially hazardous** situation exists, and if not avoided **may result in loss of life or serious injury to personnel.** 

The word **CAUTION** in capital letters preceded by the safety alert symbol indicates that a **potentially hazardous** situation exists, and if not avoided **may result in minor or moderate injury.** 

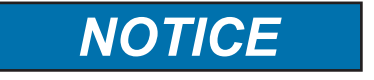

The word **NOTICE** in capital letters without the safety alert symbol indicates a **potentially hazardous** situation exists, and if not avoided **may result in equipment and property damage**.

### **Regulatory Compliance Statement**

### FCC Class A Notice

This equipment has been tested and found to comply with the limits for a Class A digital device, pursuant to Part 15 of the FCC Rules. These limits are designed to provide reasonable protection against harmful interference when the equipment is operated in a commercial environment. This equipment generates, uses, and can radiate radio frequency energy, and if it is not installed and used in accordance with the instruction manual, it may cause harmful interference to radio communications. Operation of this equipment in a residential area is likely to cause harmful interference, in which case the user will be required to correct the interference at his own expense.

This device complies with Part 15 of the FCC Rules. Operation is subject to the following two conditions:

- 1. This device may not cause harmful interference.
- 2. This device must accept any interference received, including interference that may cause undesired operation.

Notice: The FCC regulations provide that changes or modifications made to this device that are not approved by Toshiba International Corporation may void the authority granted to the user by the FCC to operate this equipment.

### **EMC Directive Class A Note**

This UPS is commercial in design and not intended for use at anytime in a Residential Environment.

### IMPORTANT SAFETY INSTRUCTIONS

This manual contains important instructions that should be followed during the installation and maintenance of the UPS and its batteries.

Hardwired UPS units are not equipped with an over-current protection device nor an output disconnect for the AC output. A circuit breaker should be provided by the user between the UPS output and the load input. This device should be rated as follows:

| 240VAC | 3.6 kVA 6 kVA |      | 8 kVA | 10 kVA | 14 kVA | 18 kVA | 22 kVA |  |
|--------|---------------|------|-------|--------|--------|--------|--------|--|
| RATING | 20 A          | 30 A | 40 A  | 60 A   | 80 A   | 125 A  | 150 A  |  |

The nominal battery voltages for these models are as follows:

| BATTERY | 3.6 kVA | 6 kVA   | 8 kVA   | 10 kVA  | 14 kVA  | 18 kVA  | 22 kVA  |
|---------|---------|---------|---------|---------|---------|---------|---------|
| VOLTAGE | 144 Vdc | 216 Vdc | 288 Vdc | 288 Vdc | 288 Vdc | 288 Vdc | 288 Vdc |

Servicing of the batteries should only be performed by a qualified factory authorized representative who is knowledgeable about batteries and the required precautions. Keep unauthorized personnel away from batteries. To arrange for battery replacement, contact your nearest factory authorized service center.

- 1. Turn off, lockout, and tagout all equipment before connecting the power wiring to the equipment or when performing maintenance.
- 2. Hardwired UPS units are not equipped with an over-current protection device, nor do they have an output disconnect for the AC output. Therefore, a user-installed circuit breaker should be provided between the UPS output and the load input.
- 3. The maximum ambient operating temperature is 104 °F (40 °C).
- 4. Access panels should only be removed by authorized Toshiba field Service personnel.
- 5. UPS servicing should be performed by qualified Toshiba representatives only.
- 6. Battery servicing should be performed by qualified Toshiba representatives only.
- 7. Contact your Toshiba authorized service center for battery replacement.

### QUALIFIED PERSONNEL ONLY

**Qualified personnel** are those who have the skills and knowledge relating to the construction, installation, operation, and maintenance of the electrical equipment and have received safety training on the hazards involved (Refer to the latest edition of NFPA 70E for additional safety requirements).

#### Qualified personnel shall:

- 1. Have read the entire operation manual.
- 2. Be trained and authorized to safely energize, de-energize, ground, lockout and tag circuits and equipment, and clear faults in accordance with established safety practices.
- 3. Be trained in the proper care and use of protective equipment such as safety shoes, rubber gloves, hard hats, safety glasses, face shields, flash clothing, etc., in accordance with established safety practices.
- 4. Be trained in rendering first aid.
- 5. Be knowledgeable about batteries and their required handling and maintenance precautions.

### For further information about workplace safety visit www.osha.gov.

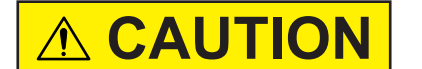

Misuse of this equipment may result in human injury and equipment damage. In no event will Toshiba Corporation be responsible or liable for either indirect or consequential damage or injury that may result from the misuse of this equipment.

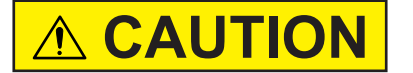

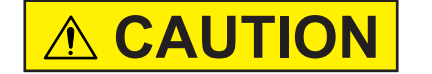

TOM the misuse of this equipment. DO NOT dispose of the battery module in a fire. The batteries inside may

DO NOT open or mutilate the batteries. Released electrolyte is harmful to the eyes and skin and could also be toxic.

explode.

### To be performed by Qualified Personnel Only:

- 1. Verify that the UPS is off and that the power is disconnected from the power source.
- 2. Remove watches, rings or other metal objects.
- 3. Use tools with insulated handles to prevent inadvertent shorts.
- 4. Wear rubber safety gloves and boots.
- 5. DO NOT place tools or any metal parts on top of batteries.
- 6. Determine if the battery is inadvertently grounded. If inadvertently grounded, remove source of ground.

# 

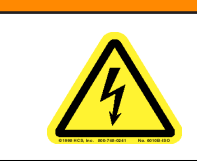

Contact with any part of a grounded battery can result in electrical shock.

The likelihood of shock will be reduced if such grounds are removed prior to installation or maintenance.

### INSTRUCTIONS IMPORTANTES CONCERNANT LA SÉCURITÉ

### **CONSERVER CES INSTRUCTIONS**

Cette notice contient des instructions importantes concernant la sécurité.

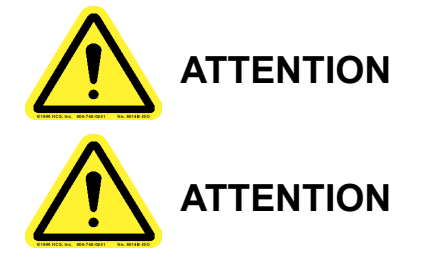

Une battery peut présenter un risque de choc électrique, de brûlure par transfert d'énergie.

L' élimination des batteries est règlementèe. Consulter les codes locaux à cet effet.

### **Product Description**

An uninterruptible power system (UPS) is a system that is installed between the commercial power and the load equipment. The UPS provides steady AC output power during commercial power short-term blackouts or brownouts. This power is provided for a long enough time so that the load can be shut down in an orderly fashion. This prevents loss of data and possible damage to both hardware and software.

During normal operation, the UPS uses commercial AC power. It absorbs all of the high voltage spikes and transients caused by switching and faults, and all of the common-mode and normal mode noise which is associated with commercial AC power. The UPS converts it all to flat DC power. From this power, the UPS charges its batteries and generates its own extremely high quality AC waveform output. The result of this process is maximum power conditioning and regulation.

If the AC power supplied to the UPS drops below a specified voltage level, the unit's batteries automatically begin supplying power instead of receiving it. This insures that the loads connected to the UPS continue to receive power with no interruption. When AC input power becomes available again, operation returns to normal. The unit's batteries begin to recharge so they will be ready for the next power interruption.

### **Application and Use**

Toshiba 1600XP Series of On-Line UPS provides continuous computer-grade AC power in a compact, high performance, and energy efficient unit. The UPS unit assures safe and reliable operation of critical office equipment. This can range from word processors and personal computers to mini-computers and local area networks. All units feature an audible alarm which sounds if the battery voltage drops below a specified minimum during use. This is an additional aid to help protect valuable office data banks. All units allow for computer interfacing.

### **Output Rating**

| MODEL          | Output Capacity @ 240 V | Output kW @ .85PF 240 V |
|----------------|-------------------------|-------------------------|
| UH3G2L036C61T  | 3.6 kVA                 | 3.1 kW                  |
| UH3G2L060C61T  | 6 kVA                   | 5.1 kW                  |
| UH3G2L080C61T  | 8 kVA                   | 6.8 kW                  |
| UH3G2L100C61T  | 10 kVA                  | 8.5 kW                  |
| UH3G2L140C61T  | 14 kVA                  | 11.9 kW                 |
| UH3G2L180C61T  | 18 kVA                  | 15.3 kW                 |
| UH3G2L220C61T* | 22 kVA*                 | 18.7 kW*                |

Toshiba 1600XP Series (208/240V) offers UPS models with the following capacities:

All models are RoHS compliant with the batteries being exempt from the directive. \*NOTE: Derate to 18.7 kVA (15.9 kW) for 50 Hz operation.

### **Power Backup**

When an electrical power failure occurs, the UPS's internal batteries automatically supply back-up power to the load without interruption. For example, when used to support a computer, the UPS back-up assures enough additional time to complete the activity and store the data. This allows an orderly shutdown after a power failure has occurred.

### Power Conditioning

When commercial power is present, the UPS supplies conditioned power to the load while maintaining its batteries in a charged condition. The UPS protects against the normal, everyday problems associated with heavy use of raw commercial power, including power sags, surges, signal interference, and spikes. This protection keeps power-line problems from reaching your load, where they can cause equipment to operate erratically, or damage software and hardware.

### Inspection/Storage/Disposal

### Inspection

Inspect for shipping damage upon receipt of the UPS. Use caution when removing the unit from the pallet. Refer to labels or documentation attached to packing material.

### Unpacking

Check the unit for loose, broken, bent or otherwise damaged parts. If damage has occurred during shipping, keep all original crating and packing materials for return to the shipping agent. The warranty does not apply to damage incurred during shipping. Ensure that the rated capacity and the model number specified on the nameplate conform to the order specifications.

### Storage

During periods of non-use, the following guidelines are recommended for storage.

#### **Storage Preparation**

- 1. Power up the UPS and allow it to operate with no load for 24 hours to fully charge the batteries.
- 2. Stop the unit (see Stop Operation on page 29).
- 3. Place the MCCB switch (see page 65-66 for location) in the Off position.

#### **Storing Conditions**

- For best results, store the UPS in the original shipping container and place on a wood or metal pallet.
- Storage temperature: -4 104 °F (-20 40 °C).
- The optimum storage temperature is 70 °F (21 °C). A higher ambient temperature will require recharging more frequently during storage.

Avoid storage locations that:

- Are subject to extreme temperature changes or high humidity.
- Are subject to high levels of dust or metal particles.
- Are subject to excessive vibration.
- Have inclined floor surfaces.

#### **Storage Maintenance**

- If stored at an ambient temperature less than 68 °F (20 °C), recharge the batteries every 9 months.
- If stored at an ambient temperature of 68 86 °F (20 30 °C), recharge the batteries every 6 months.
- If stored at an ambient temperature of 86 104 °F (30 40 °C), recharge the batteries every 3 months.

### Disposal

Contact your local or state environmental agency for details on disposal of electrical components and packaging in your particular area.

#### It is illegal to dump lead-acid batteries in landfills or dispose of improperly.

Please help our Earth by contacting the environmental protection agencies in your area, the battery manufacturer, or call Toshiba toll-free at (877) 867-8773 for more information about recycling.

### **Installation Precautions**

# NOTICE

- 1. Observe the following environmental restrictions:
  - Install the unit in a well-ventilated location; allow at least 4 inches (10 cm) on all sides for air ventilation and for maintenance.
  - Install the unit where the ambient temperature is within the range specified on pages 20 and 23.
  - DO NOT install the UPS in areas that are subject to high humidity.
  - DO NOT install the UPS in areas that allow exposure to direct sunlight.
  - DO NOT install the UPS in areas that allow exposure to high levels of airborne dust, metal particles, or flammable gases.
  - DO NOT install the UPS in areas near sources of electrical noise. Ensuring a proper earth ground will reduce the effects of electrical noise and will reduce the potential for electrical shock.
  - DO NOT install the UPS in areas that would allow fluids or any foreign object to get inside the UPS.
- 2. UPS is intended for permanent installation only. Install the unit in a stable, level and upright position that is free of excessive vibration.
- 3. Allow at least 4 inches (100 mm) clearance on all sides of the ups for air ventilation.

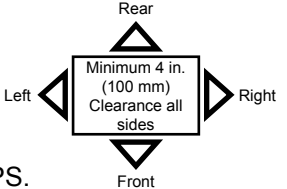

4. Follow the instructions on the unpacking label affixed to the exterior of the UPS.

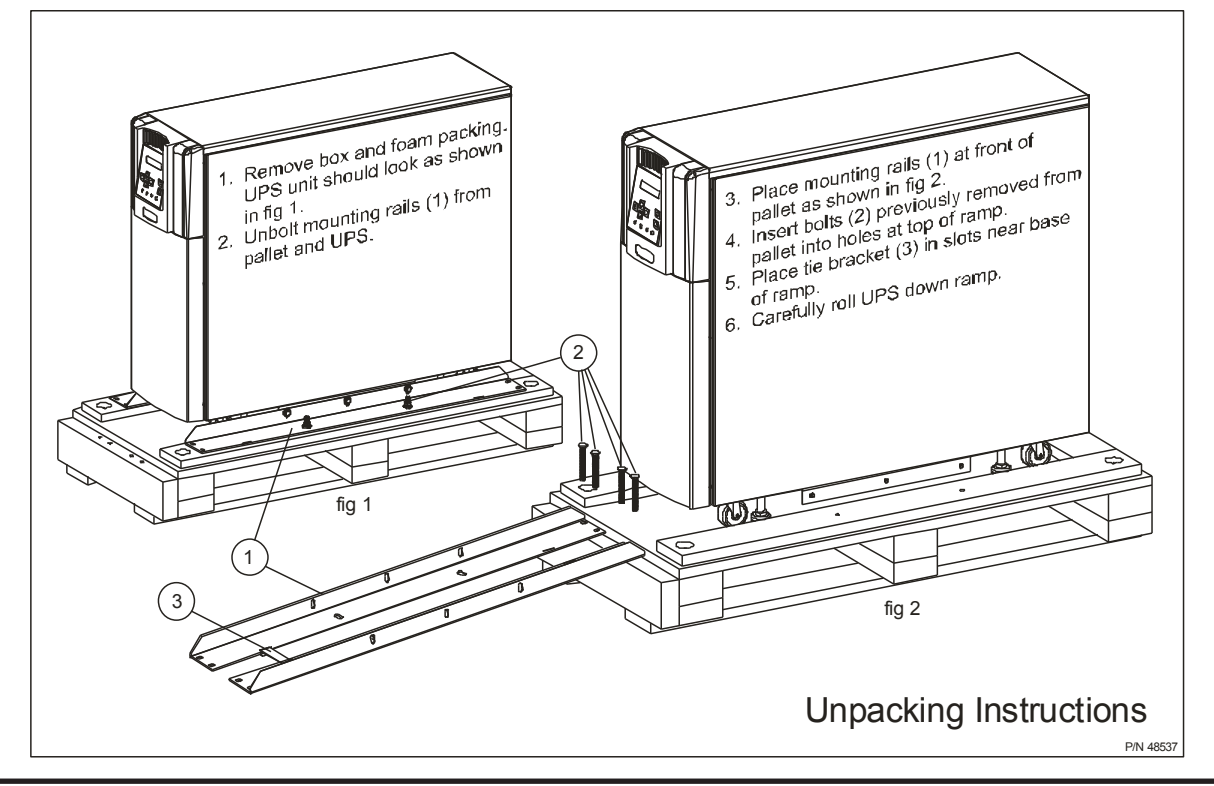

- 5. Once the installation is complete, use a 3/4 inch wrench to screw down the UPS leveling feet located next to the four casters, until the unit is no longer resting on the casters.
- 6. The UPS generates and can radiate radio-frequency energy during operation. Although RFI noise filters are installed inside of the unit, there is no guarantee that the UPS will not influence some sensitive devices that are operating near by. If such interference is experienced, the UPS should be installed farther away from the affected equipment and/or powered from a different source than that of the affected equipment.

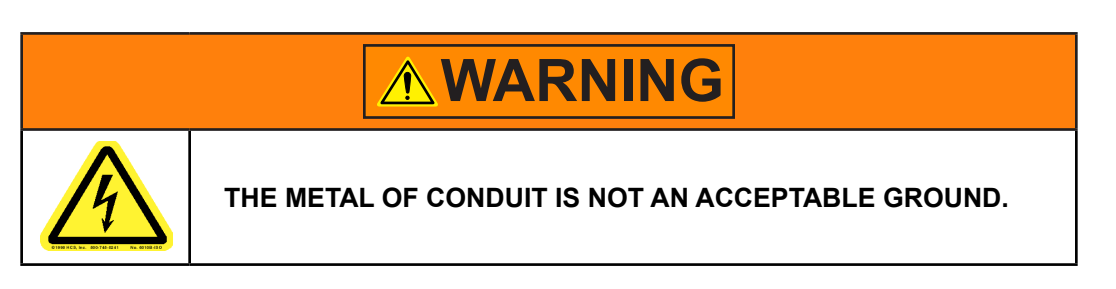

7. It is the responsibility of the installer of this equipment to provide a suitable disconnect for the Control Panel supplying power to this equipment.

This disconnect must:

Be suitable for the Voltage and Full Load Ampere Rating of all downstream equipment supplied by the Panel;

The supply disconnecting device shall be one of the following types:

- Switch-disconnector, with or without fuses, in accordance with IEC 60947-3, utilization category AC-23B or DC-23B
- As above, except one that has an auxiliary contact that in all cases causes switching devices to break the load circuit before the opening of the main contacts of the disconnector.
- A circuit breaker suitable as an isolation device per IEC 60947-2
- Any other switching device in accordance with an IEC product standard that also meets the isolation requirements of IEC 60947-1 and is appropriate for on-load switching of motors or other inductive loads;

Be approved for use as a disconnect for the country in which this equipment is installed.

Be provided with a Lock Out Tag Out capability in the Off (Down) position.

- 8. Allow 5 minutes after power is removed for internal capacitors to fully discharge before attempting to service the unit.
- 9. The user should provide output over-current protection for hardwired UPS systems. See Specifications section on pages 19 and 22 for the device rating.
- 10. After ensuring that all power sources are turned off and isolated in accordance with established lockout/tagout procedures, connect the power source wiring of the correct voltage to the input terminals of the UPS.
- 11. The end user must supply suitable strain relief for the power cord and the cord must extend a distance of 1/2 diameter beyond the clamp.
- 12. Connect the output terminals of the UPS to the load in line with local wiring regulations. Size the branch circuit conductors in accordance with NEC Table 310.16.

### **Conductor Routing and Grounding**

- 1. Use separate metal conduits for routing the input power, output power, and control circuits.
- 2. Follow the wire size and tightening torque specifications listed on page 14.
- 3. Always ground the unit to reduce the potential for electrical shock and to help reduce electrical noise.
- 4. A separate ground cable should be run inside the conduit with the input power, output power, and control circuits.

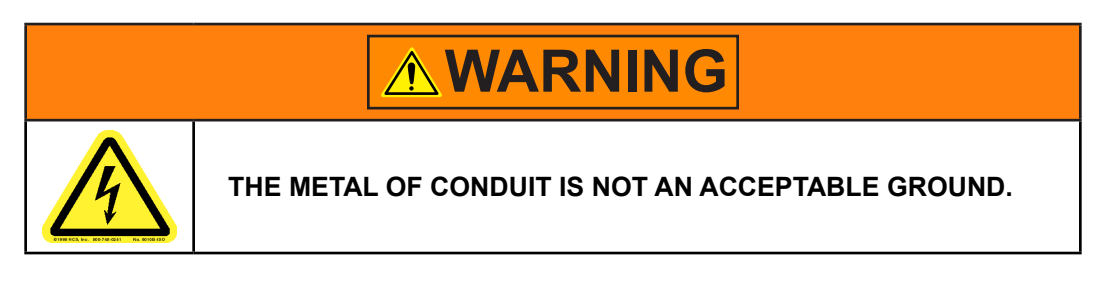

### **Operating Precautions**

- 1. The UPS should not be powered up until the entire operation manual has been read.
- 2. The voltage of the input power source must be within the range of +10% to -30% of the rated input voltage. The input frequency must be within the rated input frequency range. Voltages and frequencies outside of the permissible range may activate the internal protection devices.
- 3. The UPS should not be used with a load that has a rated input that is greater than the rated output of the UPS.
- DO NOT use the UPS to provide power to motors that require high starting current or with motors that require a long starting time, such as vacuum cleaners and machine tools (oversizing the UPS for lock rotor current would be required).
- 5. DO NOT insert metal objects or combustible materials in the ventilation slots of the UPS.
- 6. DO NOT place, hang, or paste any objects on the exterior surfaces of the UPS.
- 7. The capacitors of the UPS maintain a residual charge for a while after turning the UPS off. The required discharge time for each UPS typeform is provided via a cabinet label and a CHARGE LED. Wait for at least the minimum time indicated on the label and ensure that the CHARGE LED has gone out before opening the door of the UPS once the UPS power has been turned off.
- 8. DO NOT attempt to disassemble, modify, or repair the UPS. Repairs and servicing should only be performed by Toshiba Field Service personnel.
- 9. DO NOT remove any covers of the UPS when the power is on.
- $10. \ \mbox{Turn}$  the power on only after installing ALL of the covers.
- 11. If the UPS should emit smoke, produce an unusual odor, or make sound, turn the power off immediately.
- 12. The heat sink and other components may become extremely hot to the touch. Allow the unit to cool before touching these items.
- 13. Changing/replacing the UPS Batteries should only be performed by Toshiba field service personnel.

- 14. Warning signs should be placed on or near the load as a notification that the load is being powered by the UPS.
- 15. Additional warnings and notifications shall be posted at the equipment installation location as deemed required by **Qualified Personnel**.

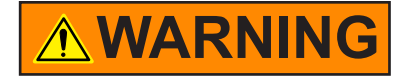

When operating in the inverter mode, placing the breaker in the **OFF** position will switch the UPS to the battery backup mode. The output of the UPS will continue uninterrupted to the load. The unit must be in the bypass mode at the time that the breaker is placed in the **OFF** position for the UPS to shutdown power to the load.

### **Equipment Warning Labels**

The following pages show examples of warning labels that may be attached to either the interior or exterior of the UPS. Do not remove or cover any of the labels. If the labels are damaged or if additional labels are required, contact your equipment representative for additional labels.

These labels are placed to provide useful information or to indicate an imminently hazardous situation that may result in severe equipment/property damage, serious injury, or loss of life if instructions are not followed.

#### Safety Label Explanations

| 4 | Risk of injury, electric shock or fire.                                                       |
|---|-----------------------------------------------------------------------------------------------|
|   | Read the instruction manual.                                                                  |
|   | No user serviceable parts inside.<br>Refer service to qualified service<br>personnel.         |
|   | Do not open the cover while powe<br>is applied or within 5 minutes after<br>removal of power. |
|   | High leakage current.<br>Earth connection essential before<br>connecting supply.              |

P/N 63094 – External warning sign.

- · Unit contains potentially dangerous voltages.
- · Read the instruction manual before operating.
- There are no user serviceable parts inside. Refer service to qualified personnel.
- Do not open the cover while power is applied, or within five minutes after removal of power.
- Potentially hazardous leakage current may exist. Ensure the grounding is connected before connecting the utility power..

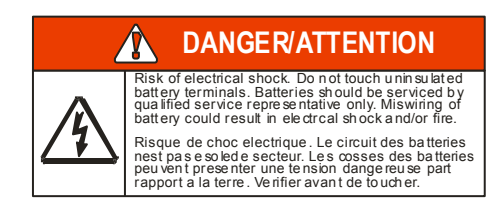

P/N 48518 – Battery terminals can deliver dangerous electrical shock. Service by qualified service representatives only.

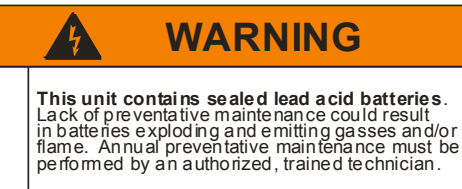

4

P/N 49455 – UPS Batteries require annual preventative maintenance. Failure to perform regular maintenance could result in batteries exploding, or emitting gasses or flame.

|  | CRITICAL FUSE SIZING<br>Incorrect fuse replacement size<br>may result in fire or inadequate<br>equipment protection.<br>Re place only with same type<br>and rating of fuse. |  |  |  |  |  |  |  |
|--|----------------------------------------------------------------------------------------------------|--|--|--|--|--|--|--|

P/N 49455 – Replace Fuse only with one of same type and range. Incorrect fuse size may result in equipment damage.

### WARNING

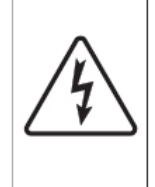

A

#### EXTERNAL BATTERY CABINET The battery cabinet must have a nominal battery voltage of 288VDC.

PN 51727

P/N 51727 – Replace Fuse only with one of same type and range. Incorrect fuse size may result in equipment damage.

|                                                                                                    |                                                                                                    | 5                                                      |                                                                             |                                            |                                                                                   |                                                             |           |
|----------------------------------------------------------------------------------------------------|----------------------------------------------------------------------------------------------------|--------------------------------------------------------|-----------------------------------------------------------------------------|--------------------------------------------|-----------------------------------------------------------------------------------|-------------------------------------------------------------|-----------|
| Risk of electric shock. Do<br>NSDE, Refer servicing to                                                                                                    | not removi<br>qualified s                                                                                                    | ve cove<br>vervice                                     | r. <u>NO</u><br>person                                                      | USER SE<br>nel.                            | RVICE/                                                                            | NBLE PAN                                                    | RI        |
| To reduce the risk of fire of                                                                                                    | r electric s                                                                                                    | hock, in                                               | nstall in                                                                   | atem                                       | peratur                                                                           | e and                                                       |           |
| numicity contraled indoc                                                                                                    | a cred tree                                                                                                    | OCO                                                    | GUCIN                                                                       | e cont                                     | aminar                                                                            | 115.                                                        |           |
|                                                                                                    | SDIFIERS CC                                                                                                    | nroee                                                  | . Can                                                                       | uneric                                     | nonce                                                                             | recrm                                                       | q,        |
| Note: Service personnel<br>Hazardous live parts insid<br>even when the input AC (<br>Capacitors store hazardo                                                                                                    | oniy.<br>e the UPS o<br>power is di<br>pus energy.                                                                                                    | ire ene<br>sconne<br>Do no                             | rgized<br>icted                                                             | from th                                    | e batte<br>er until                                                               | ay supp<br>5 minu                                           | oh<br>te  |
| Note: Service personnel.<br>Hoacradue two parts inde                                                                                                    | only.<br>e the UPS o<br>cower is di<br>cus energy.<br>urces of s.                                                                                     | tre ene<br>sconne<br>Do no<br>tipply.                  | rgized<br>cted<br>tremc<br>8                                                | from th<br>we cov                          | e batte<br>er until                                                               | ay supp<br>5 minu<br>18                                     | oly<br>te |
| Note: Service personnel<br>Hazardous ive parts indie<br>even when the input AC j<br>Capacitors store hazardo<br>after disconnecting at so<br>Unit Rating (KM)<br>Battery Type                                                                                                    | only.<br>e the UPS of<br>power is di<br>pus energy.<br>urces of a.<br>3.6                                                                             | ire ene<br>sconne<br>Do no<br>ipply.<br>6              | rgized<br>cted<br>tremc<br>8                                                | from the cov                               | e batte<br>er until<br>14                                                         | ny supp<br>5 minu<br>18                                     | nte       |
| En da utilizatar en ante<br>Note: Service personnel<br>Hacardous live parts inité<br>Capacitors store hazardo<br>after disconnecting all so<br>fait Rating (KW)<br>Battery Types (Ndc)<br>Nominal Voltage (Ndc)<br>Nominal Voltage (Ndc)                                                                                                    | only.<br>e the UPS o<br>power is dis<br>us energy.<br>urces of s.<br>3.6<br>144                                                                       | tre ene<br>sconne<br>Do no<br>pply.<br>6<br>216        | rgized<br>icted<br>fremc<br>8<br>288                                        | from the cov                               | e batte<br>er until<br>14<br>288                                                  | ny supp<br>5 minu<br>18<br>288                              | he        |
| En des dissolarie en drink<br>Note: Service personnel :<br>Hoardous inte parts indi<br>even when the input AC (<br>Capacitios store hazarda<br>after disconnecting all so<br>differ disconnecting all so<br>differ disconnecting all so<br>differ disconnecting all so<br>that Batting (KA)<br>Battery type<br>Norminal Capacity (Ari)<br>TrayUnit                                                                                                    | only.<br>e the UPS of<br>cower is di<br>sus energy.<br>urces of a.<br>3.6<br>144<br>2                                                                 | pply.                                                  | rgized<br>cted<br>fremc<br>8<br>288<br>4                                    | from the<br>we cow<br>10<br>VRLA<br>9<br>4 | e batte<br>er until<br>14<br>288<br>8                                             | ny supp<br>5 minu<br>18<br>288<br>8                         |           |
| En das titisation en drift<br>Note: Service personnel<br>Hacardous ive parts intid<br>even when the input AC (<br>Capacitios store hazarda<br>after disconnecting all so<br>differ disconnecting all so<br>differ disconnecting all so<br>Battery type<br>Nominal Voltage (VAc)<br>Nominal Voltage (VAc)<br>Nominal Capacity (Ah)<br>TrayUnit<br>Battery backup time, whi<br>decreases gradually be<br>replaced every three yea<br>witten on the ID plate loc<br>boxes below. | chiv.<br>e the UPS of<br>power is dis<br>use energy.<br>urces of s.<br>3.6<br>144<br>2<br>chives fac<br>veen services<br>as after the<br>cated on the | tory-sel<br>control<br>tory-sel<br>control<br>216<br>3 | rgized<br>fremo<br>8<br>288<br>4<br>at a p<br>ods. Th<br>rvicing<br>side of | from the cov                               | e batte<br>er until<br>14<br>288<br>8<br>mined<br>ste sth<br>ste of v<br>S unit o | 18<br>288<br>8<br>1evel,<br>cuid be<br>which is<br>prin the |           |

P/N 63109 – There are no user-serviceable parts behind cover. Wait five minutes after disconnecting the UPS to allow the internal capacitors to discharge completely.

Date of last recorded battery change.

|   |            | USE        | COPPER 90° CC | DNDUCTORS ON | LY. REFER TO INS          | TRUCTION MANU | IAL REGARDING | TORQUE OF TERI | MINAL BLOCKS. | FACTORY WIRED | FOR 208V INPU | т.    |                |        |        |
|---|------------|------------|---------------|--------------|---------------------------|---------------|---------------|----------------|---------------|---------------|---------------|-------|----------------|--------|--------|
|   | 1          | 2          | 3             | 4            | 5                         | 6             | 7             | 8              | 11            | 12            | 13            | 14    | 15             | 16     | 17     |
|   | L1<br>(L*) | L2<br>(N*) | G             | X1           | X2                        | N<br>(0V*)    | Х3            | G              | 208V          | СОМ           | 240V          | EPOI  | EPO2           | REMOTE | REMOTE |
| - | 208/       | 240V       |               |              | 208V<br>240V<br>120V 120V |               |               |                | J             | INPUT VOLTAGE | )<br>DN       | EF    | <b>→</b><br>20 | REM    | OTE    |
|   | INF        | PUT        |               |              | OU                        |               |               |                | ( *           | ) FOR         | SINGL         | E HOT | WIRE           |        |        |

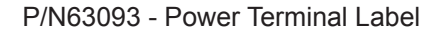

### UPS Connections

### **Terminal Block**

The following illustration is a detail view of the terminal block and wiring connections used for 208/240 volt units (see pages 65-66 for terminal block location).

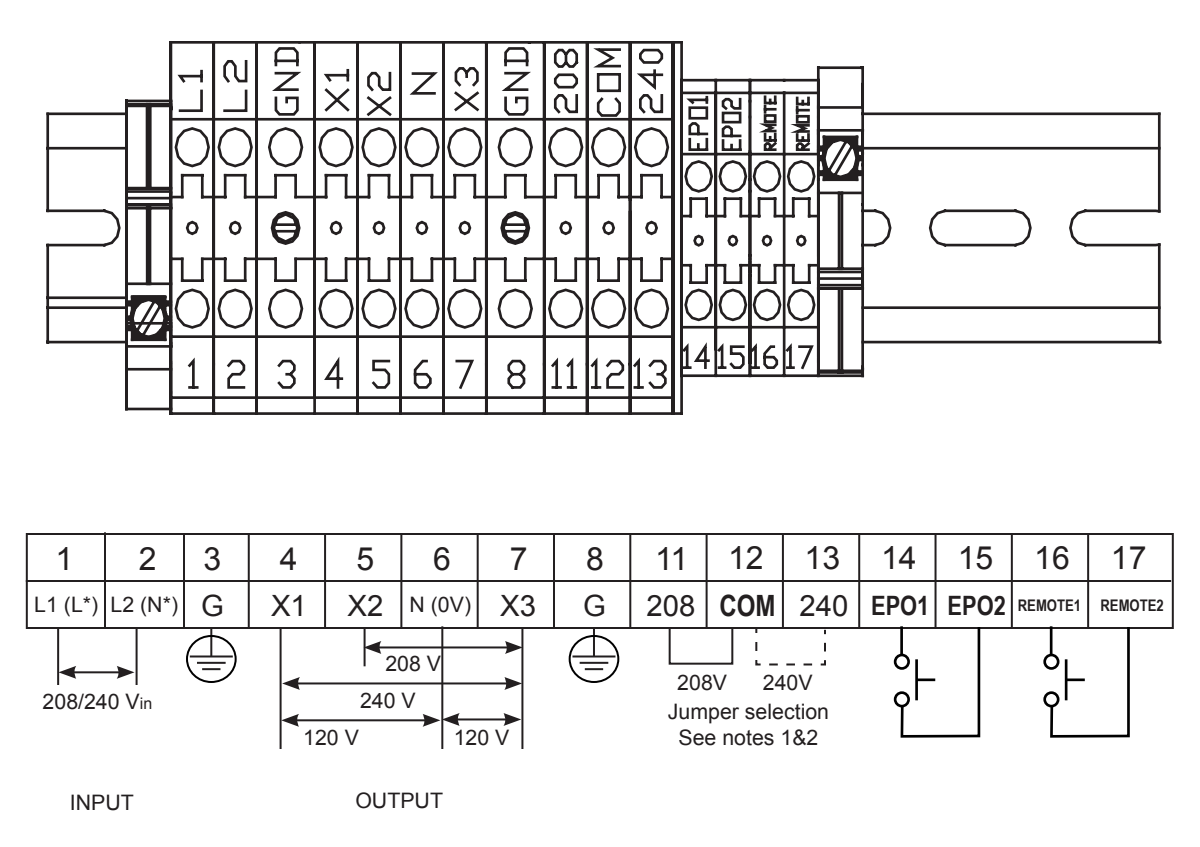

\* - If only one input line is hot, connect hot line to terminal 1 (L), and connect the Neutral line to terminal 2 (N).

NOTE 1 – If AC input power is 208 Vac rated, short terminals 11 and 12 with a jumper wire. DO NOT jumper terminal 13 to 12 or 11. Factory Setting is 208Vac. Use the jumper wire provided by Toshiba. DO NOT add any additional jumpers.

NOTE 2 – If AC input power is 240 Vac rated, short terminals 12 and 13 with a jumper wire. DO NOT jumper terminal 11 to 12 or 13. Use the jumper wire provided by Toshiba. DO NOT add any additional jumpers.

### Wire Size and Tightening Torque

Use the following table to select the recommended wire size and terminal lug tightening torque for I/O wire connections. Use 90 °C copper conductors for all Input, Output, and Ground wiring.

|                   | Cable Size - AWG |               |               |                |                |                 | Tightening     |                       |
|-------------------|------------------|---------------|---------------|----------------|----------------|-----------------|----------------|-----------------------|
| Item              | Number           | 3.6<br>kVA    | 6 kVA         | 8 kVA          | 10 kVA         | 14-18 kVA       | 22 kVA         | Iorque<br>Ibin. (N•m) |
| AC Input Lines    | 1 and 2          | 12 <b>(8)</b> | 12 <b>(8)</b> | 8 <b>(1/0)</b> | 6 <b>(1/0)</b> | 4 (1/0)         | 1 <b>(1/0)</b> | 14.2 (1.56)           |
| AC Output Lines   | 4, 5, and 7      | 12 <b>(8)</b> | 12 <b>(8)</b> | 8 <b>(1/0)</b> | 6 <b>(1/0)</b> | 4 (1/0)         | 1 <b>(1/0)</b> | 14.2 (1.56)           |
| AC Output Neutral | 6                | 12 <b>(8)</b> | 12 <b>(8)</b> | 8 <b>(1/0)</b> | 6 <b>(1/0)</b> | 4 (1/0))        | 1 <b>(1/0)</b> | 14.2 (1.56)           |
| Ground            | 3 and 8          | 12 <b>(8)</b> | 12 <b>(8)</b> | 8 <b>(1/0)</b> | 6 <b>(1/0)</b> | 4 <b>(1/0))</b> | 1 <b>(1/0)</b> | 14.2 (1.56)           |
| EPO Switch        | 14 and 15        | 16            | 16            | 16             | 16             | 16              | 16             | 9.0 (0.99)            |
| Remote Switch     | 16 and 17        | 16            | 16            | 16             | 16             | 16              | 16             | 9.0 (0.99)            |

Note: Wire size is presented as the recommended size followed by a bold number in () that is the maximum wire size the terminal block can accommodate. See page 64 for knock-out hole sizes on the back of each model.

### **Optional Battery Cabinet Connections**

Optional external battery cabinets can be used to extend the backup time of the UPS beyond that available with the internal batteries. The external battery cabinets connect to the UPS via Anderson-style connectors.

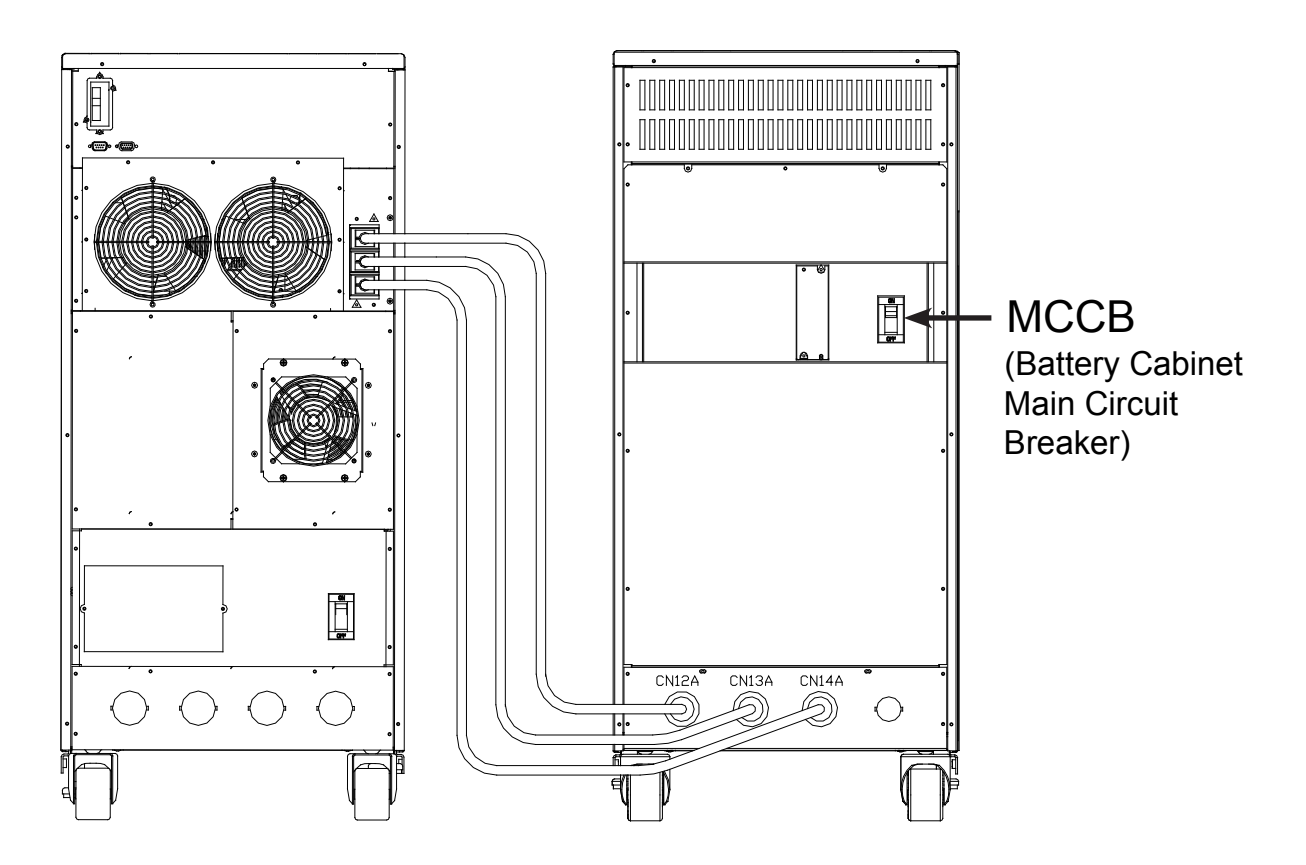

| UPS Model             | Battery Cabinet<br>MCCB Capacity |
|-----------------------|----------------------------------|
| 3.6, 6 kVA            | 50 A                             |
| 8, 10, 14, 18, 22 kVA | 100 A                            |

See the applicable battery cabinet manual for additional details.

### **Communication Interfaces**

### **Remote Contacts**

The remote contacts interface is provided as a set of solid state relay switch contacts. The switches are available through a DB9 male connector on the rear of the UPS. The following chart shows the pin assignment for each signal.

| OF THE SWITCH               |                            |  |  |  |
|-----------------------------|----------------------------|--|--|--|
| Voltage                     | Current                    |  |  |  |
| 48 Vdc peak                 | 100 mA peak                |  |  |  |
| 30 Vac rms<br>(42 Vac peak) | 70 mA rms<br>(100 mA peak) |  |  |  |

#### MAXIMUM CURRENT CARRYING CAPACITY OF THE SWITCH

#### DB9 MALE CONNECTOR OUTLINE (FACING CONNECTOR)

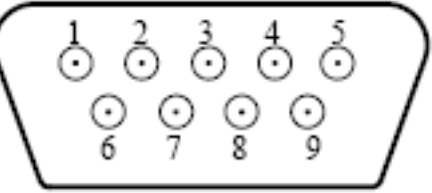

| Pin | Signal Function           | Logic                                                   | In the UPS  |
|-----|---------------------------|---------------------------------------------------------|-------------|
| 1   | Fault Signal              | Closed when fault detected                              |             |
| 2   | UPS stop common           | Backup stop when the level                              |             |
| 3   | UPS stop signal input     | changes from Low (-3 to -15 V) to<br>High (+3 to +15 V) |             |
| 4   | Normal input power supply | Closed with normal supply power                         | • • • • • 4 |
| 5   | Signal common             | Common signal return                                    | 0 5         |
| 6   | Bypass operation          | Closed during bypass operation                          | 6           |
| 7   | Battery voltage drop      | Closed at voltage drop                                  | • • 7       |
| 8   | UPS operation             | Closed during inverter operation                        | • • • • 8   |
| 9   | Power failure signal      | Closed at power failure                                 | 9           |

NOTE: Pin switches are shown in their inactive states. For example, if battery voltage is low, pin 7 will be connected to pin 5.

### **UPS LAN Shutdown Signal Operation**

When the UPS stop signal is sent to the UPS through pin 2 and 3 of the external contact interface, it is possible to automatically reset the following operating systems (OS), which can automatically implement the shutdown function and restart the operation: **Windows NT, IBM OS/2 LAN server, LANtastic** 

Parameter 646 – UPS Shutdown by LAN Input Signal Enabled/Disabled

Parameter 647 – UPS Shutdown by LAN Signal Permitted Time Window (Adjustable)

With the **UPS Shutdown by LAN Signal** function enabled, when line power fails and the UPS goes to backup the LAN will shutdown even if the UPS returns to normal mode during the shutdown process.

LAN shutdown can take several minutes. The **UPS Shutdown by LAN Signal** function has a companion **UPS Shutdown by LAN Signal Permitted Time Window** parameter that can be set to allow sufficient time to complete the LAN shutdown process (default: 10 minutes) even if line power is restored during LAN shutdown.

LAN shutdown is treated as a restart after battery shutdown. The restart of the LAN will be determined by the **Restart After Battery Shutdown** timer.

Connect only the UPS stop signal to the external contact interface for automatic processing so that the UPS output will not be turned off by mistake.

If the computer is started/restarted within 10 minutes after the recovery from a power failure, the power supply may be reset while the computer is restarting.

### RS-232C

The RS232C port can be used by authorized service personnel. The port is provided using a DB9 female connector located on the rear of the UPS. For reference, the pinout of the connector is illustrated below.

| Pin | I/O                  | Symbol      | Description         |  |  |
|-----|----------------------|-------------|---------------------|--|--|
| 1   |                      | This pin is | not used            |  |  |
| 2   | Input                | RXD         | Receive data        |  |  |
| 3   | Output               | TXD         | Transmit data       |  |  |
| 4   | Output               | DTR         | Data terminal ready |  |  |
| 5   | -                    | SG          | Signal ground       |  |  |
| 6   | Input                | DSR         | Data set ready      |  |  |
| 7   | Output               | RTS         | Request to send     |  |  |
| 8   | Input                | CTS         | Clear to send       |  |  |
| 9   | This pin is not used |             |                     |  |  |

#### **RS-232C CONNECTOR PIN ASSIGNMENT**

#### DB9 FEMALE CONNECTOR OUTLINE (FACING CONNECTOR)

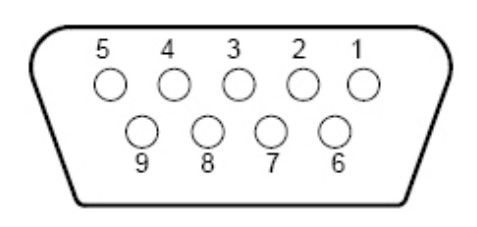

### **RemotEye III Network Card**

The RemotEye III is an optional network card for the Toshiba UPS. This card slides into a slot located on the back side (page 65-66) of the UPS. The card provides a network, or LAN-based communication interface for the UPS. When installed, the UPS can be managed remotely using the common SNMP and HTTP web-based network protocols. The following diagram shows the flow of the Network Management Station.

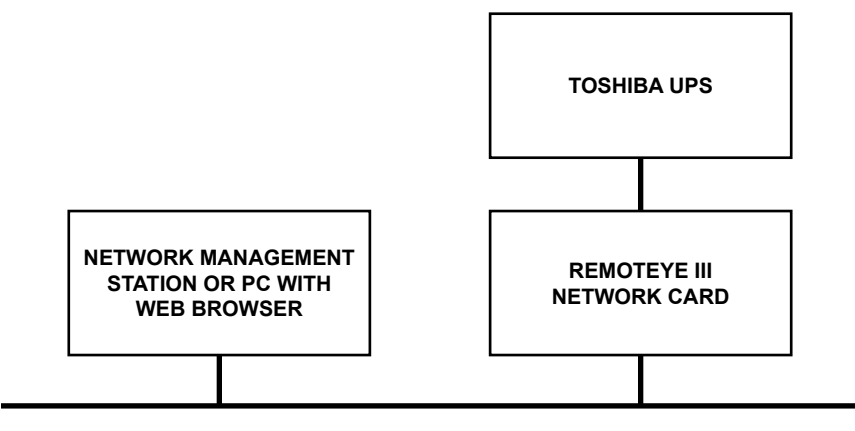

NETWORK ETHERNET BACKBONE

### **UPS Specifications**

#### STANDARD MODEL: 3.6 - 10 KVA

| Unit (Capacity)                                       | 3.6kVA (3.1 kW) <sup>1</sup> 6 kVA (5.1 kW) <sup>1</sup> 8 kVA (6.8 kW) <sup>1</sup> 10 kVA (8.5 |                            |                                   |                      |  |  |  |
|-------------------------------------------------------|--------------------------------------------------------------------------------------------------|----------------------------|-----------------------------------|----------------------|--|--|--|
| General                                               |                                                                                                  |                            |                                   |                      |  |  |  |
| Тороlоду                                              |                                                                                                  | True                       | On-Line                           |                      |  |  |  |
| Certifications                                        | UL, CUL, ISC                                                                                     | 9001, NEMA/PE1-1<br>ISO 14 | 993, FCC Class A , Ro<br>001:2004 | oHS Compliant,       |  |  |  |
| Input Characteristics                                 |                                                                                                  |                            |                                   |                      |  |  |  |
| Input Voltage <sup>1</sup>                            |                                                                                                  | Single-phase, 208/24       | 40 Vac, +10% to -30%              | 5 <sup>1</sup>       |  |  |  |
| Input Frequency                                       |                                                                                                  | 45 – 65 Hz                 | (auto-sensing)                    |                      |  |  |  |
| Input Capacity                                        | 3.6 kVA                                                                                          | 6 kVA                      | 8.0 kVA                           | 10 kVA               |  |  |  |
| Input /(Max Input) Current @208V                      | 17.5 (18.3) A                                                                                    | 29.1 (30.4) A              | 38.9 (40.5) A                     | 48.6 (50.2) A        |  |  |  |
| Input/(Max. Input) Current @240V                      | 15.2 (15.9) A                                                                                    | 25.8 (26.8) A              | 33.7 (35.1) A                     | 42.1 (43.5) A        |  |  |  |
| Input Power Factor                                    |                                                                                                  | 0.98 Typical, 0.95 M       | 1inimum@ 100% Load                |                      |  |  |  |
| Current THD (linear load)                             |                                                                                                  | < 5% total ha              | rmonic distortion                 |                      |  |  |  |
| Internal AC Input Breaker Rating                      | 30 A/277 V                                                                                       | 50 A/277 V                 | 60 A/277 V                        | 63 A/277 V           |  |  |  |
| Battery Characteristics                               |                                                                                                  |                            |                                   |                      |  |  |  |
| Battery Type                                          |                                                                                                  | Valve Regulated Lead       | d Acid, Flame Retarda             | nt                   |  |  |  |
| Backup time, fully charged @ 0.7 power factor, 77 °F  | 8 min. <sup>2</sup>                                                                              | 8 min. <sup>2</sup>        | 7 min. <sup>2</sup>               | 7 min.m <sup>2</sup> |  |  |  |
| Backup time, fully charged @ 0.85 power factor, 77 °F | 7 min. <sup>2</sup>                                                                              | 7 min. <sup>2</sup>        | 7 min. <sup>2</sup>               | 5 min. <sup>2</sup>  |  |  |  |
| Recharge Time                                         | 24                                                                                               | hr. (full), 12 hr. (90%)   | ) for internal batteries          | only <sup>3</sup>    |  |  |  |
| Battery Voltage (Nominal)                             | 144 Vdc                                                                                          | 216 Vdc                    | 288                               | Vdc                  |  |  |  |
| Output Characteristics                                |                                                                                                  |                            |                                   |                      |  |  |  |
| Output Voltage                                        |                                                                                                  | Single-phase               | , 240/208/120 V                   |                      |  |  |  |
| Output Voltage Regulation                             |                                                                                                  | =                          | ± 3%                              |                      |  |  |  |
| Output Frequency                                      | ±0.5 Hz/1.0 Hz/                                                                                  | 1.5 Hz (factory or au      | thorized service cente            | r selectable only)   |  |  |  |
| AUTO/MAN Frequency                                    | Fac                                                                                              | tory or authorized se      | rvice center selectable           | e only               |  |  |  |
| Voltage THD                                           |                                                                                                  | < 3% for linear load;      | < 6% for non-linear loa           | ad                   |  |  |  |
| Common-Mode Noise                                     |                                                                                                  | < 0.5                      | 5 Vrms                            |                      |  |  |  |
| Rated Load Power Factor <sup>1</sup>                  |                                                                                                  | 0.85 (0.6 -                | - 1.0) lagging                    |                      |  |  |  |
| Efficiency (ac-dc-ac)                                 | 85% Typical, 83% Minimum (without battery charge)                                                |                            |                                   |                      |  |  |  |
| Voltage Transient                                     |                                                                                                  | < ±8% (Load                | d of 0 – 100 %)                   |                      |  |  |  |
| Rated Output Current (rms)                            | 15 A                                                                                             | 25 A                       | 33.3 A                            | 41.6 A               |  |  |  |
| Max Peak Output Current                               | 45 A                                                                                             | 75 A                       | 100 A                             | 125 A                |  |  |  |
| Inverter Overload Capacity                            |                                                                                                  | 125% for 30 sec            | c./150% for 10 sec.               |                      |  |  |  |
| Bypass Overload Capacity                              |                                                                                                  | 125% for 10 min            | ./1000% for 1 cycle               |                      |  |  |  |
| Crest Factor                                          | 3.0                                                                                              |                            |                                   |                      |  |  |  |

1. Input/output figures rated for 240 volts unless otherwise stated. Output ratings given for 0.85PF are only valid when the input voltage is greater than 204 volts; otherwise, ratings given for 0.70PF are applicable.

2. Battery backup time may vary depending on the operating conditions and ambient temperature at the installation site.

3. An initial charge time of 24 hrs. is necessary to obtain proper battery performance level before unit is placed in operation.

Leading Innovation >>>

**TOSHIBA** 

#### STANDARD MODELS: 3.6 – 10 KVA (CONT'D)

| Unit (Capacity)                                                 | 3.6kVA (3.1 kW) <sup>1</sup>                                       | 6 kVA (5.1 kW) <sup>1</sup>                         | 8 kVA (6.8 kW) <sup>1</sup>                               | 10 kVA (8.5 kW) <sup>1</sup> |  |  |
|-----------------------------------------------------------------|--------------------------------------------------------------------|-----------------------------------------------------|-----------------------------------------------------------|------------------------------|--|--|
| Environment                                                     |                                                                    |                                                     |                                                           |                              |  |  |
| Operating Temperature<br>59 – 77 °F (15 – 25 °C)<br>Recommended | 60 Hz 32 – 104 °F (0 – 40 °C)<br>50 Hz 32 – 91 °F (0 – 33 °C)      |                                                     |                                                           |                              |  |  |
| Storage Temperature                                             |                                                                    | -4 – 104 °F                                         | <sup>-</sup> (-20 – 40 °C)                                |                              |  |  |
| Installation Area                                               | To be<br>metal part                                                | installed in a well venti<br>icles or flammable gas | lated area free of airborn<br>, allow at least 4 inches c | e dust,<br>on all sides      |  |  |
| Operating Humidity                                              |                                                                    | 30 – 90% n                                          | on-condensing                                             |                              |  |  |
| Altitude                                                        |                                                                    | < 6600 ft. (2000                                    | m) above sea level <sup>2</sup>                           |                              |  |  |
| Acoustical Noise                                                |                                                                    | 50 dB (A) maximum @                                 | ) 1 meter from front pane                                 | l                            |  |  |
| Heat Generation (Typical)                                       | 1843 BTU/Hr                                                        | 3071 BTU/Hr                                         | 4095 BTU/Hr                                               | 5118 BTU/Hr                  |  |  |
| Operation Diagnosis                                             |                                                                    |                                                     |                                                           |                              |  |  |
| Battery Check                                                   | Performed                                                          | d on start up, by sched                             | ule, on-demand (user cor                                  | nfigurable)                  |  |  |
| Input OV Protection                                             |                                                                    | Sta                                                 | andard                                                    |                              |  |  |
| Battery Lifetime                                                | based upon                                                         | UPS calculates bat<br>battery ambient tempe         | ttery replacement time<br>erature (LCD display, LED       | ) and beeps)                 |  |  |
| Internal Temperature                                            | UPS gives                                                          | s indication of internal                            | temperature, alarm when                                   | high temp                    |  |  |
| Event Data Storage                                              | 32 – Operation,                                                    | 32 – Backup, 32 - Wa                                | rnings, 32 – Faults, 32 - T                               | est, 32 - System             |  |  |
| Applications                                                    |                                                                    |                                                     |                                                           |                              |  |  |
| Switches                                                        | Generator compatible                                               |                                                     |                                                           |                              |  |  |
| Bypass Switch                                                   |                                                                    |                                                     |                                                           |                              |  |  |
| Bypass Disable                                                  | Static switch < $\frac{1}{4}$ cycle (50 Hz – 5 ms/60 Hz – 4.16 ms) |                                                     |                                                           |                              |  |  |
| Automatic Retransfer                                            | Fa                                                                 | actory or authorized se                             | rvice center selectable or                                | וy                           |  |  |
| Interface/Communications                                        |                                                                    |                                                     |                                                           |                              |  |  |
| Real Time Clock                                                 |                                                                    | Real Time Clock with b                              | ackup Lithium Ion Batter                                  | y                            |  |  |
| Schedule Operation                                              | Schedule ON/OFF or                                                 | peration of UPS using                               | optional RemtoEye III cor                                 | mmunication software         |  |  |
| Autostart                                                       | Automatic L                                                        | JPS Startup when AC                                 | is applied is a user select                               | able feature                 |  |  |
| Remote ON/OFF                                                   | Standard – External terminal                                       |                                                     |                                                           |                              |  |  |
| Emergency Power Off                                             | Standard – Terminal contacts only                                  |                                                     |                                                           |                              |  |  |
| LED Display                                                     | 3 LED's indicating On-Line/Fault, Warning, and A/C Input           |                                                     |                                                           |                              |  |  |
| Operator Interface                                              | Interactive Touchscreen                                            |                                                     |                                                           |                              |  |  |
| Buzzer Volume                                                   | Standard (Fixed Volume)                                            |                                                     |                                                           |                              |  |  |
| Power Connections                                               | Standard – Hard wire                                               | , Optional – Receptacl                              | e Panel w/ Power Cord                                     | Standard – Hard wire         |  |  |
| Remote Contacts                                                 |                                                                    | Standard (INV, BY                                   | P, BATT, LB, AC, FLT)                                     |                              |  |  |
| RS232 ASCII Interface                                           |                                                                    | Toshiba UPS Comr                                    | nunication Protocol 2.0                                   |                              |  |  |

Input/output figures rated for 240 volts unless otherwise stated. Output ratings given for 0.85PF are only valid when the input voltage is greater than 204 volts; otherwise, ratings given for 0.70PF are applicable. At 6600 ft (2000 m) above sea level, output capacity should be derated by 3% 1.

2.

#### STANDARD MODELS: 3.6 – 10 KVA (CONT'D)

| Unit (Capacity)                           | 3.6kVA (3.1 kW) <sup>1</sup>                                                                                 | 6 kVA (5.1 kW) <sup>1</sup>                | 8 kVA (6.8 kW) <sup>1</sup>                 | 10 kVA (8.5 kW) <sup>1</sup>                |  |  |  |
|-------------------------------------------|----------------------------------------------------------------------------------------------------|--------------------------------------------|---------------------------------------------|---------------------------------------------|--|--|--|
| Mechanical Design                         |                                                                                                    |                                            |                                             |                                             |  |  |  |
| Topology                                  | Unit enclosi                                                                                                 | ure is made from sheet m                   | netal meeting NEMA1 and                     | d UL Type 1                                 |  |  |  |
| Size (HxWxD) (max)                        | 22.1x 10 x 33 in.<br>(533 x 254 x 838 mm)                                                                    | 27.5 x 10 x 33 in.<br>(698 x 254 x 838 mm) | 28.4x 13 x 34.9 in.<br>(721 x 330 x 886 mm) | 28.4x 13 x 34.9 in.<br>(721 x 330 x 886 mm) |  |  |  |
| Paint System                              |                                                                                                    | Powder                                     | coating                                     |                                             |  |  |  |
| Fan Panel <sup>2</sup>                    | Panel mo                                                                                                    | unted on back of UPS to                    | allow for easy replacement                  | ent of fans                                 |  |  |  |
| Battery System                            |                                                                                                    |                                            |                                             |                                             |  |  |  |
| Battery Replacement                       | Slide out battery packs accessible from front of UPS. Factory or authorized service center serviceable only. |                                            |                                             |                                             |  |  |  |
| Battery Packs                             | Designed for battery acid leakage containment with six (6) batteries per pack                                |                                            |                                             |                                             |  |  |  |
| Battery Pack Size<br>(HxWxD) max.         | 5.0 x 7.3 x 19.0 in.<br>(127 x 185 x 483 mm)                                                                 |                                            |                                             |                                             |  |  |  |
| Battery Pack Quantity                     | 2 3 4                                                                                                    |                                            |                                             |                                             |  |  |  |
| Battery Manufacturer                      | YUASA                                                                                                    |                                            |                                             |                                             |  |  |  |
| Battery Type                              | REW45-12FR                                                                                                   |                                            |                                             |                                             |  |  |  |
| Toshiba's Part Number for<br>Battery Pack | 51896-FS 60995-FS                                                                                            |                                            |                                             |                                             |  |  |  |

Input/output figures rated for 240 volts unless otherwise stated. Output ratings given for 0.85PF are only valid when the input voltage is greater than 204 volts; otherwise, ratings given for 0.70PF are applicable.
Remove all sources of main AC power and wait five minutes before replacing fans.

#### STANDARD MODELS: 14 – 22 KVA

| Capacity                                             | 14 kVA (11.9 kW) <sup>1</sup>                                  | 18 kVA (15.3 kW) <sup>1</sup>             | 22 kVA (18.7 kW) <sup>1, 5</sup> |  |  |  |  |
|------------------------------------------------------|----------------------------------------------------------------|-------------------------------------------|----------------------------------|--|--|--|--|
| General                                              |                                                                |                                           |                                  |  |  |  |  |
| Тороlоду                                             | True On-Line                                                   |                                           |                                  |  |  |  |  |
| Certifications                                       | UL, CUL, ISO 9001, I                                           | NEMA/PE1-1993, FCC Clas<br>ISO 14001:2004 | s A, RoHS Compliant,             |  |  |  |  |
| Input Characteristics                                |                                                                |                                           |                                  |  |  |  |  |
| Input Voltage 1                                      | Single-pl                                                      | hase, 208/240 VAC, +10% t                 | o –30%1                          |  |  |  |  |
| Input Frequency                                      |                                                                | 45-65 Hz (auto-sensing)                   |                                  |  |  |  |  |
| Input Capacity                                       | 14 kVA                                                         | 18 kVA                                    | 22 kVA                           |  |  |  |  |
| Input /(Max Input) Current @208V                     | 68 (69.7) A                                                    | 87.4 (89.1) A                             | 107 (109) A                      |  |  |  |  |
| Input /(Max Input) Current @240V                     | 58.9 (60.4) A                                                  | 75.7 (77.2) A                             | 92.7 (94.5) A                    |  |  |  |  |
| Input Power Factor                                   | 0.98 Ty                                                        | pical, 0.95 Minimum@ 1009                 | % Load1                          |  |  |  |  |
| Current THD (linear load)                            |                                                                | < 5%                                      |                                  |  |  |  |  |
| Internal AC Input Breaker rating                     | 100 A                                                          | / 277 V                                   | 125 A / 277 V                    |  |  |  |  |
| Battery Characteristics                              |                                                                |                                           |                                  |  |  |  |  |
| Battery Type                                         | Valve Regulated Lead Acid, Flame Retardant                     |                                           |                                  |  |  |  |  |
| Backup time, fully charged @ 0.7 power factor, 77 F  | 7 n                                                            | nin.²                                     | 5 min.²                          |  |  |  |  |
| Backup time, fully charged @ 0.85 power factor, 77 F | 7 min. <sup>2</sup>                                            | 5 min.²                                   | 3 min. <sup>2</sup>              |  |  |  |  |
| Recharge Time                                        | 24hr. (full)                                                   | , 12hr.(90%) for internal bat             | teries only <sup>3</sup>         |  |  |  |  |
| Battery Voltage (Nominal)                            |                                                                | 288 VDC                                   |                                  |  |  |  |  |
| Output Characteristics                               |                                                                |                                           |                                  |  |  |  |  |
| Output Voltage                                       | Si                                                             | ingle-phase, 240/208/120 vc               | olts                             |  |  |  |  |
| Output Voltage Regulation                            |                                                                | = ±3%                                     |                                  |  |  |  |  |
| Output Frequency                                     | ±0.5Hz/1.0Hz/1.5Hz                                             | (factory/authorized service of            | center selectable only)          |  |  |  |  |
| AUTO/MAN Frequency                                   | Factory or a                                                   | authorized service center se              | lectable only                    |  |  |  |  |
| Voltage THD                                          | < 3% for                                                       | r linear load; < 6% for non-li            | near load                        |  |  |  |  |
| Common-Mode Noise                                    |                                                                | < .5 Vrms                                 |                                  |  |  |  |  |
| Rated Load Power Factor <sup>1</sup>                 |                                                                | 0.85 (0.6 - 1.0) lagging                  |                                  |  |  |  |  |
| Efficiency (AC-DC-AC)                                | 85% Typical, 83% Minimum (without battery charge) <sup>4</sup> |                                           |                                  |  |  |  |  |
| Voltage Transient                                    | < ±8% (Load of 0 to 100 %)                                     |                                           |                                  |  |  |  |  |
| Rated Output Current (rms)                           | 58 A                                                           | 91.6 A                                    |                                  |  |  |  |  |
| Max Peak Output Current                              | 174 A 225 A 275 A                                              |                                           |                                  |  |  |  |  |
| Inverter Overload Capacity                           | 125%-30 sec./150%-10 sec                                       |                                           |                                  |  |  |  |  |
| Bypass Overload Capacity                             | 125%-10 min./1000%-1 cycle                                     |                                           |                                  |  |  |  |  |
| Crest Factor                                         | 3.0                                                            |                                           |                                  |  |  |  |  |

1. Input/output figures rated for 240 volts unless otherwise stated. Output ratings given for 0.85PF are only valid when the input voltage is greater than 204 volts; otherwise, ratings given for 0.70PF are applicable.

2. Battery backup time may vary depending on the operating conditions and ambient temperature at the installation site.

3. An initial charge time of 24 hrs. is necessary to obtain proper battery performance level before unit is placed in operation.

4. Subject to update without notice.

5. Derate to 18.7 kVA (15.9 kW) for 50 Hz operation.

**TOSHIBA** Leading Innovation >>>

#### STANDARD MODELS: 14 – 22 KVA (CONT'D)

| Capacity                                                        | 14 kVA (11.9 kW)¹                                                                                              | 18 kVA (15.3 kW) <sup>1</sup>                          | 22 kVA (18.7 kW) <sup>1, 4</sup>                |  |  |  |  |
|-----------------------------------------------------------------|----------------------------------------------------------------------------------------------------|--------------------------------------------------------|-------------------------------------------------|--|--|--|--|
| Environment                                                     |                                                                                                    |                                                        |                                                 |  |  |  |  |
| Operating Temperature<br>59 – 77 °F (15 – 25 °C)<br>Recommended | 60 Hz (0 – 40 °C) ; 50Hz (0 – 33 °C)                                                                           |                                                        |                                                 |  |  |  |  |
| Storage Temperature                                             |                                                                                                    | -20 – 40 °C (-4 – 104 °F)                              | )                                               |  |  |  |  |
| Installation Area                                               | To be installed i<br>metal particles or fla                                                                    | n a well ventilated area freammable gas, allow at leas | e of airborne dust,<br>it 4 inches on all sides |  |  |  |  |
| Operating Humidity                                              |                                                                                                    | 30 – 90% (no condensatio                               | n)                                              |  |  |  |  |
| Altitude                                                        | < 66                                                                                                    | 500 ft. (2000 m) above sea                             | level <sup>2</sup>                              |  |  |  |  |
| Acoustical Noise                                                | 50 dB (A)                                                                                                    | maximum @ 1 meter from                                 | n front panel                                   |  |  |  |  |
| Heat Generation (Typical)                                       | 7168 BTU/Hr <sup>3</sup>                                                                                       | 9213 BTU/Hr <sup>3</sup>                               | 11,260 BTU/Hr <sup>3</sup>                      |  |  |  |  |
| Operation Diagnosis                                             |                                                                                                    |                                                        |                                                 |  |  |  |  |
| Battery Check                                                   | Performed on start                                                                                             | up, by schedule, on-demai                              | nd (user configurable)                          |  |  |  |  |
| Input OV Protection                                             |                                                                                                    | Standard                                               |                                                 |  |  |  |  |
| Battery Lifetime                                                | UPS calculates battery replacement time based upon<br>battery ambient temperature (LCD display, LED and beeps) |                                                        |                                                 |  |  |  |  |
| Internal Temperature                                            | UPS gives indication of internal temperature, alarm when high temp                                             |                                                        |                                                 |  |  |  |  |
| Event Data Storage                                              | 32 – Operation, 32 – Backup, 32 - Warnings, 32 – Faults, 32 - Test,<br>32 - Svstem                             |                                                        |                                                 |  |  |  |  |
| Applications                                                    |                                                                                                    |                                                        |                                                 |  |  |  |  |
| Switches                                                        | Generator compatible                                                                                           |                                                        |                                                 |  |  |  |  |
| Bypass Switch                                                   |                                                                                                    |                                                        |                                                 |  |  |  |  |
| Bypass Disable                                                  | Static switch <1/4 cycle (50Hz: 5 ms/60Hz: 4.16 ms)                                                            |                                                        |                                                 |  |  |  |  |
| Automatic Retransfer                                            | Factory or authorized service center selectable only                                                           |                                                        |                                                 |  |  |  |  |
| Interface/Communications                                        |                                                                                                    |                                                        |                                                 |  |  |  |  |
| Real Time clock                                                 | Real Time                                                                                                    | Clock with backup Lithium                              | n Ion Battery                                   |  |  |  |  |
| Schedule Operation                                              | Schedule ON/OFF operation of UPS using optional RemotEye III communication software                            |                                                        |                                                 |  |  |  |  |
| Autostart                                                       | UPS has option for UPS to start automatically when AC is applied                                               |                                                        |                                                 |  |  |  |  |
| Remote ON/OFF                                                   | Standard – External terminal                                                                                   |                                                        |                                                 |  |  |  |  |
| LED Display                                                     | 3 LED's indicating On-Line/Fault, Warning, and A/C Input                                                       |                                                        |                                                 |  |  |  |  |
| Operator Interface                                              | Interactive Touchscreen                                                                                        |                                                        |                                                 |  |  |  |  |
| Buzzer Volume                                                   | Standard (Fixed Volume)                                                                                        |                                                        |                                                 |  |  |  |  |
| Power Connections                                               | Standard – Hard wire                                                                                           |                                                        |                                                 |  |  |  |  |
| Emergency Power Off                                             | Standard – Terminal contacts only                                                                              |                                                        |                                                 |  |  |  |  |
| Remote Contacts                                                 | Standard (INV, BYP, BATT, LB, AC, FLT)                                                                         |                                                        |                                                 |  |  |  |  |
| RS232 ASCII Interface                                           | Toshiba UPS Communication Protocol 2.0                                                                         |                                                        |                                                 |  |  |  |  |

1. Input/output figures rated for 240 volts unless otherwise stated. Output ratings given for 0.85PF are only valid when the input voltage is greater than 204 volts; otherwise, ratings given for 0.70PF are applicable.

2. At 6600 ft (2000 m) above sea level, output capacity should be derated by 3%

3. Subject to update without notice.

4. Derate to 18.7 kVA (15.9 kW) for 50 Hz operation.

#### STANDARD MODELS: 14 – 22 KVA (CONT'D)

| Capacity                                | 14 kVA (11.9 kW) <sup>1</sup>                                                                               | 18 kVA (15.3 kW) <sup>1</sup>                  | 22 kVA (18.7 kW) <sup>1, 2</sup> |  |  |  |  |  |
|-----------------------------------------|----------------------------------------------------------------------------------------------------|------------------------------------------------|----------------------------------|--|--|--|--|--|
| Mechanical Design                       |                                                                                                    |                                                |                                  |  |  |  |  |  |
| Enclosure                               | Enclosure of unit mad                                                                                       | le from sheet metal mee                        | ting NEMA1 and UL                |  |  |  |  |  |
| Size (HxWxD) (max)                      |                                                                                                    | 39.0 x 17.5 x 36.1 in.<br>(991 x 445 x 917 mm) |                                  |  |  |  |  |  |
| Paint System                            |                                                                                                    | Powder coating                                 |                                  |  |  |  |  |  |
| Fan Panel                               | Panel mounted on back of UPS to allow for<br>easy replacement of fans                                       |                                                |                                  |  |  |  |  |  |
| Battery System                          |                                                                                                    |                                                |                                  |  |  |  |  |  |
| Battery Replacement                     | Slide out battery packs accessible from front of UPS, factory or authorized service center serviceable only |                                                |                                  |  |  |  |  |  |
| Battery Packs                           | Designed for battery acid leakage containment with (6) batteries per pack                                   |                                                |                                  |  |  |  |  |  |
| Battery Pack Size<br>(HxWxD) max.       | 5.0 x 7.3 x 19.0 in.<br>(127 x 185 x 462 mm)                                                                |                                                |                                  |  |  |  |  |  |
| Battery Pack Quantity                   | 8                                                                                                    |                                                |                                  |  |  |  |  |  |
| Battery Manufacturer                    | YUASA                                                                                                    |                                                |                                  |  |  |  |  |  |
| Battery Type                            | REW45-12FR                                                                                                  |                                                |                                  |  |  |  |  |  |
| Toshiba Part Number for<br>Battery Pack | 51896-FS 60995-FS                                                                                           |                                                |                                  |  |  |  |  |  |

1. Input/output figures rated for 240 volts unless otherwise stated. Output ratings given for 0.85PF are only valid when the input voltage is greater than 204 volts; otherwise, ratings given for 0.70PF are applicable.

2. Derate to 18.7 kVA (15.9 kW) for 50 Hz operation.

### **Operating the UPS**

The 1600XP should be installed and adjusted by an operator. Once installed, the 1600XP is designed to be operated by laymen. Anyone not familiar with this UPS should read the manual before attempting to operate it.

### **Initial Startup**

The first time the UPS is activated after being shipped from the factory, an initialization program will require the operator to input the following parameters. The UPS display operation is explained in detail on pages 32-59.

1. The first screen displayed during the initial startup sequence requires the operator to select the nominal input voltage. Select from 208V, 230V, or 240V, and press the **Write** key.

If the command has been accepted, the word "Successful" will appear at the bottom left side of the display.

- 2. Repeat the process in step 1 in selecting the Rated Vout.
- 3. Repeat the process in step 1 in selecting the Input Frequency.
- 4. Use the keypad to type in the current date in the format: *Mon 10/05/2009.* and press Write.
- 5. Use the keypad to type in the current time in 12 hour format: 12:15 PM and press Write.
- The Main screen is now displayed. Verify the UPS is in BYPASS mode. The mode (lower right side of the display) should display **Bypass**. If it does not display **Bypass**, press and momentarily hold the **STOP** button on the Main display.
- 7. With the UPS in bypass mode, cycle power to the UPS as follows:
  - At the rear of the UPS switch the main circuit breaker MCCB to OFF.
  - Leave the UPS off until the DC bus is safely discharged (approximately 5-10 minutes).
  - Restart the UPS by switching the main circuit breaker ON.

The table below summarizes the initialization parameters:

| ID  | Command         | Options                                                             |
|-----|-----------------|---------------------------------------------------------------------|
| 111 | Rated Vin       | Select from 208V, 230V, or 240V, and press Write.                   |
| 215 | Rated Vout      | Select from 208V, 230V, or 240V, and press Write.                   |
| 141 | Input Frequency | Select from 60Hz or 50Hz, and press Write.                          |
| 634 | UPS Date        | Input the date in this format: Mon 10/05/2009. and press Write.     |
| 635 | UPS Time        | Input the current time in 12 hour format: 12:15 PM and press Write. |

### **Battery Backup Time and Discharge Process**

The UPS batteries provide about 5-7 minutes of back-up time depending on the 1600XP unit kVA rating. These times are valid when the unit is operating under full load and at the rated power factor. The exact length of these times will depend on the UPS model used, condition of the batteries, amount and type of load, temperature and other variables. See battery backup time in 'UPS Specifications' beginning on page 19.

The following illustration graphically shows the battery discharge process at full load conditions.

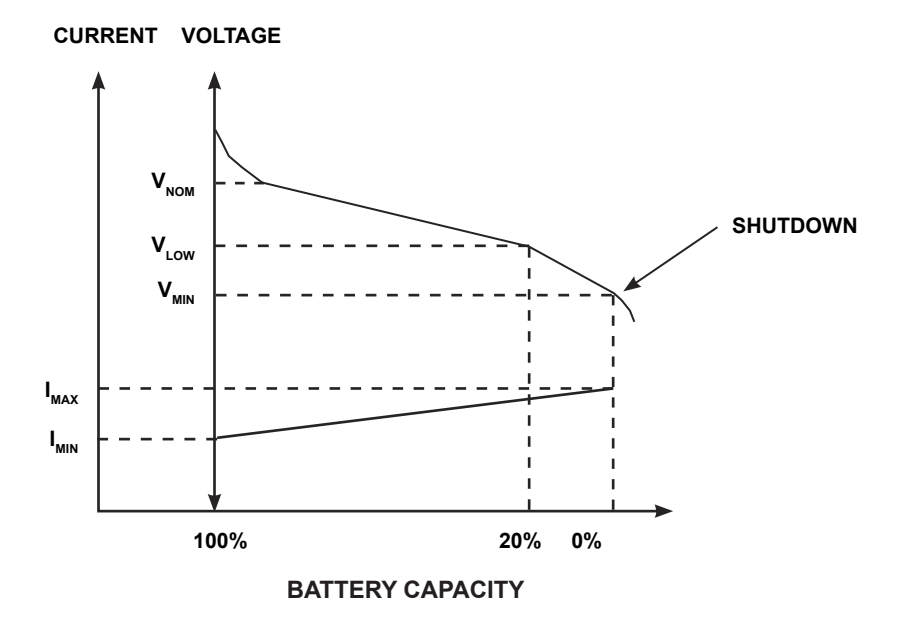

### **Battery Low Voltage Tolerances**

Excessive discharge will cause the UPS battery voltage to drop. The chart shown below lists the voltage level at which each UPS low-voltage alarm will sound and at what level the low-voltage condition will cause the unit to automatically shut down.

| UPS Capacity            | 3.6 kVA | 6 kVA   | 8 kVA   | 10 kVA  | 14 kVA  | 18 kVA  | 22 kVA  |
|-------------------------|---------|---------|---------|---------|---------|---------|---------|
| Nominal voltage (Vnom)  | 144 Vdc | 216 Vdc | 288 Vdc | 288 Vdc | 288 Vdc | 288 Vdc | 288 Vdc |
| Alarm voltage (Vlow)    | 130 Vdc | 192 Vdc | 246 Vdc | 246 Vdc | 246 Vdc | 246 Vdc | 246 Vdc |
| Shutdown voltage (Vmin) | 114 Vdc | 170 Vdc | 227 Vdc | 227 Vdc | 227 Vdc | 227 Vdc | 227 Vdc |

### Starting/Stopping the UPS

Turn the main circuit breaker (MCCB) on the back of the UPS (see pages 65-66) to the **ON** position. The breaker should normally remain in the **ON** position.

Verify that the **On-Line** LED on the front panel (see page 32) lights green. All LED's on the front panel may light for a moment when the input breaker is turned on. This is normal. The UPS will now be supplying power in the bypass mode.

# NOTICE

When running the UPS for the first time or after the power failure backup operation, charge the batteries for at least 24 hours (input breaker on) before operating the connected load.

Using the UPS without charging the battery shortens the battery backup operation time, which may result in the destruction of data in case of a power failure.

Press RUN key to begin UPS operation (see page 37 for startup screens).

## NOTICE

If the input breaker is turned off while UPS is in the bypass state, the output power stops. Any load devices will lose power.

Ensure that all sensitive loads have been previously shut down.

### Stopping the UPS

To stop the UPS press and hold the **STOP** key approximately 1 second until the **On-Line** LED changes from green to off. The UPS is now in the bypass mode.

To completely stop the UPS, turn the input breaker at the back of the UPS to the OFF position.

### **Battery Recharging**

The illustration below shows a graphical representation of the UPS battery recharge process after a full discharge.

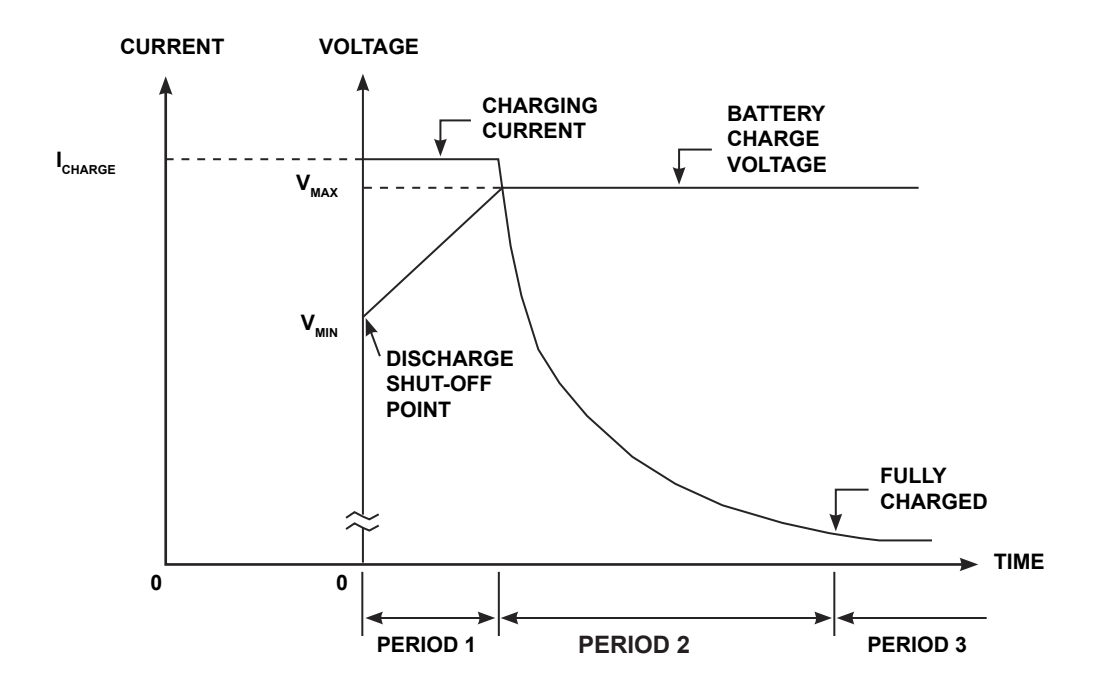

The recharge process usually consists of three periods. During the first period, the current is maintained at approximately 1 ampere. This current limit is the maximum value that can be used to charge the batteries (for minimal recharge time) while assuring safety and long battery life. In the second period, constant-voltage control starts and current gradually decreases as the batteries charge to their normal fully charged state. In the third period, a slight trickle current continues to flow into the batteries to keep them fully charged and floating at the normal Vdc level. A full recharge usually requires 24 hours (90% recharge in 12 hours) after a complete discharge.

The following chart shows the rated maximum and minimum battery voltages and the charge current for each of the sizes.

| Model   | Vmax    | Vmin  | lcharge |
|---------|---------|-------|---------|
| 3.6 kVA | 163 V   | 114 V | 1.0 A   |
| 6 kVA   | 245.7 V | 170 V | 1.0 A   |
| 8 kVA   | 327 V   | 227 V | 1.0 A   |
| 10 kVA  | 327 V   | 227 V | 1.0 A   |
| 14 kVA  | 327 V   | 227 V | 1.0 A   |
| 18 kVA  | 327 V   | 227 V | 1.0 A   |
| 22 kVA  | 327 V   | 227 V | 1.0 A   |

#### RATED BATTERY VOLTAGES
# **Operating Modes**

#### **On-Line (Run operation)**

The following illustration shows circuit power flow when the UPS is operating normally in the On-Line mode. The UPS rectifier, including a boost chopper circuit, converts AC input power to DC power. The boost chopper circuit maintains a constant voltage, with current limiting, for charging the batteries. It also supplies a DC voltage of the proper level to the inverter section. The inverter section generates a high quality sinusoidal output voltage. The unit's batteries are always maintained in a constantly charged state when the UPS is in the run operation mode.

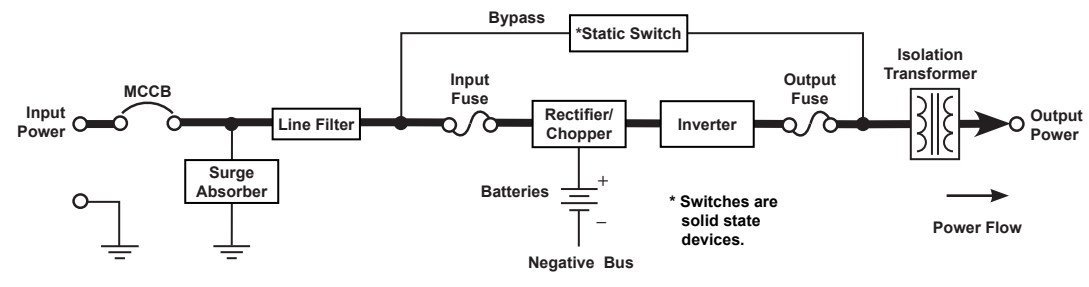

POWER FLOW IN ON-LINE MODE FOR ALL MODELS

### Static-Bypass (Stop operation)

If the UPS unit is severely overloaded or develops an internal fault, power flow is automatically switched from the unit's main circuit to the bypass circuit. Power flow through the bypass is shown in the following illustration. This change-over occurs automatically in phase in less than one-quarter cycle of the input waveform. The switching period is not long enough to cause interruptions to occur in most loads.

- If the power flow is transferred to the bypass circuit because of an overload and that overload condition ends within a specified period of time then the power flow will be transferred back to the **On-Line mode** (run operation) automatically.
- If the power flow is transferred to the bypass circuit due to an external fault the UPS will shut down power through the bypass to the load and indicate a system fault message.
- If the power flow is transferred to the bypass circuit due to an internal fault the UPS will continue to supply power to the load through the bypass and indicate a system fault message (see system fault messages on pages 53–54).
- If the power flow is transferred to the bypass circuit due to an overload condition (see system warning messages on pages 54–55), then the power flow will automatically transfer from the UPS's bypass circuit back to the inverter circuit after removing the overload if set to do so (AutoReXfer parameter (Cmd ID 662)).

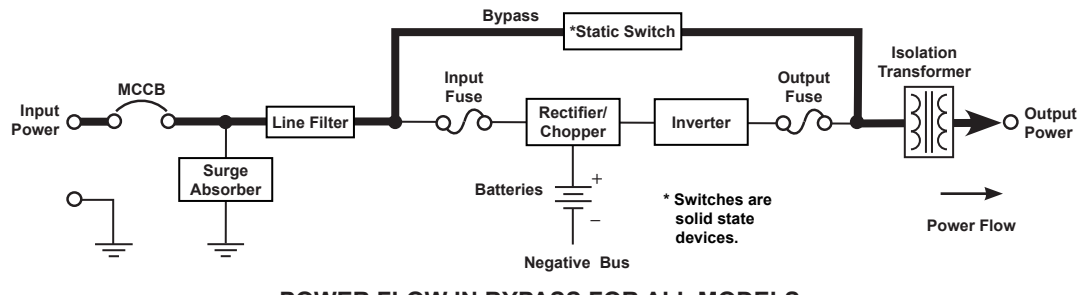

POWER FLOW IN BYPASS FOR ALL MODELS

### **Battery Backup (On batteries)**

The following illustration shows power flow during the battery backup mode. When commercial AC power failures occur, the UPS's batteries instantly begin supplying DC voltage to the UPS's main inverter circuit. This circuit changes (inverts) the DC power into AC power. The AC power is available at the output of the unit.

This back-up process will continue until the UPS's battery voltage drops below a specific minimum level. When this occurs, the batteries will stop supplying power to the load. This minimum level is the rated minimum voltage (Vmin). The rated battery voltage chart on page 28 shows (Vmin). The battery backup time and discharge process is explained on page 28.

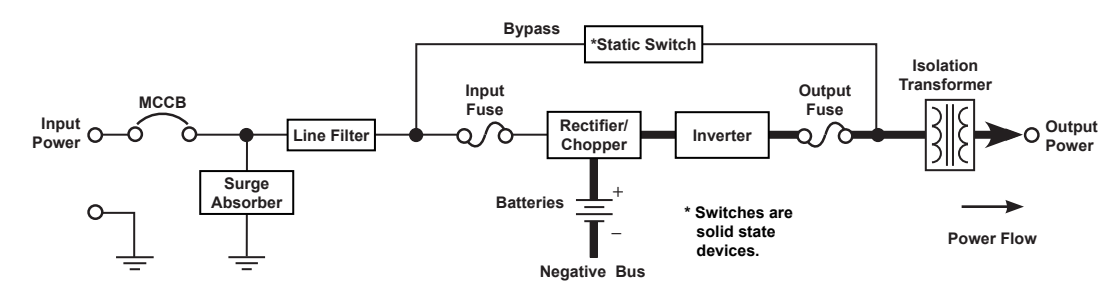

POWER FLOW IN BATTERY BACKUP FOR ALL MODELS

#### **EPO (Emergency Power Off) Function**

These units are equipped with terminals for receiving an emergency power-off (EPO) command via a closed-contact switch at a remote location (see Terminal Block Details on page 13 and terminal block location on pages 65-66). This safety feature enables quick shut-down of the UPS's AC output and battery circuits.

Usually the emergency power off switch is installed in a central location that is easily accessible to personnel concerned with the operation of the UPS unit and the load equipment connected to it. The EPO function is initiated by pressing the switch to the closed (shutdown) position.

The effect of using the EPO switch is the same whether the UPS unit is in AC input mode, battery backup mode, or the circuit bypass mode. The following figure shows the UPS condition after application of the EPO switch.

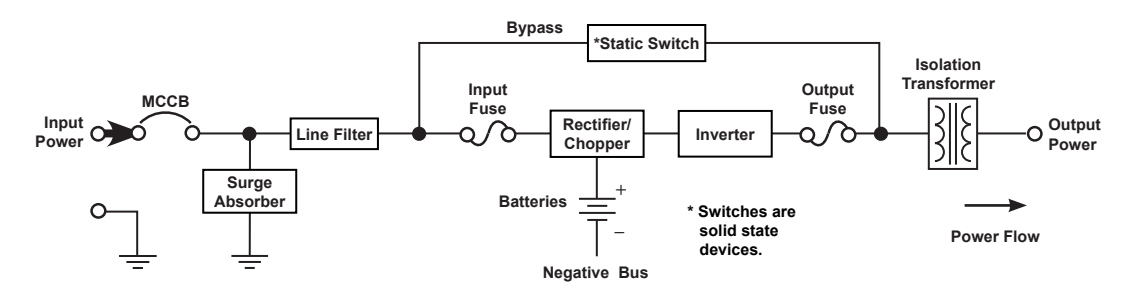

POWER FLOW AFTER AN EPO COMMAND FOR ALL MODELS

#### **Audible Alarm Functions**

An audible alarm (buzzer) will sound when the UPS is in the battery backup mode, has a fault, has low battery voltage, or is in an overload condition. The buzzer will also beep each time an effective item is touched on the touchscreen. The following chart shows the buzzer pattern durations for each condition. Time units are shown in seconds.

| Condition                                                                                                    | Audible Pattern |
|----------------------------------------------------------------------------------------------------|-----------------|
| Any Fault                                                                                                    | 0.5 s 0.5 s     |
| Backup                                                                                                    | 5.0 s           |
| UPS Battery Shutdown Voltage<br>(Batt. Voltage 79% Normal)                                                                                                    | 5.0 s           |
| Warnings:<br>OL110 (Overload Timer)<br>LB (Low Battery - Batt. Voltage 90% Normal)<br>BLFN (Battery Life Pre-alarm - Batt exp in 6 mo.)<br>BLFE (Battery Life End)<br>CHRGOV (Charger Over Voltage)<br>BTSTFL (Battery Test Fail)<br>BOH (Battery Overheat)<br>AOH (Ambient Overheat)<br>CLMT (Current Limit)<br>DCER (Display Disconnected)<br>BDEPL (Battery Depletion) | 1.0 s           |
| Backup Operation                                                                                                    | 1.0 s 9.0 s     |
| Touching Effective Item on Touchscreen                                                                                                    | <b>↔</b> 0.1 s  |

The buzzer can be silenced by selecting the Settings tab, then set the Mute Enable parameter to 1. This will turn off the buzzer for the current alarm status, but the buzzer will still sound when the next Fault/ Warning condition occurs.

The buzzer can be disabled by selecting the Settings tab then setting the Mbuzzer parameter to 0. This will disable the alarm so that no alarm sounds for any Fault or Warning condition.

# **Display and Keys**

#### **Front Panel Layout**

The front panel consists of several elements for monitoring and operation of the UPS. Panel components are shown in the illustration below:

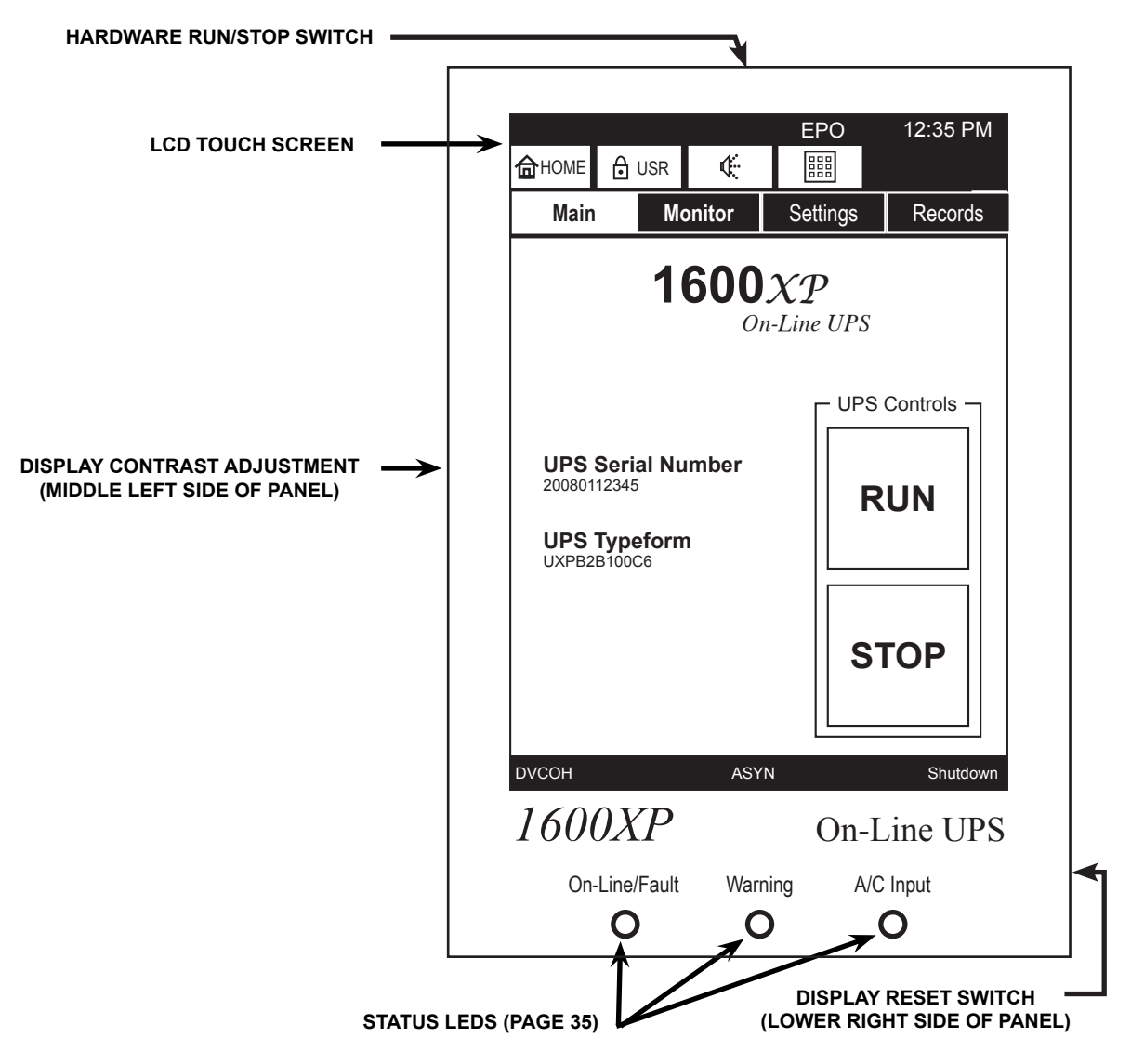

#### **Display Manual Controls**

- Hardware Start/Stop Switch Pressing the contact switch momentarily will toggle the UPS state between RUN and Bypass. For Instance, while the UPS is in RUN mode, pressing the switch will change the mode to Bypass. Pressing the switch again will switch the UPS back to RUN mode.
- **Display Reset Switch** When necessary, the touchscreen display can be reset by using a thin probe, such as a paper clip, to press the display reset switch.
- **Display Contrast Adjustment –** The display is shipped with the display adjusted for optimum visibility. If necessary use a trimmer adjustment tool to fine tune the display contrast for improved visibility.

# LCD Touchscreen Layout

The touchscreen serves as input and display. Touch any active portion of the display to execute that command.

#### **Startup Display**

The default opening screen for the UPS is the **Main** screen. The operator can begin operating the UPS immediately by pressing the RUN key.

Only the **Main** and **Settings** tab screens allow operator input. The **Monitor** and **Records** display screens are read-only. No data can be input in these display modes.

From the **Main** screen, the UPS can be placed On-Line by pressing RUN, or placed in Bypass Mode by pressing STOP.

The **Settings** screen allows modification of the UPS operating parameters.

At the top right of the display are the UPS System Status and the System Time.

At the top left of the display are a bank of three touch-sensitive keys:

Home - Pressing HOME key returns the display to the top menu of the currently selected tab.

Security Level - Pressing the Security Level key activates the log-in security screen.

(Speaker) - Pressing the **Speaker** key will disable/enable the audible alarm.

The second row of keys are the function tabs.

At the bottom of the display three event codes display the latest operational information: Faults, Warnings, and the current UPS System Mode. (See pages 53–56.)

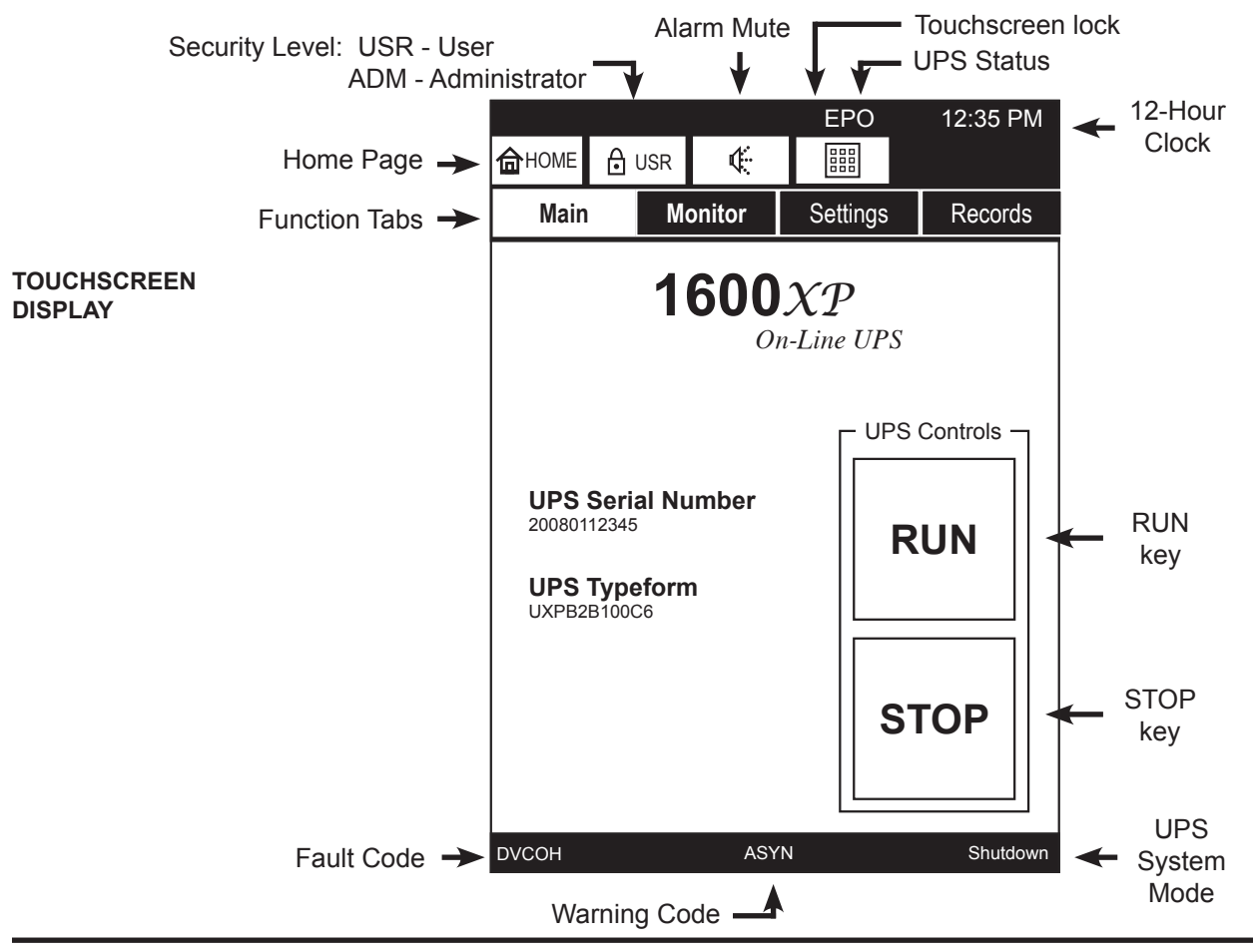

### **Operating Keys**

The icons listed in the table below identify different types of controls that can be activated by pressing that area of the touchscreen.

| Key      | Functional Description                                                                             |
|----------|----------------------------------------------------------------------------------------------------|
| HOME     | Home Key - Press to return to top menu of respective tab.                                          |
|          | Shows security level. Press to open security login screen.                                         |
| <b>K</b> | Event Alarm mute - Press to silence current event alarm.                                           |
| ×        | Alarm Muted - Alarm remains silenced until next event.                                             |
|          | Touchscreen Enabled - Press to disable (lockout) all touchscreen keys except for this key.         |
|          | Touchscreen Disabled - Press to enable (un-lock) touchscreen.                                      |
|          | As displayed on:<br>Monitor and Settings screens: << < BAT 2/3 >>>>>>>>>>>>>>>>>>>>>>>>>>>>>>>>>>> |
|          | Records screens: $(\langle \langle \rangle \rangle_{2/3} )$                                        |
| <<       | Go To First Page/Record.                                                                           |
| <        | Go to Previous Page/Record.                                                                        |
| BAT      | Menu selection under Monitor and Settings tabs.                                                    |
| 2/3      | Shows the current page or record number, and total number of pages or records.                     |
| >        | Go to Next Page/Record.                                                                            |
| >>       | Go To Last Page/Record.                                                                            |

## Light Emitting Diodes (LED)

The following table describes the front panel LED behaviors and the associated meaning.

| LED               | Behavior         | Significance/Meaning                                                      |
|-------------------|------------------|---------------------------------------------------------------------------|
|                   | Green - ON       | UPS is in On-Line, Backup, or Battery Test mode.                          |
|                   | Green - Flashing | UPS in Bypass mode.                                                       |
| 0                 | Green - OFF      | UPS in shutdown mode.                                                     |
| On-Line/<br>Fault | Red - ON         | One or more faults occurred. See Records: Faults for details.             |
|                   | Red - Flashing   | Charger overvoltage occurred.                                             |
|                   | Red - OFF        | No fault occurred.                                                        |
|                   |                  |                                                                           |
|                   | Amber - ON       | Service Call needed, Less than 6 mo. of Battery Life or Battery Life End. |
| Warning           | Amber - Flashing | One or more Warnings occurred. See Records: Warnings for details.         |
|                   | Amber - OFF      | No Warning (Normal, UPS in operation).                                    |
|                   |                  |                                                                           |
|                   | Green - ON       | Input and Bypass voltage is within specified range.                       |
|                   | Green - Flashing | Input and Bypass voltage is over specified range.                         |
| AC input          | Green - OFF      | Input and Bypass voltage is under specified range.                        |

NOTE: On-Line/Fault LEDs - Appear Orange if Green and Red flash concurrently.

## **Touchscreen Menu Tree**

#### **Front Panel Layout**

The diagram below shows the menu tree for the touchscreen display. The four folder tabs and their associated sub-menu choices are shown on the left, and a description of the displays /choices are detailed on the right.

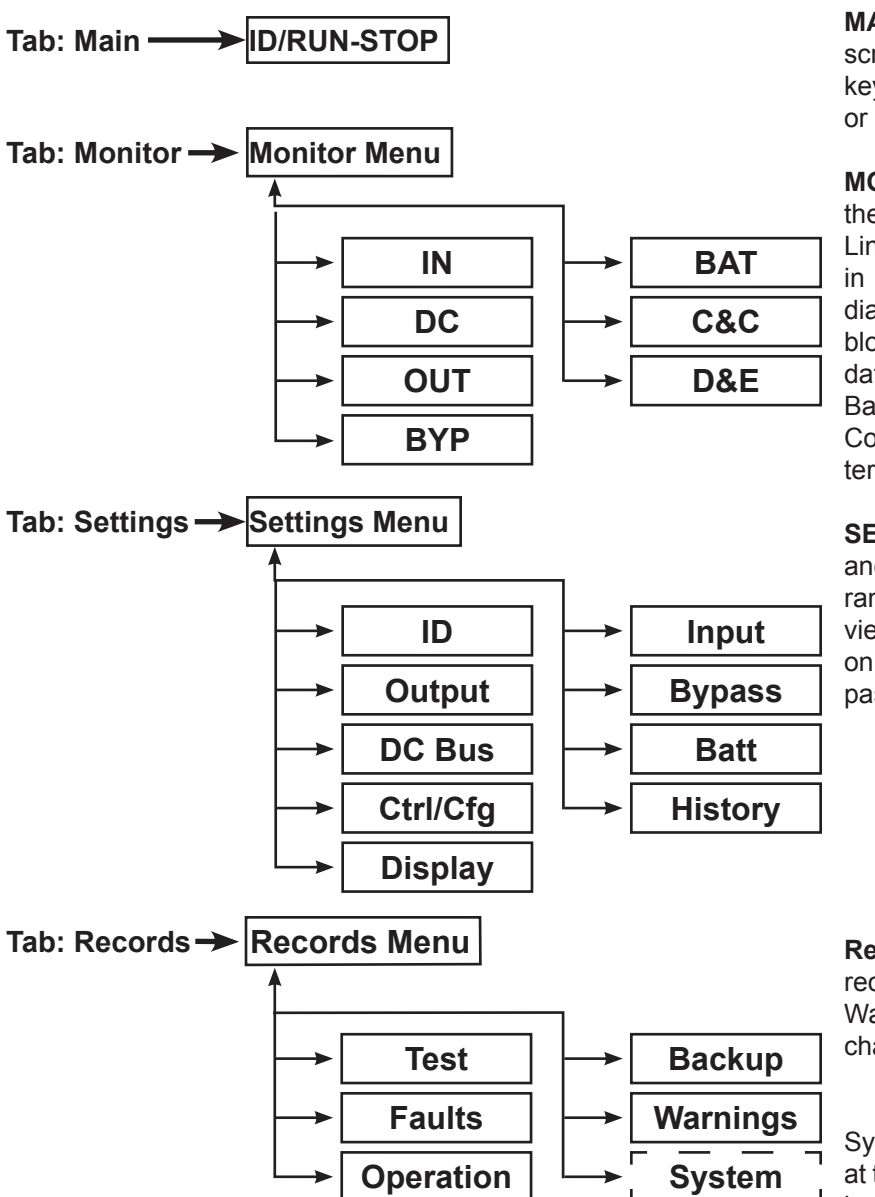

**MAIN** – Displays the starting screen. It has a RUN and STOP key that place the UPS in In-Line or Bypass mode respectively.

**MONITOR** – Graphically displays the current status of the UPS (On-Line, Backup, Bypass, Shutdown) in an interactive power flow block diagram. Selecting one of the blocks provides additional detailed data of the Input, Output, Bypass, Battery, and DC Bus, Control & Configuration, and Display & External devices.

**SETTINGS** – Allows monitoring and/or modification of UPS parameters. Parameters that can be viewed or modified vary depending on the security level of the login password entered using keypad.

**Records** – Displays the most recent 32 Test, Backup, Faults, Warning, Operation, and System change records.

System records are only available at the distributor and depot security levels.

In any record set, if more than 32 incidences have occurred, only the most recent 32 record are retained in each report.

## Screen Tab: Main

The Main tab is also the opening tab on startup for the UPS. Press **RUN** to place the UPS in On-Line mode, and press **STOP** to place the UPS in Bypass mode.

#### **RUN/Stop the UPS**

Press and momentarily hold (approximately two seconds) the **RUN** or **STOP** key to place the UPS in On-Line or Bypass mode respectively.

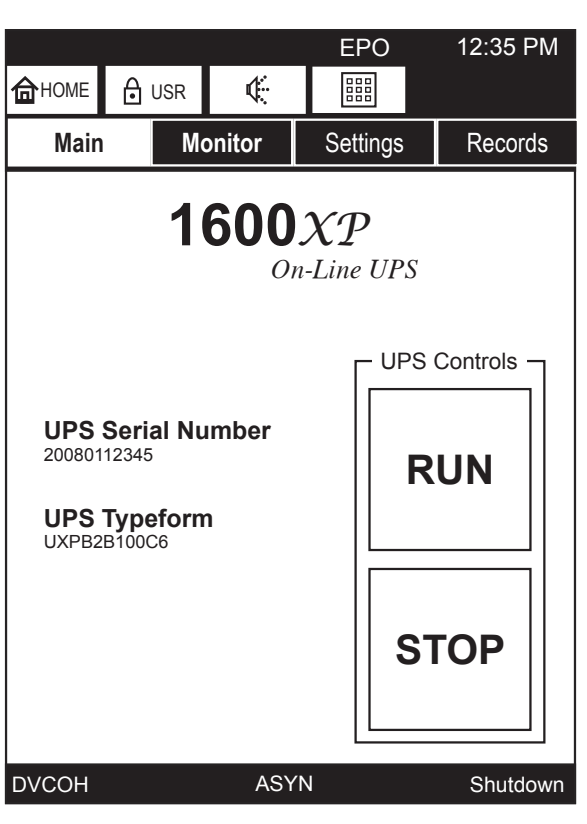

MAIN SCREEN

The touchscreen display can be disabled for safety or convenience by pressing the touchscreen lockout key,

(NOTE: The touchscreen lockout key is disabled when the screen is in keypad mode.)

The Lockout key will change to input except a touch to the lockout key.

Touching the lockout key again will toggle the lockout off, the graphic will change to indicating the touch-screen is active.

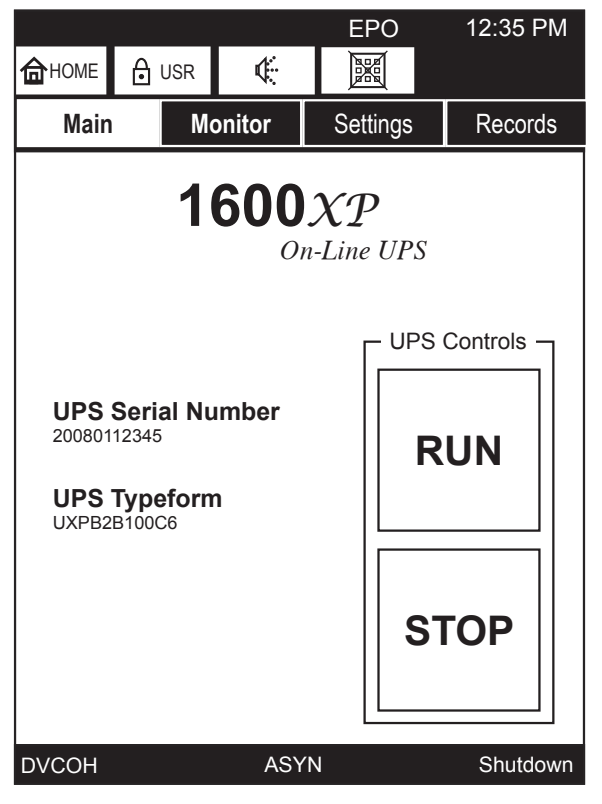

MAIN SCREEN DISABLED

## **Keypad Controls**

The keypad uses a alphanumeric format similar to that used on telephone 12-key keypad. Rapidly press a key 1 to 5 times to select the desired character.

For instance, quickly press the **7PQRS** key four times to enter an "R."

Pause a moment, then key in the next value.

Press the backspace key to delete the last character entered.

The keypad can be toggled to access to lower case letters and the space " " key by pressing the **Shift** key. Enter the lower case letters as above.

The Space key is used to enter a space between alphanumeric characters.

Example: By using the additional characters available with the shift key you can type in a device name:

"Toshiba H3" instead of "TOSHIBAH3"

Return to the Upper Case format keypad by pressing **Shift** again.

Exit the keypad display by pressing either the **Quit** or **Write** key.

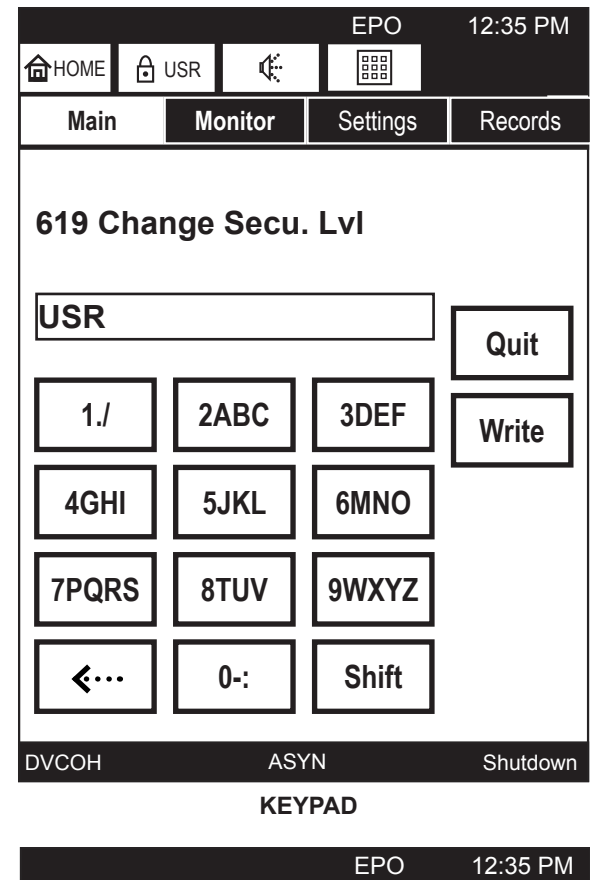

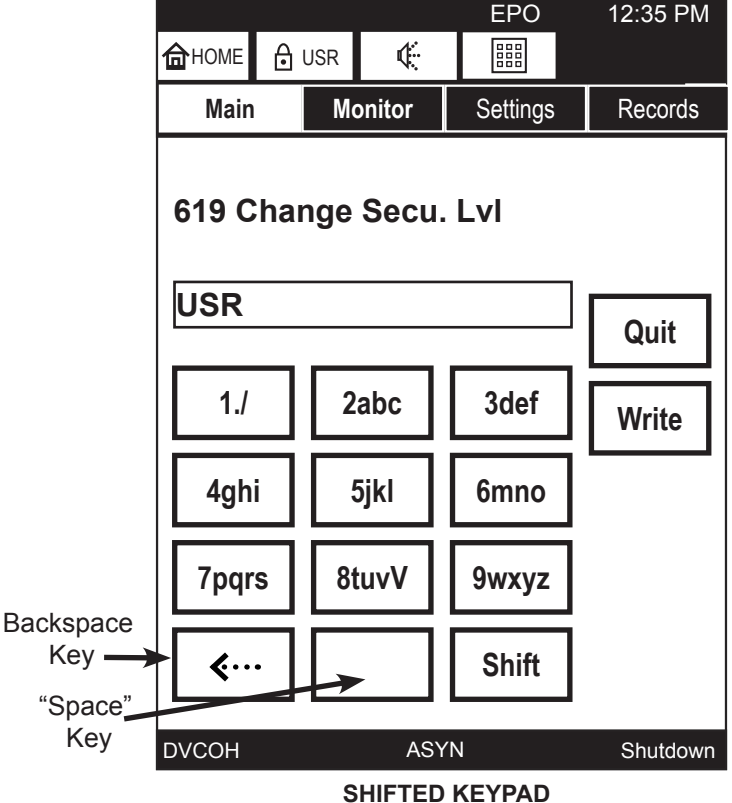

#### Screen: Security Passwords & Keypad

The UPS has several levels of security password available: USER (USR), ADMIN (ADM), and other security levels for use by service and factory representatives.

The security level is indicated on the Security Key.

The UPS stays in a security level until a new level is entered.

For example, once the UPS is placed in the USR level, it remains at that level until the security level is changed.

#### Login:

- 1. Press the Security Level key, Buse.
- The keypad replaces the Main screen to allow entering the password. By default the password are set to:

User: USER

#### Administrator: ADMIN

- 3. Typing in USER in the keypad will change the security level to User. Enter the password using the alphanumeric keys.
- 4. Press **Write** to store the password in the UPS. If the password is accepted the text "Successful" will display at the bottom left of the touchpad, as shown here.

If the password entered was not accepted, the text "Error15 – Write Function" or some similar message will indicate that the password or level change was not accepted.

5. Press the **QUIT** key and the keypad will close and the original display restored.

This same keypad is used for data input for parameters in the Settings tab.

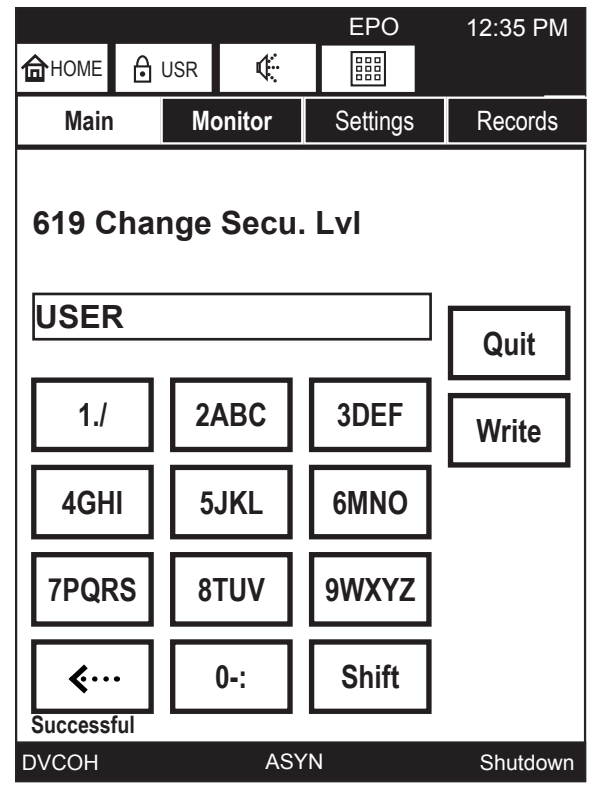

KEYPAD

## **Screen Tab: Monitor**

The top screen under the Monitor tab is a graphical power flow block diagram that acts as a mimic display showing power flow through the UPS sections (Input, Output, Bypass, and Battery) and the UPS status (On-Line, Backup, Bypass, Shutdown). Additional information screens are available that display the detailed status of the various parameters for the Input, Output, Bypass, Battery, DC Bus, System Status, and Remote Communications.

The Monitor Tab illustration, next page, shows the screens available and how to navigate between them.

#### **Mimic Display**

In the mimic display of the Monitor Tab screen, the four UPS selection keys, **Input**, **DC Bus**, **Output**, **Bypass**, and **Battery** are connected by lines indicating power flow. A thick line indicates power flowing, and thin line indicates no power flowing.

The Monitor display, below, shows the UPS in Shutdown Mode: Power is flowing to charge the battery, but no power is going to the Bypass or Output.

#### **Monitor Details**

Press the IN, BYP, OUT, DC, or BAT key on the mimic display to view the parameter details for that section of the UPS.

The MONITOR TAB figure on the following page shows the relationship of the various data displays.

Press the Home key, <u>here</u>, to return to the opening Monitor Tab screen.

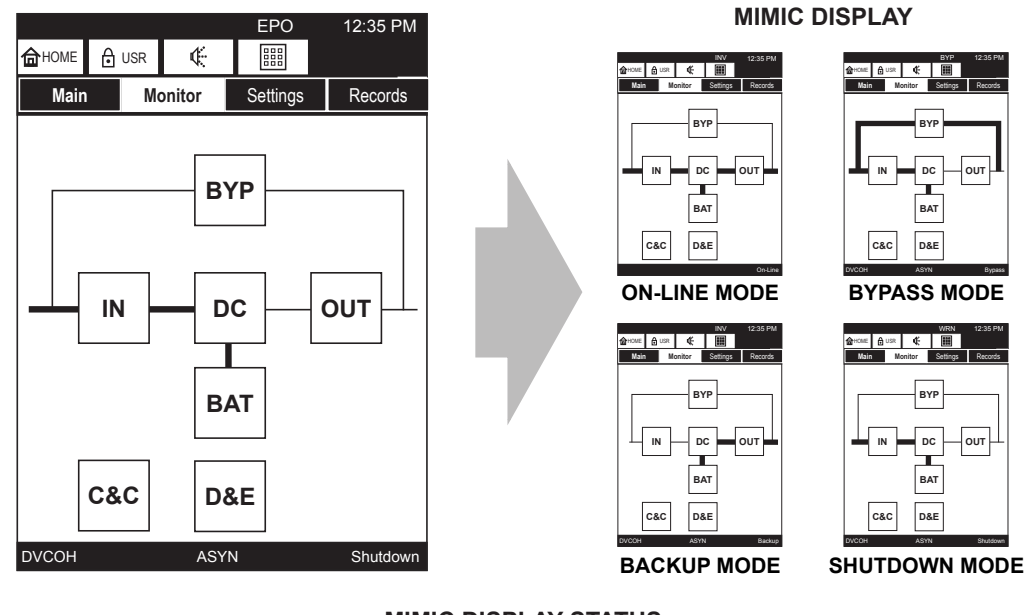

MIMIC DISPLAY STATUS INDICATOR

#### MONITOR TAB

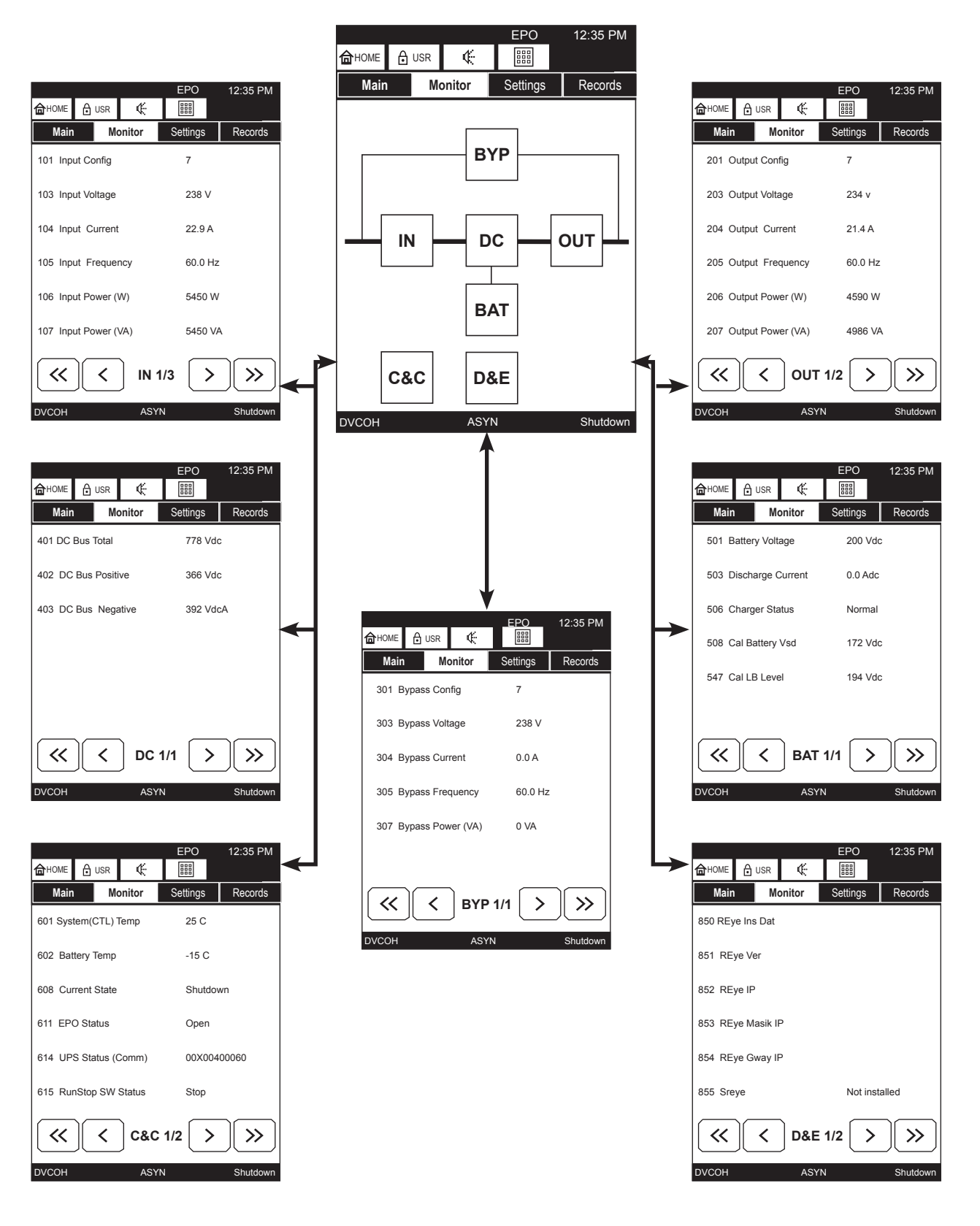

## Screen Tab: Settings

The tables on pages 47 – 51 list the 1600XP Settings parameters that can be viewed in the MONITOR tab.

Example: The Settings parameter **Batt Test Freq** (Battery Test Frequency) can be viewed by USR (User) level and above, only logged in ADM (Administrators) and above can edit the value.

Each key displays a block of relevant command parameters:

#### Key – (Cmd ID range) Types of Parameters

- ID (000-099) UPS specific information such as serial number, software versions, installation date.
- **Input –** (100-199) Input measured/calculated data such as input voltage, frequency, current, power, over-/under- voltage settings.
- **Output –** (200-299) Output measured/calculated data such as output voltage, frequency, current, power, over-/under- voltage settings.
- Bypass (300-399) Bypass data such as configuration, voltage, current, power, OV detection level.
- **DC Bus –** (400-499) Data such as Total voltage, rated voltage, Positive and Negative bus voltages.
- **Batt –** (500-599) Battery voltage, charger status, total discharges, shutdown voltage.
- **Ctrl/Cfg** (600-699) Control and configuration list system and battery temperatures, system status, startup delay, auto-transfer window, restart mode.
- History (700-799) History lists metrics like system operation time, total over loads, hi system temp.
- **Display –** (800-849) Display specific parameters like Disp. Firmware version, sleep timer, buzzer status, display calibration points, and RemotEye III settings.

(850-859) lists RemotEye III IP address, IP Mask, Status, Baud Rate, datalink status.

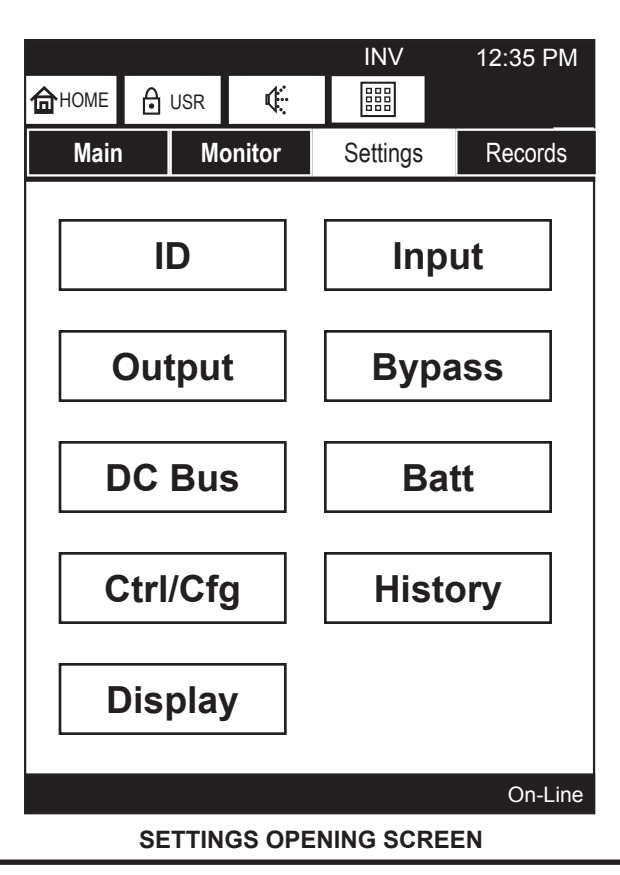

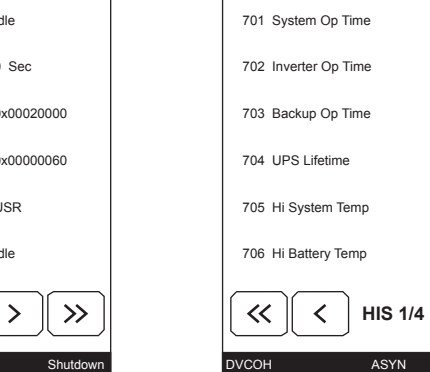

#### DC BUS BLOCK

Settings

07031 Sec

0 Sec

0 Sec

28 C

-8 C

**HIST BLOCK** 

>

 $\gg$ 

6118 Hr0

🔂 HOME 🔒 USR 🛛 🌾

Monitor

Main

12:35 P

Record

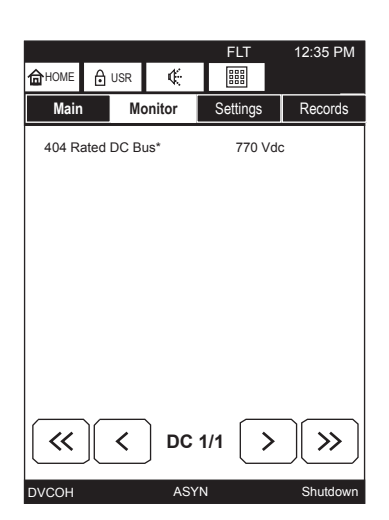

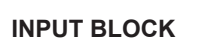

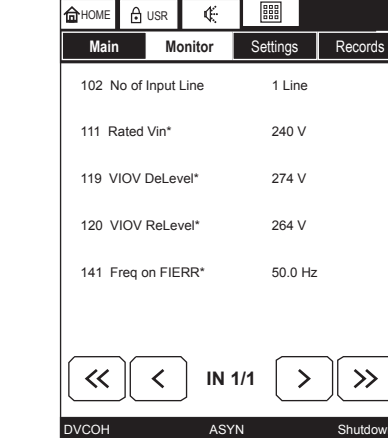

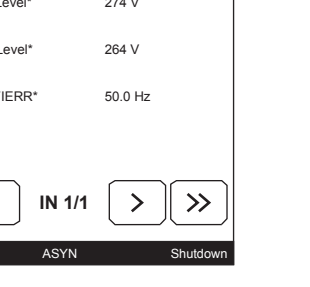

EPC

12:35 PM

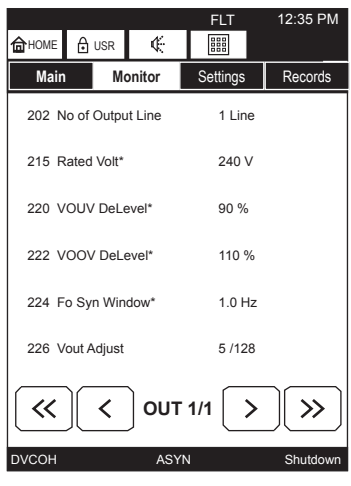

**OUTPUT BLOCK** 

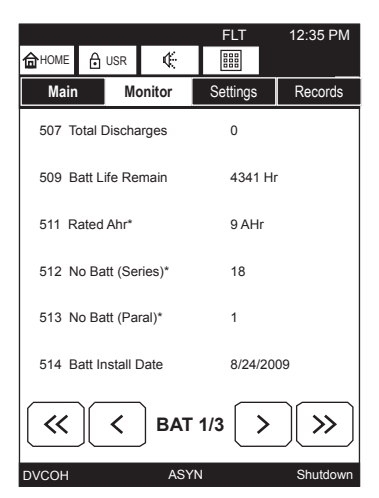

| 4 |       |     |       |        |
|---|-------|-----|-------|--------|
| Л | ₲номе | ₿   | USR   | ¢      |
|   | Mair  | 1   | Mo    | onitor |
|   | 801 E | DFW | Ver   |        |
|   | 802 E | DFW | BDate |        |
|   |       |     |       |        |

803 DFW BTime

804 DBS Ver

805 DBL Ver

807 TMRsleep

 $\ll$ 

DVCOH

<

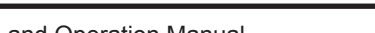

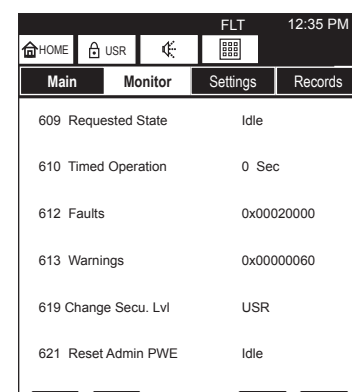

C&C 1/5

ASYN

CTRL/CFG (SCC)BLOCK

~

DVCOH

<

**BYPASS BLOCK** 

| 🔓 HOME 🔒  | USR 🧲       |          |         |
|-----------|-------------|----------|---------|
| Main      | Monitor     | Settings | Records |
| 302 No of | Bypass Line | 1 Line   |         |
| 315 VByp  | UV DeLevel* | 62 %     |         |
| 316 VByp  | UV ReLevel* | 66 %     |         |
| 317 VByp  | OV DeLevel* | 284 V    |         |
| 318 VByp  | OV ReLevel* | 274 V    |         |
|           |             |          |         |
| <b>«</b>  | < BYP       | 1/1 >    |         |

TOSHIBA Leading Innovation >>>

🔂 HOME 🔒 USR

001 Manufacturer

002 Typeform

003 Serial No.

004 Main FWare Ver

005 Main BSector Ver

006 Main BLoader Ver

 $\sim$ 

DVCOH

Main

| < | ) ID 1 | /3 🔿 | · ) >>>  |  |
|---|--------|------|----------|--|
|   | ASYN   | 1    | Shutdown |  |
| I | D BL   | оск  |          |  |
|   |        | INIT | 12:35 PM |  |
|   | N      | 000  |          |  |

12:35 PM

Records

INIT

Settings

TOSHIBA

UH3G2L060C6

20080112345

UH3MSV00013

UH3MBS01000

UH3MBL01000

¢

Monitor

12:35 PM

Records UX3FV00000

FLT

Settings

Feb 25 2009

UH3DBS01000

UH3DBL01000

10 Min

>

 $\gg$ 

D&E 1/4

ASYN

**DISP BLOCK** 

15:29:50

**BATT BLOCK** 

### **Changing UPS Parameter Settings**

Press the parameter to be changed and the display will open with an appropriate data entry screen. Settings that cannot be changed will respond with "Item cannot be changed" shown at the bottom of this page.

Some parameters will display one of a set of fixed values, such as example 1.

Example 1:

The UPS can have either one or two input lines. The value displayed in the Active Value box is the parameter in use. Alternate values are displayed in keys below the Active Value box.

After selecting the parameter value, press **Write** to write the entered value to the UPS memory and return to the original parameter screen.

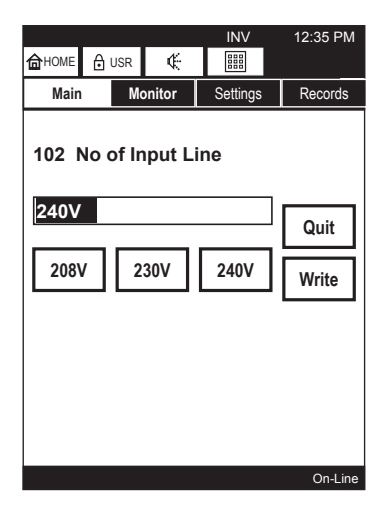

Some parameters can be any of a range of values, such as Rated Voltage In example 2.

Example 2:

The Rated Voltage In can vary over a range. Press the "Rated Vin" parameter listing and enter the correct value in the Active Value box. using the standard alphanumeric keypad.

Use the back arrow to delete an incorrect keystroke.

After changing the parameter value, press **Write** to write the entered value to the UPS memory.

Some parameters are informational, some can be changed by the user, and others can only be changed by a higher security access. If a parameter cannot be changed under the current security access level, selecting the parameter for change will generate the message "**Item cannot be changed**".

Press **OK** to return to the original display.

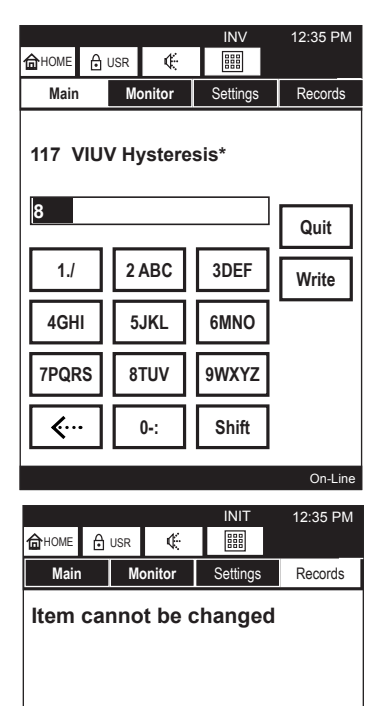

OK

ASYN

DVCOH

#### **Recalibrate the Touchscreen**

The touchscreen on the UPS is shipped from the factory already calibrated. However, at some point the touchscreen calibration may need to be refreshed so that the active portion of the screen matches the underlying graphics.

Recalibrate the Touchscreen as follows:

- 1. Press the **Settings** tab.
- 2. Page forward to the second page and press the line: 810 Cali Display
- 3. The settings display will show the Cali Display screen.
- 4. Press the **Enable** key.
- 5. Press the **Write** key. (This will write the subsequent calibration values to the Control board.)
- 6. The display will switch to the CALIBRATION SCREEN shown below.
- 7. Gently press a stylus, or similar fine pointed tool, to the center of the X located at the top left-hand side of the display.
- 8. As soon as the information is read, a second X will be displayed at the top right-hand of the display. Repeat Step 7.
- 9. Repeat Step 7 for X displayed at the lower right-hand side of the display.
- 10. Repeat Step 7 for the X displayed at the lower left-hand side of the display.
- 11. After completing Step 10, the display will return to the *Cali Display* screen. Press the **Quit** key.

The touchscreen has been successfully recalibrated and the resulting values stored on the Control PCB.

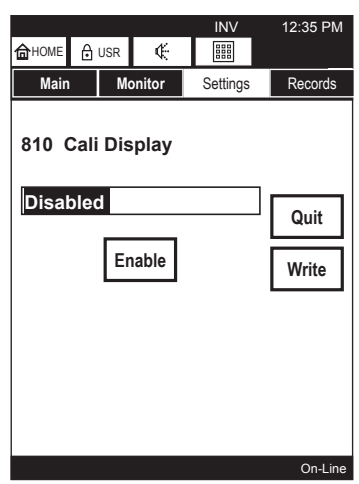

Cali Display SCREEN

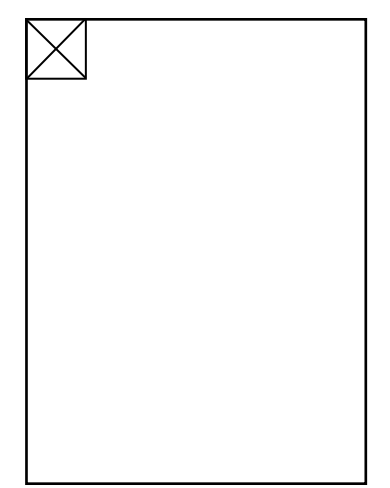

CALIBRATION SCREEN

### **Settings Parameters**

The following table lists parameters parameters that can be viewed under the MONITOR tab of the touchscreen display.

The security levels are, from lowest to highest level:

| <u>Access Level</u> | Sec. Abbreviation |
|---------------------|-------------------|
| User                | USR               |
| Administrator       | ADM               |

The table headings are:

- **Cmd ID** Command ID number. A three digit number between 000 and 999. Not all numbers have an associated parameter.
- **Description on LCD** Display text, often abbreviated.
- Brief Description Brief description of the function of the parameter.
- **Location Map Tab/Blk** Gives the menu location for the parameter by Tab and Block. The tabs are Main, Monitor, Settings, Records.

E.g. Cmd 501 (Battery Voltage can be viewed under the Monitor tab, in the BATT block)

UPS Status is displayed in the display header Status field.

UPS Faults and Warnings are shown in the display footer, at the bottom of the display.

- **Example** Shows an example of the parameter displayed on the touchscreen.
- **Rqd Security Level to Change/By** The required security level to change a parameters value or setting: User, Administrator, Distributor.

|     |                       | 1600XP Commai                                                                                                    | nd Parame | ters Table |             |                                |                       |
|-----|-----------------------|----------------------------------------------------------------------------------------------------|-----------|------------|-------------|--------------------------------|-----------------------|
| Cmd | Description           | Brief Description                                                                                                    | Locatic   | on Map     | Example     | Rqd Security                   | By                    |
| ₽   | on LCD                |                                                                                                    | Tab       | Block      |             | Level to change                |                       |
| 101 | Input Config          | Input Configuration which tell the voltage and frequency.                                                                                        | Monitor   | N          | 240V - 60Hz | Nonchangeable<br>Nonchangeable | User<br>Administrator |
| 103 | Input Voltage         | Input Voltage<br>- UPS presently calculated input voltage                                                                                        | Monitor   | N          | 240 V       | Nonchangeable<br>Nonchangeable | User<br>Administrator |
| 104 | Input Current         | Input Current<br>- UPS presently calculated input current                                                                                        | Monitor   | N          | 25.0 A      | Nonchangeable<br>Nonchangeable | User<br>Administrator |
| 105 | Input Fre-<br>quency  | Input Frequency<br>- UPS presently calculated input frequency                                                                                    | Monitor   | N          | 60.0 Hz     | Nonchangeable<br>Nonchangeable | User<br>Administrator |
| 106 | Input Power(W)        | Input Active Power<br>- UPS presently calculated input active power.<br>If UPS can not calculate for input apparent<br>Power, display shows N/A. | Monitor   | Z          | 5100 W      | Nonchangeable<br>Nonchangeable | User<br>Administrator |
| 107 | Input<br>Power(VA)    | Input Apparent Power - UPS presently calculated input apparent power (input voltage * input current)                                             | Monitor   | Z          | 6000 VA     | Nonchangeable<br>Nonchangeable | User<br>Administrator |
| 108 | Input PFactor         | Input Power Factor<br>- If converter is not running, display shows N/A.                                                                          | Monitor   | N          | 1.0         | Nonchangeable<br>Nonchangeable | User<br>Administrator |
| 112 | Rated lin             | Rated Input Current<br>- Use this setup to calculated percentage.                                                                                | Monitor   | N          | 25.0 A      | Nonchangeable<br>Nonchangeable | User<br>Administrator |
| 113 | Rated Fin             | Rated Input Frequency<br>- Detected if auto detection and manual                                                                                 | Monitor   | N          | 60.0 Hz     | Nonchangeable<br>Nonchangeable | User<br>Administrator |
| 135 | Input Volt-<br>age(%) | Input Voltage Percentage                                                                                                    | Monitor   | Z          | 100 %       | Nonchangeable<br>Nonchangeable | User<br>Administrator |
| 136 | Input Cur-<br>rent(%) | Input Current Percentage                                                                                                    | Monitor   | Z          | 100 %       | Nonchangeable<br>Nonchangeable | User<br>Administrator |
| 137 | VIUV DeLevel          | Input Undervoltage Detection<br>- Calculated according to load and adjusted by<br>itself.                                                        | Monitor   | Z          | 190 V       | Nonchangeable<br>Nonchangeable | User<br>Administrator |
| 138 | VIUV ReLevel          | Input Undervoltage Recovery<br>- Calculated according to load and adjusted by<br>itself.                                                         | Monitor   | Z          | 200 V       | Nonchangeable<br>Nonchangeable | User<br>Administrator |
| 139 | Rated<br>InPower(W)   | Rated Input Power in Watt<br>- Calculated from typeform command ID 002.                                                                          | Monitor   | Z          | 6000 W      | Nonchangeable<br>Nonchangeable | User<br>Administrator |

|     |                       | 1600XP Commai                                                                                                    | nd Parame | ters Table |             |                                |                       |
|-----|-----------------------|----------------------------------------------------------------------------------------------------|-----------|------------|-------------|--------------------------------|-----------------------|
| Cmd | Description           | Brief Description                                                                                                    | Locatic   | on Map     | Example     | Rqd Security                   | By                    |
| ₽   | on LCD                |                                                                                                    | Tab       | Block      |             | Level to change                |                       |
| 201 | Output Config         | Output Configuration<br>- Displays the voltage and frequency<br>240 V 60 Hz, or 208 V 60 Hz                                                                                          | Monitor   | OUT        | 240V - 60Hz | Nonchangeable<br>Nonchangeable | User<br>Administrator |
| 203 | Output Voltage        | Output Voltage<br>- UPS presently calculated output voltage                                                                                                    | Monitor   | OUT        | 240 V       | Nonchangeable<br>Nonchangeable | User<br>Administrator |
| 204 | Output Current        | Output Current<br>- UPS presently calculated output current                                                                                                    | Monitor   | OUT        | 25.0 A      | Nonchangeable<br>Nonchangeable | User<br>Administrator |
| 205 | Output Fre-<br>quency | Output Frequency<br>- UPS presently calculated output frequency                                                                                                    | Monitor   | OUT        | 60.0 Hz     | Nonchangeable<br>Nonchangeable | User<br>Administrator |
| 206 | Output<br>Power(W)    | Output Active Power<br>- UPS presently calculated output active power.<br>If UPS can not calculate for output active<br>power, display shows N/A. Especially, bypass<br>and shutdown | Monitor   | OUT        | 5100 W      | Nonchangeable<br>Nonchangeable | User<br>Administrator |
| 207 | Output<br>Power(VA)   | Output Apparent Power<br>- UPS presently calculated output apparent<br>power.                                                                                                    | Monitor   | OUT        | 6000 VA     | Nonchangeable<br>Nonchangeable | User<br>Administrator |
| 209 | Output Load<br>(%)    | Output Load Percentage<br>- UPS presently calculated output load percent-<br>age                                                                                                    | Monitor   | OUT        | 100 %       | Nonchangeable<br>Nonchangeable | User<br>Administrator |
| 216 | Rated lout            | Rated Output Current<br>- UPS calculated rated output current from<br>typeform command id 002.                                                                                       | Monitor   | OUT        | 25.0 A      | Nonchangeable<br>Nonchangeable | User<br>Administrator |
| 217 | Rated Fout            | Rated Output Frequency<br>-UPS configures output frequency according to<br>auto or manual mode,                                                                                      | Monitor   | OUT        | 60.0 Hz     | Nonchangeable<br>Nonchangeable | User<br>Administrator |
| 218 | Rated Pout(W)         | Rated Output Active Power<br>- Calculated from typefrom command ID 002.                                                                                                    | Monitor   | OUT        | 5100 W      | Nonchangeable<br>Nonchangeable | User<br>Administrator |
| 219 | Rated Pout(VA)        | Rated Output Apparent Power<br>- Calculated from typefrom command ID 002.                                                                                                    | Monitor   | OUT        | 6000 VA     | Nonchangeable<br>Nonchangeable | User<br>Administrator |
| 301 | Bypass Config         | Bypass Configuration<br>- Which tell the voltage and frequency 240 V 60<br>Hz or 208 V 60 Hz                                                                                         | Monitor   | ВҮР        | 240V - 60Hz | Nonchangeable<br>Nonchangeable | User<br>Administrator |
| 303 | Bypass Voltage        | Bypass Voltage<br>- Present calculated bypass voltage                                                                                                    | Monitor   | ВҮР        | 240 V       | Nonchangeable<br>Nonchangeable | User<br>Administrator |

1600XP Series Installation and Operation Manual

|     |                        | 1600XP Commai                                                                                                    | nd Parame | ters Table |          |                                |                       |
|-----|------------------------|----------------------------------------------------------------------------------------------------|-----------|------------|----------|--------------------------------|-----------------------|
| Cmd | Description            | Brief Description                                                                                                    | Locatic   | on Map     | Example  | Rqd Security                   | By                    |
| ٩   | on LCD                 |                                                                                                    | Tab       | Block      |          | Level to change                |                       |
| 304 | Bypass Current         | Bypass Current<br>- UPS presently calculated bypass current                                                                               | Monitor   | вүр        | 25.0 A   | Nonchangeable<br>Nonchangeable | User<br>Administrator |
| 305 | Bypass Fre-<br>quency  | Bypass Frequency<br>- UPS presently calculated bypass frequency                                                                           | Monitor   | ВҮР        | 60.0 Hz  | Nonchangeable<br>Nonchangeable | User<br>Administrator |
| 307 | Bypass<br>Power(VA)    | Bypass Apparent Power<br>- UPS presently calculated bypass apparent<br>power.                                                             | Monitor   | ВҮР        | 6000 VA  | Nonchangeable<br>Nonchangeable | User<br>Administrator |
| 401 | DC Bus Total           | DC Bus Voltage Total<br>- Currently calculated DC Bus total voltage                                                                       | Monitor   | DC         | 770 Vdc  | Nonchangeable<br>Nonchangeable | User<br>Administrator |
| 402 | DC Bus Posi-<br>tive   | DC Bus Voltage (+)<br>- UPS presently calculated DC Bus positive<br>voltage                                                               | Monitor   | DC         | 385 Vdc  | Nonchangeable<br>Nonchangeable | User<br>Administrator |
| 403 | DC Bus Nega-<br>tive   | DC Bus Voltage (-)<br>- UPS presently calculated DC Bus negative<br>voltage                                                               | Monitor   | DC         | 385 Vdc  | Nonchangeable<br>Nonchangeable | User<br>Administrator |
| 501 | Battery Voltage        | Charger or Battery Voltage<br>- UPS calculates and shows current charger<br>voltage during charging or battery voltage dur-<br>ing Backup | Monitor   | BATT       | 234 Vdc  | Nonchangeable<br>Nonchangeable | User<br>Administrator |
| 503 | Discharge Cur-<br>rent | Battery Discharge Current<br>- UPS calculates and shows discharged current<br>during Backup and 0.0 Vdc for others modes<br>of UPS        | Monitor   | BATT       | 22.0 Vdc | Nonchangeable<br>Nonchangeable | User<br>Administrator |
| 506 | Charger Status         | Battery Charger Status<br>- Shows charger's status which can be Normal,<br>Preventive and Stop                                            | Monitor   | BATT       | Normal   | Nonchangeable<br>Nonchangeable | User<br>Administrator |
| 508 | Cal Battery Vsd        | Calculated Battery Shutdown Voltage<br>- Calculated from the discharge rate during<br>Backup mode                                         | Monitor   | BATT       | 172 Vdc  | Nonchangeable<br>Nonchangeable | User<br>Administrator |
| 547 | Cal LB Level           | Calculated Battery Shutdown Voltage<br>- Calculated from the discharge rate during<br>Backup mode                                         | Monitor   | BATT       | 194 Vdc  | Nonchangeable<br>Nonchangeable | User<br>Administrator |
| 601 | System(CTL)<br>Temp    | Ambient Temperature<br>- Measured on control PCB                                                                                          | Monitor   | C&C        | 26 C     | Nonchangeable<br>Nonchangeable | User<br>Administrator |
| 602 | Battery Temp           | Battery Temperature<br>- Measured on battery tray                                                                                         | Monitor   | C&C        | 25 C     | Nonchangeable<br>Nonchangeable | User<br>Administrator |

1600XP Series Installation and Operation Manual

| 1600XP C                                                                                                    | 1600XP C                                                                                                    | ommai                                          | I acatio            | ters Table      | Evamolo              | Rod Security                    |                       |
|----------------------------------------------------------------------------------------------------|----------------------------------------------------------------------------------------------------|------------------------------------------------|---------------------|-----------------|----------------------|---------------------------------|-----------------------|
| Description Development Description                                                                                                    | Brier Desc                                                                                                    | cription                                       | Tab                 | on map<br>Block | статрие              | кqa security<br>Level to change | ву                    |
| Current State Current UPS State                                                                                                    | Current UPS State                                                                                                    |                                                | Footer :<br>Monitor | Right<br>C&C    | On-Line              | Nonchangeable<br>Nonchangeable  | User<br>Administrator |
| EPO Status Emergency Power Off Status                                                                                                    | Emergency Power Off Status                                                                                                    |                                                | Monitor             | C&C             | Open                 | Nonchangeable<br>Nonchangeable  | User<br>Administrator |
| RunStop SW Run/Stop Switch Status<br>Status                                                                                                    | Run/Stop Switch Status                                                                                                    |                                                | Monitor             | C&C             | Stop                 | Nonchangeable<br>Nonchangeable  | User<br>Administrator |
| SPort Status Service Port Status                                                                                                    | Service Port Status                                                                                                    |                                                | Monitor             | C&C             | Unknown, Idle        | Nonchangeable<br>Nonchangeable  | User<br>Administrator |
| Inter Comm Internal Communication Status<br>- Verifies communication occur<br>display and main controller PC                                                                 | Internal Communication Status<br>- Verifies communication occur<br>display and main controller PC                                        | tring between<br>Gs                            | Monitor             | C&C             | OK                   | Nonchangeable<br>Nonchangeable  | User<br>Administrator |
| Timestamp         UPS Real Time Date and Time           - Used for recording feature                                                                                         | UPS Real Time Date and Time<br>- Used for recording feature                                                                              | Stamp                                          | Monitor             | C&C             | 0X268AB487           | Nonchangeable<br>Nonchangeable  | User<br>Administrator |
| Batt Test Cond       Battery Test condition status         - Battery test can be performed         id is enable. It will set by UPS c         ing to Command Battery test fr | Battery Test condition status<br>- Battery test can be performed<br>id is enable. It will set by UPS o<br>ing to Command Battery test fr | if this command<br>lisable accord-<br>equency. | Monitor             | C&C             | Enable               | Nonchangeable<br>Nonchangeable  | User<br>Administrator |
| Sbuzzer Status of buzzer                                                                                                    | Status of buzzer                                                                                                    |                                                | Monitor             | D&R             | Off                  | Nonchangeable<br>Nonchangeable  | User<br>Administrator |
| REye Ins Dat DC                                                                                                    | DC                                                                                                    |                                                | Monitor             | D&R             |                      | Nonchangeable<br>Nonchangeable  | User<br>Administrator |
| REye Ver RemotEye Firmware Version                                                                                                    | RemotEye Firmware Version                                                                                                    |                                                | Monitor             | D&R             |                      | Nonchangeable<br>Nonchangeable  | User<br>Administrator |
| REye IP Address<br>- If RemotEye Card is not avail<br>dress will be blank.                                                                                                   | RemotEye IP Address<br>- If RemotEye Card is not avail<br>dress will be blank.                                                           | able, the IP ad-                               | Monitor             | D&R             | 1.2.3.4              | Nonchangeable<br>Nonchangeable  | User<br>Administrator |
| REye Mask IP RemotEye Mask IP Address<br>- If RemotEye Card is not avail<br>IP Address will be blank.                                                                        | RemotEye Mask IP Address<br>- If RemotEye Card is not avail<br>IP Address will be blank.                                                 | able, the Mask                                 | Monitor             | D&R             | 1.2.3.4              | Nonchangeable<br>Nonchangeable  | User<br>Administrator |
| REye Gway IP RemoteEye Gateway IP Addre<br>- If RemoteEye Card is not av<br>way IP Address will be blank                                                                     | RemoteEye Gateway IP Addre<br>- If RemoteEye Card is not av<br>way IP Address will be blank                                              | ess<br>ailable, the Gate-                      | Monitor             | D&R             | 1.2.3.4              | Nonchangeable<br>Nonchangeable  | User<br>Administrator |
| Sreye Status of Remote Eye (Unkno                                                                                                    | Status of Remote Eye (Unkno                                                                                                    | wn, Idle, OK)                                  | Monitor             | D&R             | Unknown, Idle,<br>OK | Nonchangeable<br>Nonchangeable  | User<br>Administrator |

|               | By                               |        | User                                        | Administrator    | User                                     | Administrator    |
|---------------|----------------------------------|--------|---------------------------------------------|------------------|------------------------------------------|------------------|
|               | Rqd Security<br>Level to change  |        | Nonchangeable                               | Nonchangeable    | Nonchangeable                            | Nonchangeable    |
|               | Example                          |        | Unknown, Idle,                              | OK               | Unknown, Idle,                           | ОК               |
| eters Table   | on Map                           | Block  | D&R                                         |                  | D&R                                      |                  |
| nd Parame     | Locatic                          | Tab    | Monitor                                     |                  | Monitor                                  |                  |
| 1600XP Comman | 1600XP Comr<br>Brief Description |        | Status of Remote Eye's Data Link (UPS) (Un- | known, Idle, OK) | Status of Remote Eye's Network Link (Un- | known, Idle, OK) |
|               | Description                      | on LCD | Sreye Datlink                               |                  | Sreye Netlink                            |                  |
|               | Cmd                              | ٩      | 857                                         |                  | 858                                      |                  |

#### Records

If the selected Record buffer has no records, the display will return the message "NO RECORD."

Each record file can be accessed by pressing the labeled key, and the records paged through using the standard next record, previous record, first record, and last record control keys at the bottom of the touchscreen. (See page 34.)

Samples of the five record screens and the data they record are shown below.

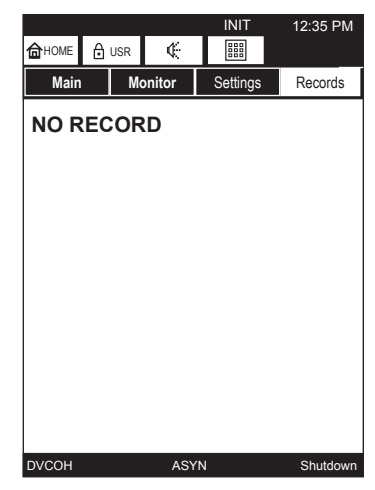

**EMPTY BUFFER SCREEN** 

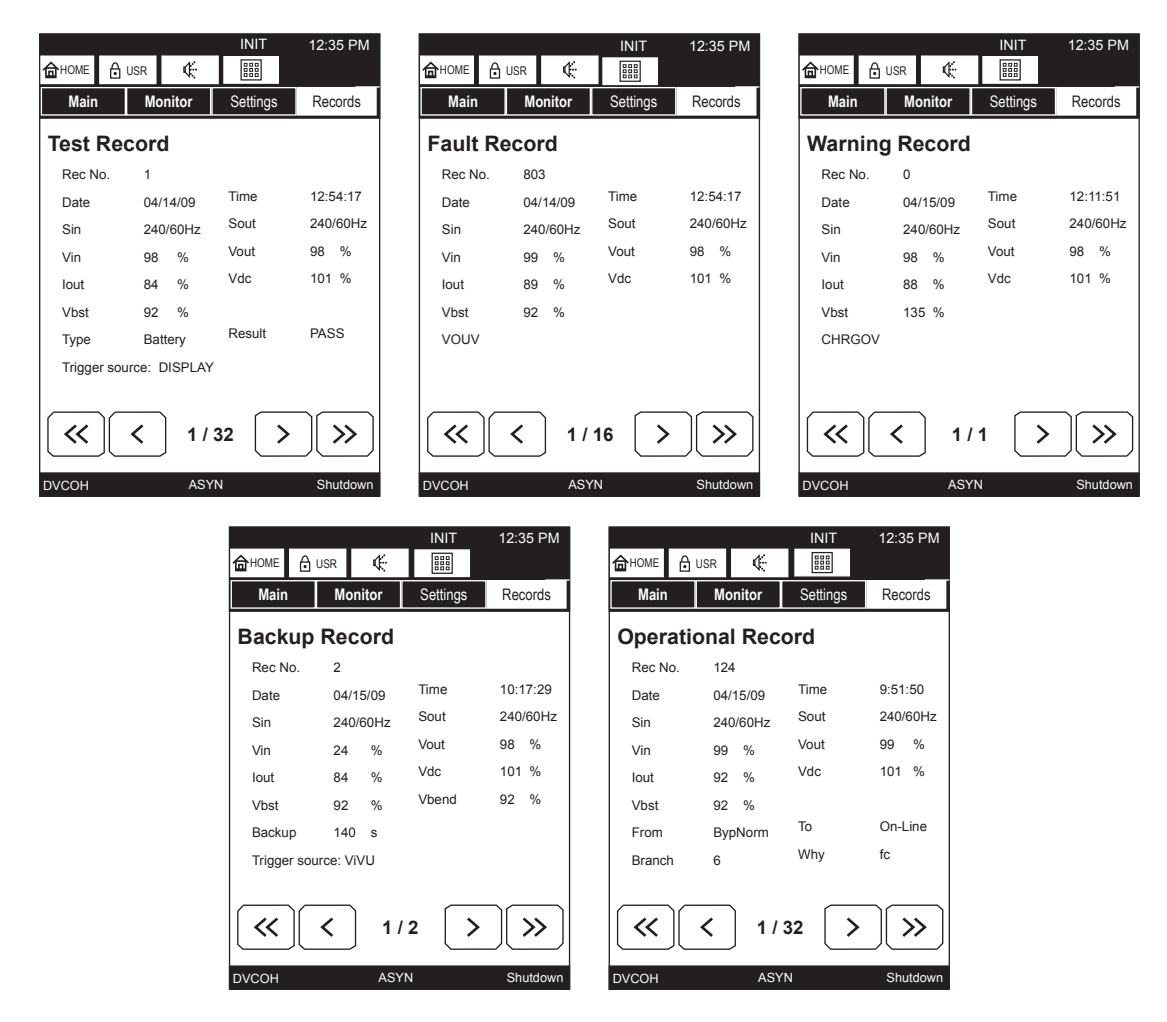

#### SAMPLE RECORD SCREENS

## System Fault Messages

A Fault message is generated when either a fault condition occurs, or a warning condition occurs three times within ten minutes. The table below shows the possible fault messages and what actions need be taken.

If the input voltage is normal when the fault occurs then the UPS will switch immediately to the bypass mode to continuously feed power to the load.

If the fault condition occurs while the input power is abnormal and the UPS is in Bypass mode the UPS will shut down the output to prevent load equipment damage.

When a Fault condition exists, the red LED on the UPS display panel will illuminate until the fault is cleared.

| Display | Meaning                                                                                    | Action                                                                                                    |
|---------|--------------------------------------------------------------------------------------------|----------------------------------------------------------------------------------------------------|
| ВҮРОН   | Bypass Overheat – Overheating condition occurred.                                          | Check unit for blocked or in-operable fan. Lower am-<br>bient temperature if it is greater than 104 °F (40 °C).<br>Bypass operation will also cease if overheat condition<br>is not corrected within 1 hr. of inverter shutdown. Try<br>restarting. If condition re-occurs plan for total shut-<br>down and call for service. |
| BYPOL   | Bypass Overload – UPS is over-<br>loaded.                                                  | Shut down excess equipment to reduce load.                                                                                                    |
| CHRGOV  | Charger Overvoltage – Charger<br>overvoltage condition occurred.                           | UPS is possibly faulty. Check the UPS operation conditions at time of fault. Not advisable to restart the UPS. Call for service.                                                                                                    |
| CLMT    | Current Limit – Load on UPS out-<br>put exceeds unit specifications.                       | Reduce load on UPS output.                                                                                                    |
| DCIB    | DC Bus Imbalance – DC voltage imbalance occurred.                                          | Possible causes are UPS fault are connection of half-<br>wave rectifier load. Check load and try restarting. If<br>condition persists, call for service.                                                                                                    |
| DCOC    | DC Bus Overcurrent – DC overcur-<br>rent condition occurred.                               | UPS is possibly faulty. Check the UPS operation conditions at time of fault. Not advisable to restart the UPS. Call for service.                                                                                                    |
| DCOV    | DC Bus Overvoltage – DC over-<br>voltage condition occurred.                               | UPS is possible faulty, input wiring error, input over-<br>voltage or connection of a motor load. Try restarting. If<br>condition persists call for service.                                                                                                    |
| DCUVBS  | DC Bus Undervoltage during<br>Boostup Mode – DC Bus under-<br>voltage condition occurred.  | UPS is possibly faulty. Check the UPS operation conditions at time of fault. Not advisable to restart the UPS. Call for service.                                                                                                    |
| DCUVC   | DC Bus Undervoltage During<br>Charging Mode – DC Bus under-<br>voltage condition occurred. | UPS is possibly faulty. Check the UPS operation conditions at time of fault. Not advisable to restart the UPS. Call for service.                                                                                                    |
| DVCOH   | Device Overheat – Overheating<br>condition occurred.                                       | Reduce equipment load to 100% or less and try restarting.                                                                                                    |
| FSOPEN  | Fuse Open.                                                                                 | Replace fuse.                                                                                                    |
| INVOLNR | Inverter Overload (Not Reset-<br>table) – Output overload condition<br>occurred.           | Reduce equipment load to 100% or less and manually restart the UPS.                                                                                                    |

| INVOLR | Inverter Overload (Resettable) –<br>Output overload condition oc-<br>curred. | Reduce equipment load to 100% or less, the UPS will auto-restart.                                                                |
|--------|------------------------------------------------------------------------------|----------------------------------------------------------------------------------------------------|
| 000    | Output Overcurrent – UPS is over-<br>loaded.                                 | Shut down excess equipment to reduce load.                                                                                       |
| VOOV   | Output Overvoltage – Output over-<br>voltage condition occurred.             | UPS is possibly faulty. Check the UPS operation conditions at time of fault. Not advisable to restart the UPS. Call for service. |
| VOUV   | Output Undervoltage – Output<br>undervoltage condition occurred.             | UPS is possibly faulty. Check the UPS operation conditions at time of fault. Not advisable to restart the UPS. Call for service. |

#### System Warning Messages

Warning messages are generated when a noncritical abnormal operating condition occurs. The following tables shows possible messages and their meaning.

When a Warning condition exists, the amber LED on the UPS display panel will flash for the duration of the Warning condition.

| Display | Meaning                                                                                                    | Action                                                                                                    |
|---------|----------------------------------------------------------------------------------------------------|----------------------------------------------------------------------------------------------------|
| АОН     | Ambient Overheat – The unit is<br>overheated (warning is given when<br>the internal temperature reaches<br>and exceeds 50° C ambient). | Check to see if the ambient temperature is greater<br>than 104 °F (40 °C) If so, turn on air conditioning and<br>check the ventilation fan at the back of the unit for<br>operation or obstructions. Otherwise, shut down the<br>unit and call for service. |
| ASYN    | Asynchronous mode – Input and output frequency are different. Bypass is disabled.                                                      | No Action Needed.                                                                                                    |
| BDEPL   | Battery Depleted – Battery not within specifications.                                                                                  | Contact the nearest Toshiba authorized representa-<br>tive for service.                                                                                                    |
| BLFE    | Battery Lifetime End – Batteries at<br>end of life.                                                                                    | Have batteries replaced immediately.                                                                                                    |
| BLFN    | Battery Lifetime Near End – Bat-<br>teries are nearing the end of their<br>expected lifetime.                                          | Contact the nearest Toshiba authorized representa-<br>tive to arrange for battery replacement.                                                                                                    |
| BOH     | Battery Overheat – Battery not within specifications.                                                                                  | Contact the nearest Toshiba authorized representa-<br>tive for service.                                                                                                    |
| BRPL    | Replace Battery – Battery at end of life expectancy.                                                                                   | Replace battery immediately.                                                                                                    |
| BSDV    | Battery Shutdown Voltage – Bat-<br>tery is discharged down to mini-<br>mum level.                                                      | UPS will shut down.                                                                                                    |
| BTSTFL  | Battery Test Failed – Battery not within specifications.                                                                               | Contact the nearest Toshiba authorized representa-<br>tive for service.                                                                                                    |
| BYPOV   | Bypass Overvoltage – Bypass voltage exceeds UPS specifica-<br>tions.                                                                   | Depends on UPS mode.                                                                                                    |

| BYPUV   | Bypass Undervoltage – Bypass voltage less than UPS specifica-<br>tions.                                                                                                    | Depends on UPS mode.                                                                                    |
|---------|----------------------------------------------------------------------------------------------------|----------------------------------------------------------------------------------------------------|
| CALL    | Service Call Required – Inspection of the unit is advised.                                                                                                    | Have inspection/service performed.                                                                      |
| CHRGOV  | Charger Overvoltage – Battery<br>Charger not within specifications.                                                                                                    | Contact the nearest Toshiba authorized representa-<br>tive for service.                                 |
| CLMT    | Current Limit – UPS not within specifications.                                                                                                    | Contact the nearest Toshiba authorized representa-<br>tive for service.                                 |
| DCER    | Display Cable Error – Display<br>cable is disconnected.                                                                                                    | Connect the display cable.                                                                              |
| DDCN    | Communication Error between<br>Display and Main Controllers.                                                                                                    | Contact the nearest Toshiba authorized representa-<br>tive for service.                                 |
| FBYPER  | Bypass Frequency Error – Input<br>frequency outside of UPS specifi-<br>cations.                                                                                                    | Depends on UPS mode.                                                                                    |
| FIER    | Input Frequency Error – Input fre-<br>quency outside of 45-65 Hz range.                                                                                                    | Depends on UPS mode.                                                                                    |
| LB      | Low Battery – The battery level<br>has dropped low (about 90% or<br>less) during operation. Continued<br>operation in this mode will deplete<br>battery and cause output shut<br>down. | Immediately shut down the load equipment in an orderly fashion and then press the STOP key.             |
| OL110   | Overload – UPS is overloaded<br>(110% and above) Unit will switch<br>to bypass operation or shut down<br>if no action is taken.                                                        | Shut down excess equipment to reduce load.                                                              |
| RCER    | Communication Error between RemoteEye and UPS.                                                                                                    | Ensure RemotEye is connected to UPS. Contact the nearest Toshiba authorized representative for service. |
| RSER    | Communication Error at Service Port.                                                                                                    | Contact the nearest Toshiba authorized representa-<br>tive for service.                                 |
| RUER    | Communication Error at LAN.                                                                                                    | Contact the nearest Toshiba authorized representa-<br>tive for service.                                 |
| VDCUVBT | DC Bus Undervoltage During Bat-<br>tery Test.                                                                                                    | Contact the nearest Toshiba authorized representa-<br>tive for service.                                 |
| VIOV    | Input Overvoltage – Input voltage exceeds UPS specifications.                                                                                                    | Depends on UPS mode.                                                                                    |
| VIUV    | Input Undervoltage – Input voltage less than UPS specifications.                                                                                                    | Depends on UPS mode.                                                                                    |

### System Mode Messages

A UPS Mode message is generated when the UPS changes operating mode. The following tables list the possible operating modes for the UPS.

| Display  | Meaning                                                                      |
|----------|------------------------------------------------------------------------------|
| Backup   | Backup – Power comes from other than input.                                  |
| BattTest | Battery Test – Battery test in progress.                                     |
| Bypass   | Bypass – UPS is offline, power is being provided directly from UPS input.    |
| On-Line  | On-Line – Input converter and inverter are running (Double conversion mode). |
| Shutdown | Shutdown – No output, DC Bus is charged through Softstart Resistor.          |
| Startup  | Startup – UPS is starting up.                                                |

#### **System Status Messages**

A UPS Status message is generated when the UPS changes its status (from inverter to bypass mode, for example). The table below shows the possible Status messages and their meaning.

| Display  | Meaning                                                                                                    | Action                                                                  |
|----------|----------------------------------------------------------------------------------------------------|-------------------------------------------------------------------------|
| BYP      | Bypass mode – Power is supplied by UPS input.                                                                          | No action needed.                                                       |
| CHRGERR  | Charger Error – Charger overvoltage error.                                                                             | Contact the nearest Toshiba autho-<br>rized representative for service. |
| DLYST    | Delay Start – UPS is counting down prior to<br>startup.                                                                | No action needed.                                                       |
| EE1ST    | EEPROM is loaded with default values.                                                                                  | No action needed.                                                       |
| EE2RAERR | EEPROM to RAM loading Error.                                                                                           | Contact the nearest Toshiba autho-<br>rized representative for service. |
| EEUPERR  | EEPROM updating Error.                                                                                                 | Contact the nearest Toshiba autho-<br>rized representative for service. |
| EPO      | EPO circuit is active.                                                                                                 | Reset EPO switch to start.                                              |
| FIERRST  | Frequency Input Error Start – Input frequency<br>could not be detected and UPS starts up with<br>default EEPROM setup. | Ensure correct input frequency is selected in UPS settings.             |
| FLT      | A fault has occurred.                                                                                                  | See Fault records.                                                      |
| FWUPERR  | Firmware Update Error.                                                                                                 | Contact the nearest Toshiba autho-<br>rized representative for service. |
| INIT     | Initialization – UPS is inatilizing.                                                                                   | No action needed.                                                       |
| INV      | Inverter mode.                                                                                                    | Inverter is running (it can be On-<br>Line, Battery Test, or Backup)    |
| LANSD    | UPS goes to Shutdown triggered from LAN SD circuit.                                                                    | Deactivate LAN shutdown signal to reset.                                |

| LB       | Low Battery – The battery level has dropped low (about 90% or less) during operation. Continued operation in this mode will deplete battery and cause output shut down. | Immediately shut down the load<br>equipment in an orderly fashion and<br>then press the STOP key. |
|----------|----------------------------------------------------------------------------------------------------|---------------------------------------------------------------------------------------------------|
| PFAIL    | Input power failure.                                                                                                    | No action needed.                                                                                 |
| RMTSD    | Remote shutdown occurred.                                                                                                    | Disconnect LAN signal to reset.                                                                   |
| RO2EEERR | ROM to EE Loading Error.                                                                                                    | Contact the nearest Toshiba autho-<br>rized representative for service.                           |
| SYNC     | Synchronous mode.                                                                                                    | Input and output are synchronized.                                                                |
| TIMEDSD  | UPS is counting down prior to shutdown.                                                                                                    | Immediately shut down the load<br>equipment in an orderly fashion and<br>then press the STOP key. |
| WRN      | A warning has occurred.                                                                                                    | See Warning record.                                                                               |

## **UPS Protection System**

#### **System Protection Features**

The following schematic shows the electrical locations of the protection devices on the UPS.

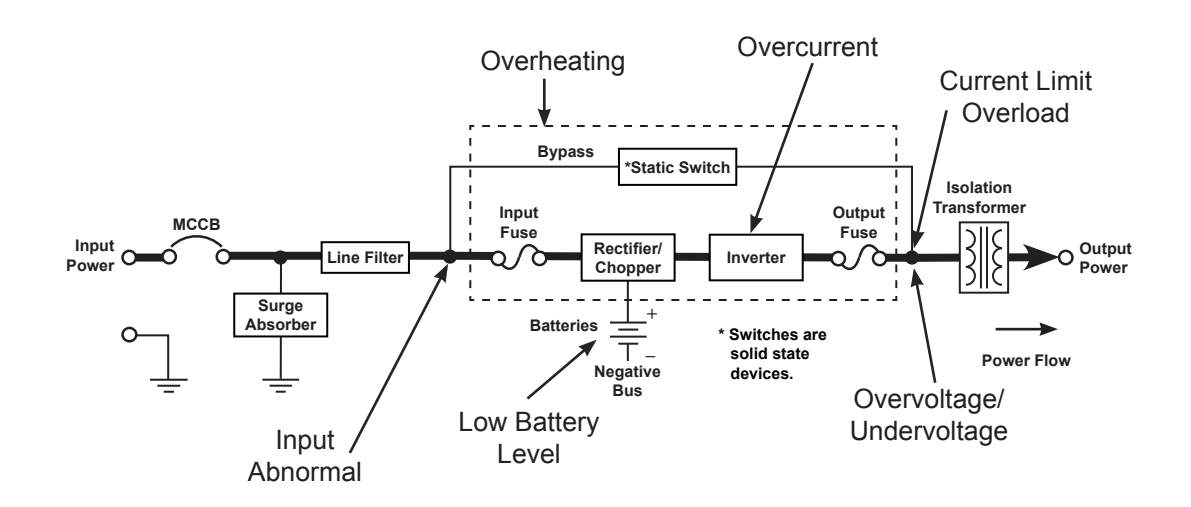

#### **System Protection Functions**

The following charts show the built-in system fault protection functions on all the UPS models.

BUILT-IN UPS FAULT PROTECTION FUNCTIONS

| Protection Item               | Output Overvoltage                                         | Output Undervoltage                                 | Output Overload                                                                       |  |
|-------------------------------|------------------------------------------------------------|-----------------------------------------------------|---------------------------------------------------------------------------------------|--|
| LCD Message                   | OUT-OV                                                     | Ουτ-υν                                              | OVERLOAD                                                                              |  |
| Cause                         | Control malfunction;<br>chip error Fuse opened; Load issue |                                                     | Overload – Short circuit at load                                                      |  |
| Operation Mode<br>After Fault | Bypass operation – Ch<br>stop                              | Bypass operation – Chopper and inverter are stopped |                                                                                       |  |
| Audible Alarm                 | Yes – Continuous buzzer                                    |                                                     | See Audible Alarm Functions on page 31                                                |  |
| Visible Alarm                 | Red Fault LED on                                           |                                                     | Inverter OL: Fault lamp off<br>Bypass OL: Fault lamp on                               |  |
| Relay Contact<br>Alarm        | Fault relay closed<br>Bypass relay closed                  |                                                     | Fault relay open;<br>Inverter OL: Bypass relay closed<br>Bypass OL: Bypass relay open |  |
| Auto-retransfer               | No                                                         |                                                     | Inverter OL: Yes if bypass is OK<br>Bypass OL: No                                     |  |

| Protection Item               | Internal Overheat                         | DC Circuit<br>Overvoltage                                                              | DC Circuit<br>Overcurrent |  |
|-------------------------------|-------------------------------------------|----------------------------------------------------------------------------------------|---------------------------|--|
| LCD Message                   | OVERHEAT                                  | DC-OV                                                                                  | DC-OC                     |  |
| Cause                         | Fan failure;<br>High ambient temperature  | Chopper malfunction                                                                    | Inverter/chopper fault    |  |
| Operation Mode<br>After Fault | Shutdown – No output                      | Bypass operation – Chopper and inverter are stoppe<br>Inverter OL – Transfer to bypass |                           |  |
| Audible Alarm                 | Yes – Continuous buzzer                   |                                                                                        |                           |  |
| Visible Alarm                 | Red Fault LED on                          |                                                                                        |                           |  |
| Relay Contact<br>Alarm        | Fault relay closed<br>Bypass relay closed |                                                                                        |                           |  |
| Auto-retransfer               |                                           | No                                                                                     |                           |  |

#### **BUILT-IN UPS FAULT PROTECTION FUNCTIONS (CONT'D)**

## **Preventive Maintenance/Parts Replacement**

#### **Preventive Maintenance**

Toshiba 1600XP Series of uninterruptible power systems have been designed to provide years of troublefree operation requiring a minimum of preventive maintenance.

The best preventive measure that the UPS user can take is to keep the area around the unit, particularly the air inlet vents, clean and free of moisture and dust accumulations. If the atmosphere of the installation site is very dusty, use a vacuum cleaner to periodically remove dust accumulations around and from the unit.

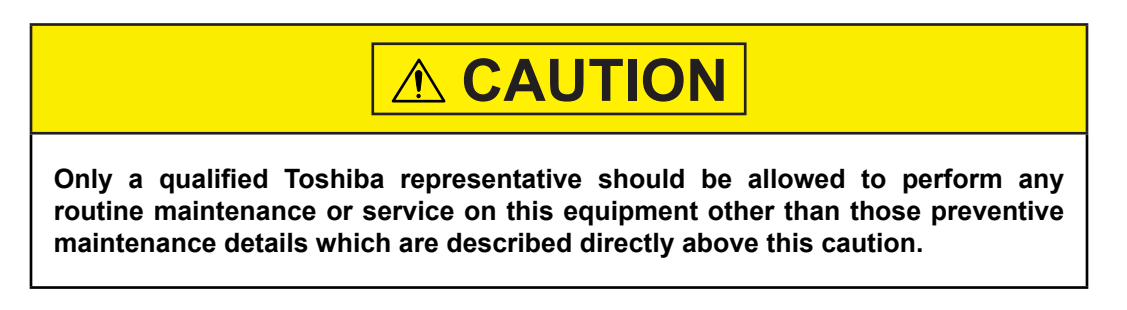

#### **Cleaning the Touchscreen**

The touchscreen display is covered with a protective Teflon coating. It should be cleaned with a clean, damp cotton cloth to avoid scratching the coating.

### **Parts Replacement**

The following list shows recommended intervals for periodic replacement of certain UPS parts:

- 1. Aluminum electrolytic capacitors: Replace once every 5 years.
- 2. Fuses: Replace once every 7 years.
- Cooling fan: When operated in an ambient temperature of 86 °F (30 °C) to 104 °F (40° C), replace every 3.5 years. When operated in an ambient temperature of less than 86 °F (30 °C), replace every 5 years.

NOTE: The cooling fans are not hot swappable. Remove all power from the UPS before replacing the cooling fans.

(Open the UPS main circuit breaker, disconnect external battery cabinets, and partially slide out the top battery trays enough to open the internal DC power circuit.)`

4. Batteries: In order to maintain system reliability, the UPS batteries should be replaced on a regular schedule. To ensure reliable operation, all of the batteries should be replaced at the same time. Use the following chart for replacement:

| BATT AMB TEMP*          | AVERAGE LIFETIME        |
|-------------------------|-------------------------|
| 68 – 77 °F (20 – 25 °C) | Approximately 5 yrs.    |
| 86 °F (30 °C)           | Approximately 3.5 yrs.  |
| 95 °F (35 °C)           | Approximately 2.5 yrs.  |
| 104 °F (40 °C)          | Approximately 1.8 yrs.  |
| 113 °F (45 °C)          | Approximately 1.25 yrs. |

UPS BATTERY REPLACEMENT

\* Continual operation at ambient temperatures above 25 °C will degrade the battery life.

## **Optional Receptacle Panel Installation Instructions**

These are the instructions for installing the optional Modular Output Receptacle Panels for the 1600XP Series UPS. These instructions apply to all UH3-RP-XX panel options.

WARNING: The work outlined in these instructions is to be performed only on a completely un-energized UPS system.

Refer to Figure 1 for location of UPS referenced material. Refer to Figure 2 for material referring to the receptacle panel module. There are different panels available depending on the UPS typeform.

Step 1: Remove the modular receptacle panel cover plate.

On the rear of the UPS, locate the cover plate for the receptacle panel module interface (see Figure 1).

Remove the 6 mounting screws.

Remove the cover plate. A square-shaped plug will be exposed.

Step 2: Snap-In Output Receptacle modular panel.

Carefully mate the square-shaped connector on the UPS to its matching counter part on the rear of the modular panel.

Step 3: Mount the receptacle panel.

Attach the screws removed from the cover plate through the mounting holes of the receptacle panels and back into the UPS mounting points.

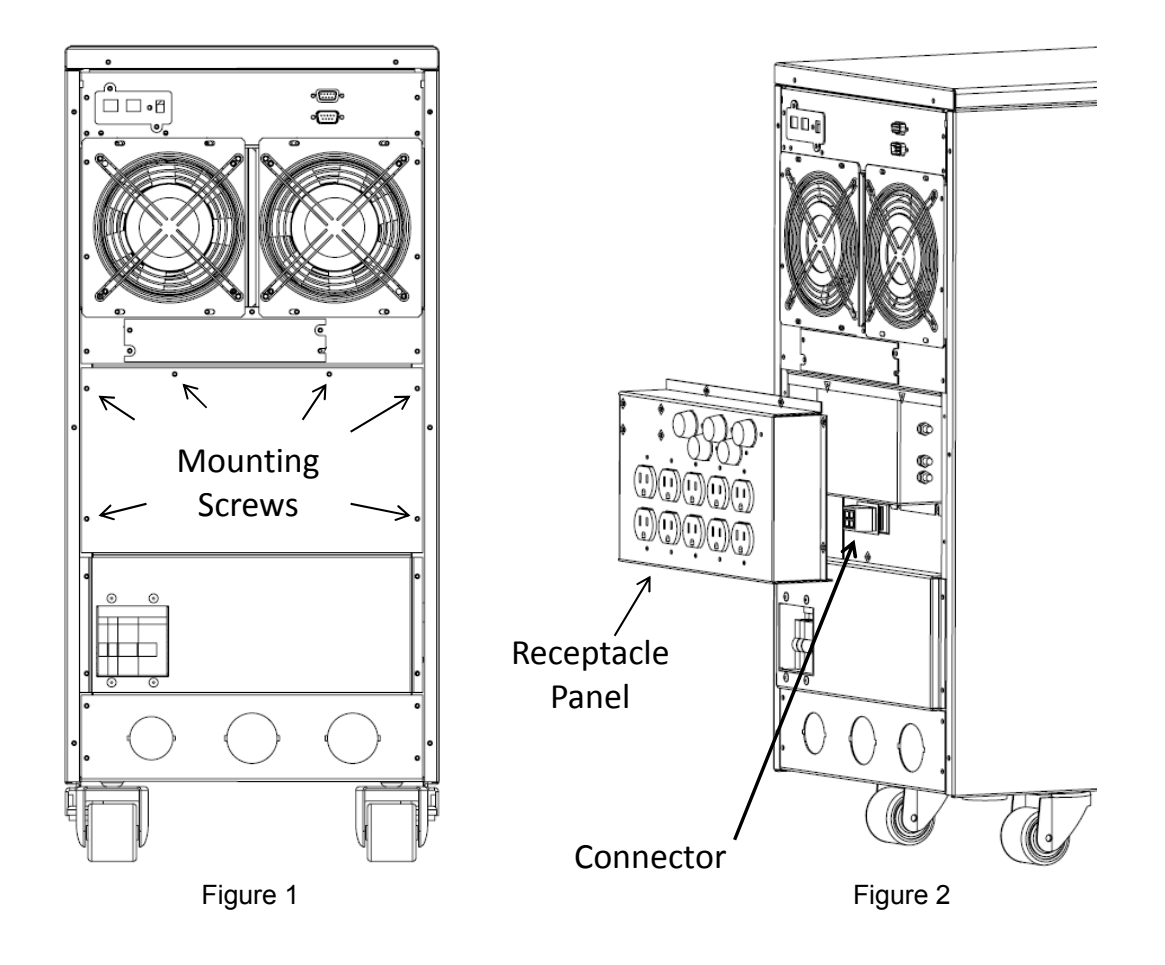

# **Optional MB (Maintenance Bypass) Units**

The following illustration shows the circuit power flow when the UPS is operating in the optional Maintenance Bypass mode. The input jumper on the UPS must be set for 240 VAC.

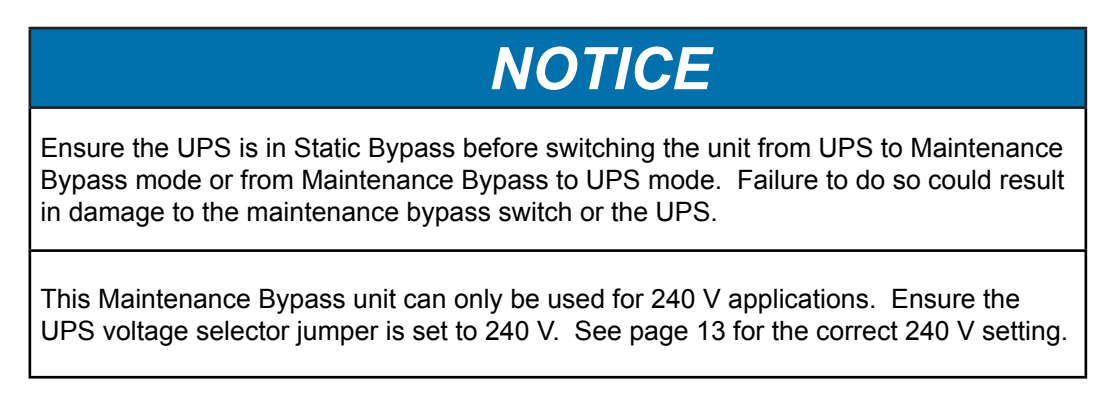

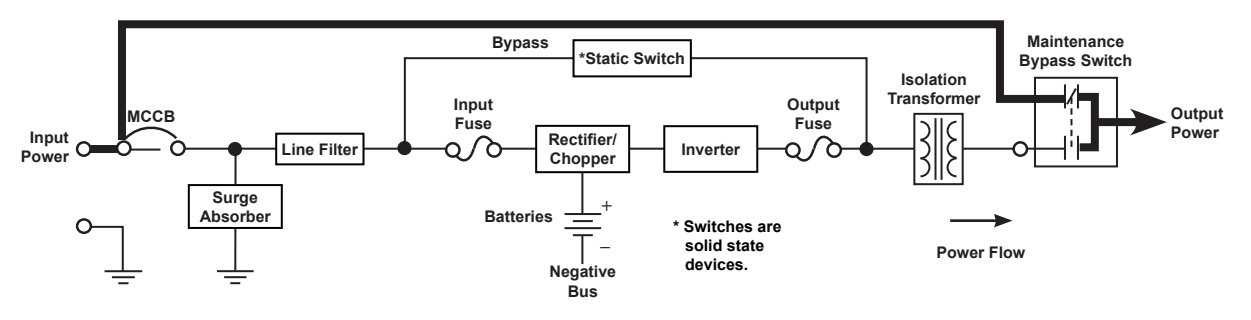

#### POWER FLOW IN MAINTENANCE BYPASS MODE FOR ALL MODELS

Follow the instructions below when switching to and from the Maintenance Bypass mode.

From Inverter Mode to Maintenance Bypass Mode

- 1. Turn the RUN/STOP switch to the STOP position on the UPS.
- 2. Turn the Maintenance Bypass Switch to the Bypass position. The Bypass LED should be ON and the UPS LED should be OFF. The LEDs are next to the Maintenance Bypass switch, on the back of the UPS.
- 3. Turn the MCCB input breaker on the UPS to the OFF position. The UPS is now operating in Maintenance Bypass Mode.

From Maintenance Bypass Mode to Inverter Mode

- 1. Turn the MCCB input breaker on the UPS to the ON position.
- 2. Turn the Maintenance Bypass switch to the UPS position. The UPS LED should be ON and the Bypass LED OFF.
- 3. Turn the RUN/STOP switch to the RUN position on the UPS. The UPS is now operating in the UPS Mode.

The following connections must be made to the Utility Panel and the Load Panel. The Main UPS output is located on the terminal block on the back of the UPS. (TB-4(X1) and TB-7(X3) 240 VAC.)

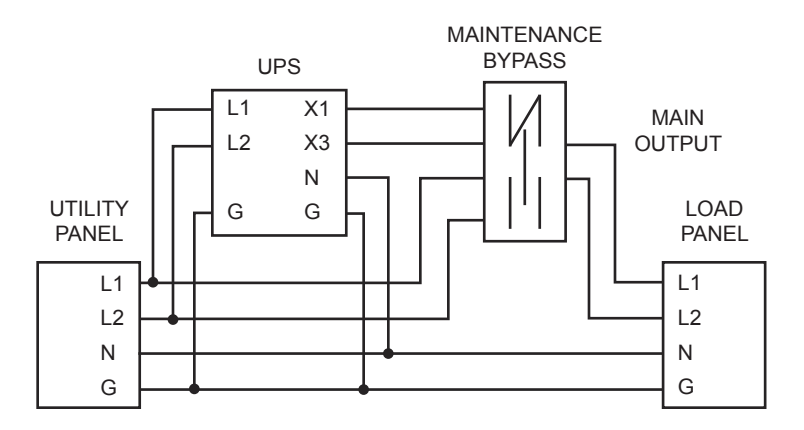

# External Layouts/Dimensions/Shipping Weights

## **Dimensional Data**

|   | DIMENSIONAL DATA |          |          |          |          |          |          |
|---|------------------|----------|----------|----------|----------|----------|----------|
|   | 3.6 kVA          | 6 kVA    | 8 kVA    | 10 kVA   | 14 kVA   | 18 kVA   | 22 kVA   |
| A | 22.1 in.         | 27.5 in. | 28.4 in. | 28.4 in. | 39.0 in. | 39.0 in. | 39.0 in. |
|   | (561 mm)         | (699 mm) | (721 mm) | (721 mm) | (991 mm) | (991 mm) | (991 mm) |
| В | 10.0 in.         | 10.0 in. | 13.0 in. | 13.0 in. | 17.5 in. | 17.5 in. | 17.5 in. |
|   | (254 mm)         | (254 mm) | (330 mm) | (330 mm) | (445 mm) | (445 mm) | (445 mm) |
| С | 33.0 in.         | 33.0 in. | 34.9 in. | 34.9 in. | 36.1 in. | 36.1 in. | 36.1 in. |
|   | (838 mm)         | (838 mm) | (886 mm) | (886 mm) | (917 mm) | (917 mm) | (917 mm) |
| D | 18 in.           | 24.7 in. | 25.7 in. | 25.7 in. | 35.6 in. | 35.6 in. | 35.6 in. |
|   | (457 mm)         | (627 mm) | (653 mm) | (653 mm) | (904 mm) | (904 mm) | (904 mm) |
| Е | 2.8 in.          | 2.8 in.  | 2.7 in.  | 2.7 in.  | 3.4 in.  | 3.4 in.  | 3.4 in.  |
|   | (72 mm)          | (72 mm)  | (69 mm)  | (69 mm)  | (87 mm)  | (87 mm)  | (87 mm)  |

## **Electrical Conduit Knock-out Data**

| ELECTRICAL CONDUIT KNOCK-OUT HOLE SIZES (DIAMETER) |                                 |                                 |                                 |                                 |                                 |                                 |  |  |
|----------------------------------------------------|---------------------------------|---------------------------------|---------------------------------|---------------------------------|---------------------------------|---------------------------------|--|--|
| 3.6 kVA                                            | 6 kVA                           | 8 kVA                           | 10 kVA                          | 14 kVA                          | 18 kVA                          | 22 kVA                          |  |  |
| 6 ea.<br>1.125 in.<br>(28.575 mm)                  | 5 ea.<br>1.72 in.<br>(43.69 mm) | 5 ea.<br>1.72 in.<br>(43.69 mm) | 5 ea.<br>1.72 in.<br>(43.69 mm) | 8 ea.<br>1.72 in.<br>(43.69 mm) | 8 ea.<br>1.72 in.<br>(43.69 mm) | 8 ea.<br>1.72 in.<br>(43.69 mm) |  |  |
| _                                                  | -                               | 1 ea.<br>1.5 in.<br>(38.1 mm)   | 1 ea.<br>1.5 in.<br>(38.1 mm)   | _                               | _                               | _                               |  |  |

## **Unit and Shipping Weights**

| Madal   | Unit V           | Veight           | Shipping Weight |                  |  |
|---------|------------------|------------------|-----------------|------------------|--|
| Woder   | Pounds           | Kilograms        | Pounds          | Kilograms        |  |
| 3.6 kVA | 280              | 127              | 325             | 147              |  |
| 6 kVA   | 346              | 157              | 395             | 179              |  |
| 8 kVA   | 476              | 214              | 533             | 240              |  |
| 10 kVA  | 476              | 214              | 533             | 240              |  |
| 14 kVA  | 784 <sup>1</sup> | 355 <sup>1</sup> | 835¹            | 376¹             |  |
| 18 kVA  | 784 <sup>1</sup> | 355 <sup>1</sup> | 8351            | 376 <sup>1</sup> |  |
| 22 kVA  | 784 <sup>1</sup> | 355 <sup>1</sup> | 835¹            | 376¹             |  |

1. Subject to update without notice.
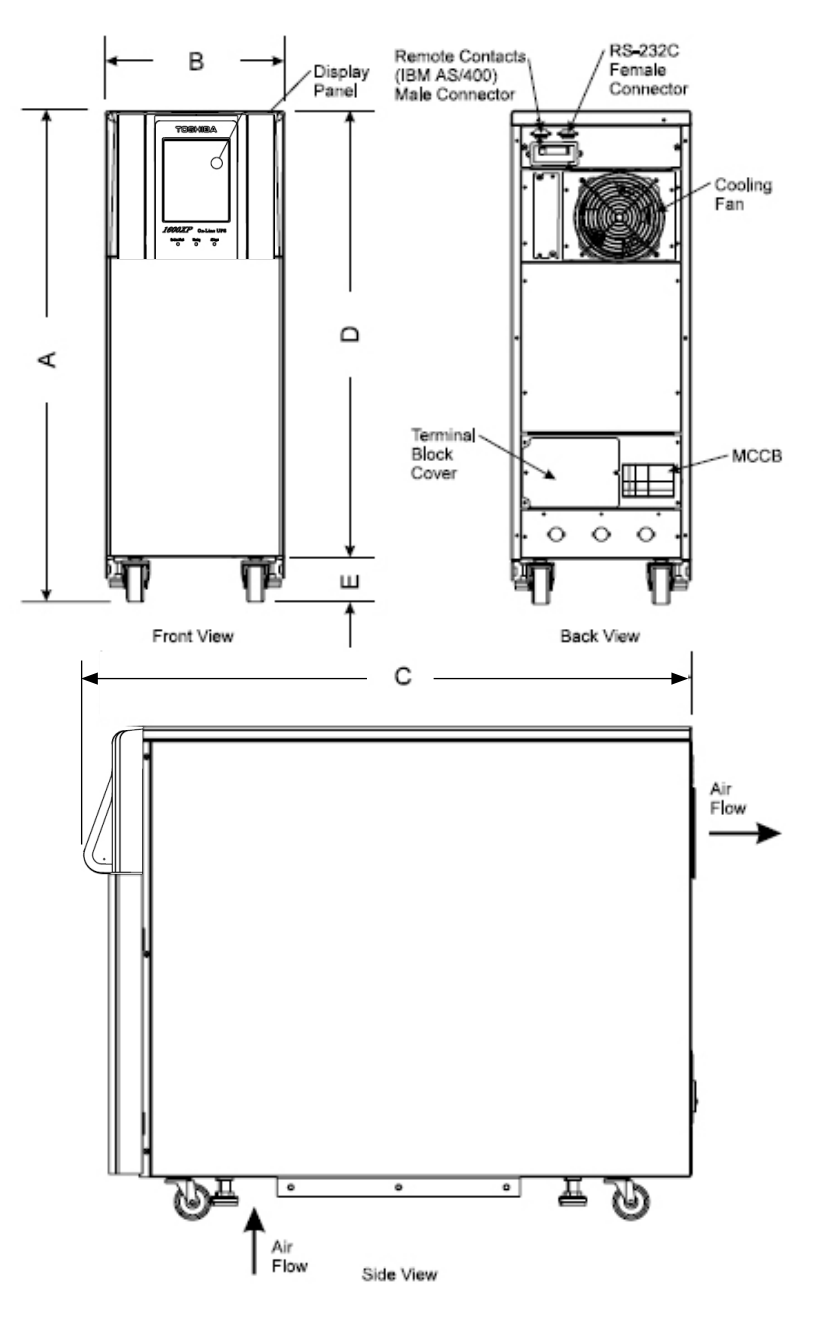

External Layout for 3.6kVA and 6kVA units

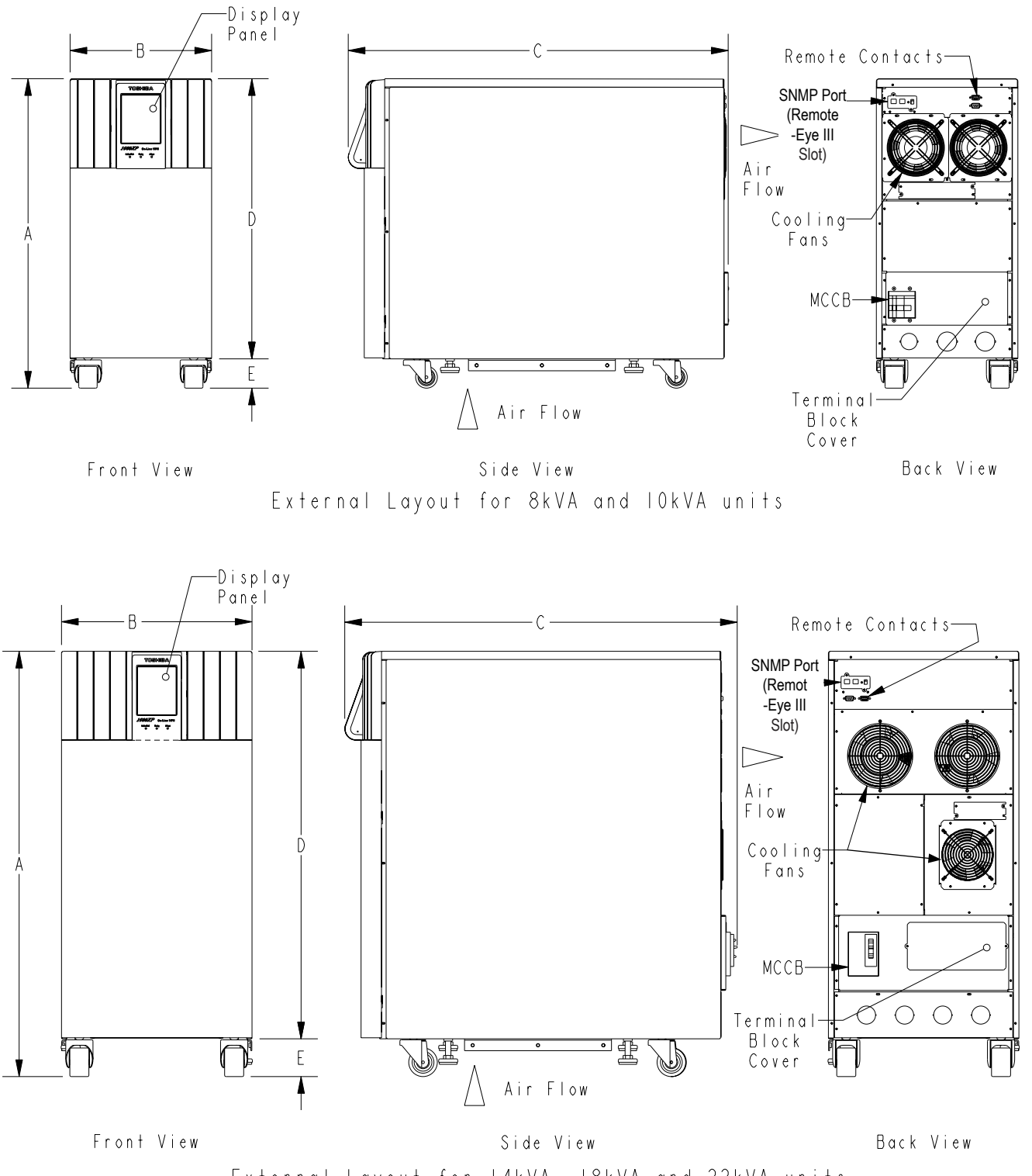

# Index

# A

AC input mode 29 Altitude 20, 23 Application 5 Audible alarm 5, 58, 59 functions 31 Automatic Retransfer 23

#### B

Backup mode 30 Battery backup mode 30, 31 backup time 19, 22, 26, 30 disposal 6 lifetime 23 low-voltage tolerances 26 manufacturer 24 pack 24 Pack (quantity) 24 recharge tolerances 28 recharging 28 replacement 3, 23, 60 voltage drop 5, 16, 30 Battery Cabinet 15 Buzzer volume 23 Bypass disable 23 mode 27, 29, 37 overload capacity 22

#### switch 23

#### С

Cable size 14 capacitors 60 Common-mode noise 5, 22 Communication interface 16 Conduit Knock-out, sizes 64 Cooling fan 60

#### D

Data. See Data Display Screens, Data Setting Screens DB9 Connector female pinouts 18 male pinouts 16 Dimensional Data 64, 66 Display Adjustment 32 Disposal 6

# E

Emergency Power Off (EPO) function 14, 30 Enclosure 24 Environment 6, 23 Event Data Storage 23

#### F

fan 24, 59 Fault protedtion functions 58, 59 signal 16, 29, 31 Frequency

AUTO/MAN 22 Keypad input 22 controls 38 output 22 password 39 Warning 10 Keys 34 Front Panel layout 32, 33, 36, 38, 39 Knock-out, sizes 64 G L labels, warning 11 ground Importance of, 7 Lifetime terminals 14 battery 23, 60 ground capacitors, Aluminum electrolytic 60 RS-232C 18 fan, cooling 60 Grounding 9 fuses 60 Liquid Crystal Display (LCD) Functions 32 Η Low Voltage Tolerance 26 Humidity 23 Μ humidity 6 MAIN tab 36 I Maintenance Bypass 62, 63 Input Capacity 22 Maintenance Bypass, voltage restrictions 62 Input Frequency 22 Maintenance Bypass Unit 62 warning 10 maximum ambient operating temperature 3 Input Voltage 19, 20, 21, 22, 23, 24 Mimic display 40 requirements 10 Mode Inspection 6 AC Input 29 Installation Precautions 7 MONITOR tab 40 Interface Ν communications 16, 17, 18 receptacle panel module 61 Normal input power supply 16 RS232 ASCII 23 0 Inverter Overload Capacity 22 Off 32 Κ Operation modes. See Modes

output disconnect 3 Overload Capacity 22 Overvoltage DC 59 output 58

#### P

Parameters changing 44, 46 Passwords 39 Peak Output Current 22 Power Backup 5 Power Conditioning 5 Power factor output, rated load 26 Power factor input 22 output, rated load 22 Power failure signal 16, 17 Precautions 10 Preventive Maintenance 59 Protection System 58

#### R

Real Time Clock 23 Receptacle Panels 60, 61 Recharge Time 22, 28 RECORDS tab Fault messages 53 Mode messages 56 Status messages 56 Warning messages 54 relay switch 16 remote contacts interface 16 Remote Switch 14 RemotEye Network Card 18 Restrictions on UPS use 10 RS-232C 18 Run 32

#### S

Safety instructions 1, 3 Schedule Operation 23 Security access 39 passwords 39 Security access 46 SETTINGS tab 42 parameters 46 Shipping Weight 64 Shutdown voltage 26 Signal Function RS-232C 16 Signal Words 2 Size battery packs 24 UPS dimensions 24 wire 14 Specifications 19 Starting the UPS 27, 37 Startup, Initial 25 Stopping the UPS 27, 32 Stop Signal Operation 17 Storage 6, 23 temperature 23

# Т

Terminal Block 13, 15 Theory of Operation 5 torque, tightening 14 Touchscreen calibrate 45 control icons 34 keypad 38 layout 33 menu tree 36 mimic display 40 passwords 39 screen disable 37

#### U

Unpacking 6 UPS Discharge Process 26, 30 UPS Connections 13 UPS functional overview 5 UPS stop signal input 16, 17

#### V

ventilation 10 Voltage Transient 22 Volume, Buzzer. See Buzzer Volume

#### W

warning labels 11 Warranty d, e, 6 Weights, shipping 64 Weights, UPS 64

# TOSHIBA

#### **TOSHIBA INTERNATIONAL CORPORATION**

#### INDUSTRIAL DIVISION

13131 West Little York Road, Houston, Texas 77041 Tel (713) 466-0277 Fax. (713) 466-8773 US (800) 231-1412 Canada (800) 872-2192 Mexico 01/800/527-1204 www.Toshiba.com/ind

Printed in the U.S.A.